# HOW TO USES TPS 9.1

TRACKMAN

Admin Mode ver.1.00 Created by OKIMURA

Contents

STEP-1 Startup and Basic Settings 起動と基本設定 1-1)起動する 1-2)終了する 1-3)ターゲット設定 1-4)TrackMan本体とTPSが接続していない 1-5)各種環境設定 1-6)データ更新

STEP-2 practices 練習 2-1)練習メニュー 2-2)ショット分析 2-3)ターゲット練習場 2-4)オンコース練習 2-5)パット分析 2-6)テストセンター

STEP-3 course コース

STEP-4 ゲーム

STEP-5 トーナメント

STEP-6 サポートお問い合わせ先

TRACKMAN

# **STARTUP AND BASIC SETTINGS**

## TRACKMAN

## 1-1) 起動する

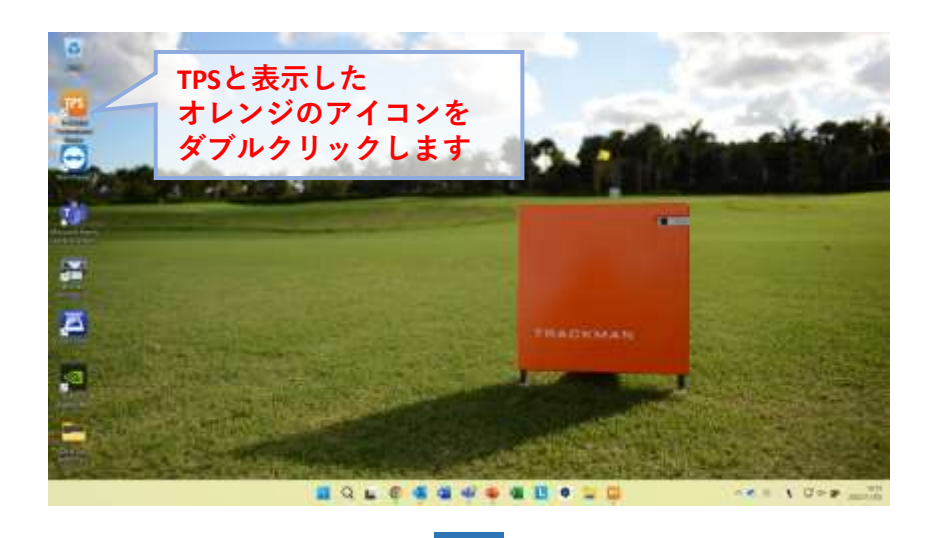

パソコンを起動し、 パソコンのデスクトップにある TrackManのアプリケーション TPS(TrackMan Performance Studio)の アイコンをダブルクリックしてください。

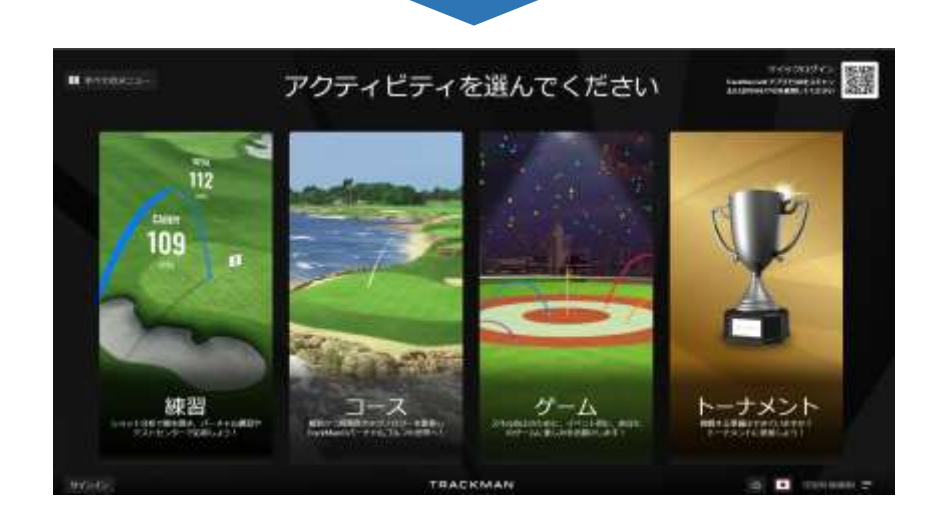

起動すると、左画面が現れます。 この画面は、 TPSのメインメニュー画面です。

この画面を中心に各種アクティビティを 選択します。

## 1-2)終了する

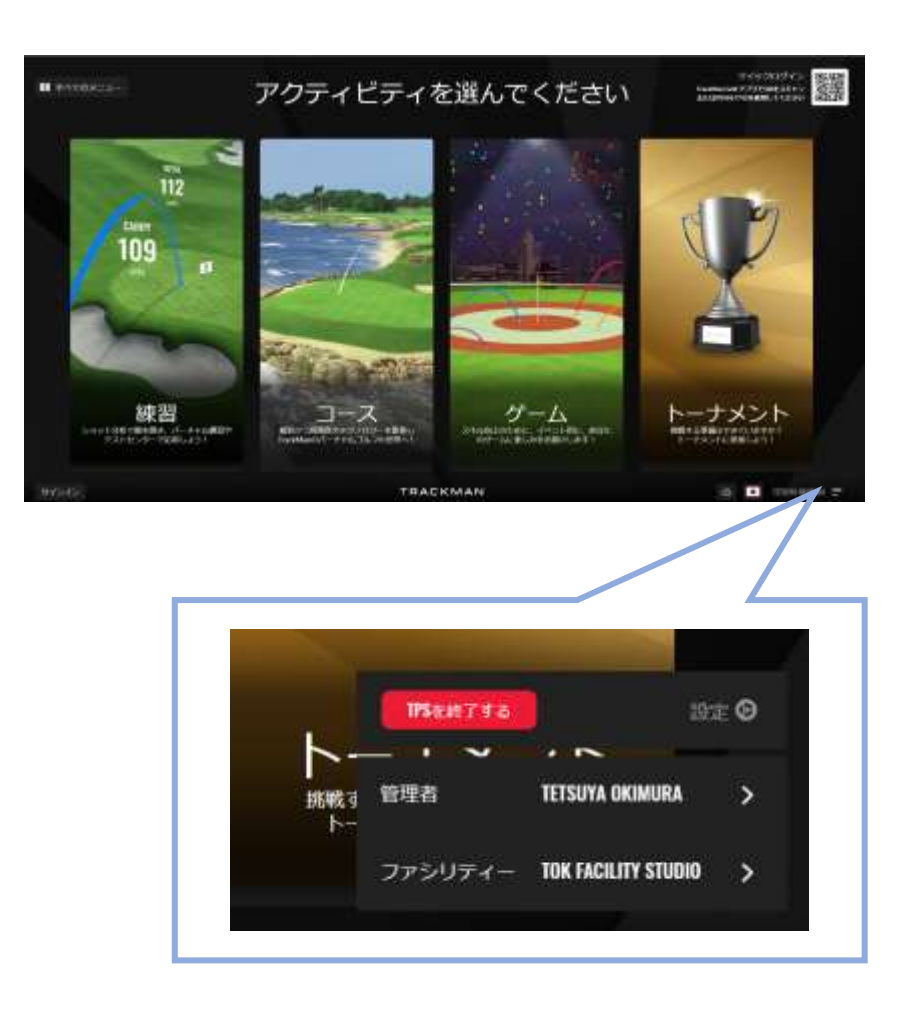

#### TPSのメインメニュー右下にある オーナー名称をクリックしてください。

設定画面が現れますので、 赤いアイコン「TPSを終了する」を クリックしてください。

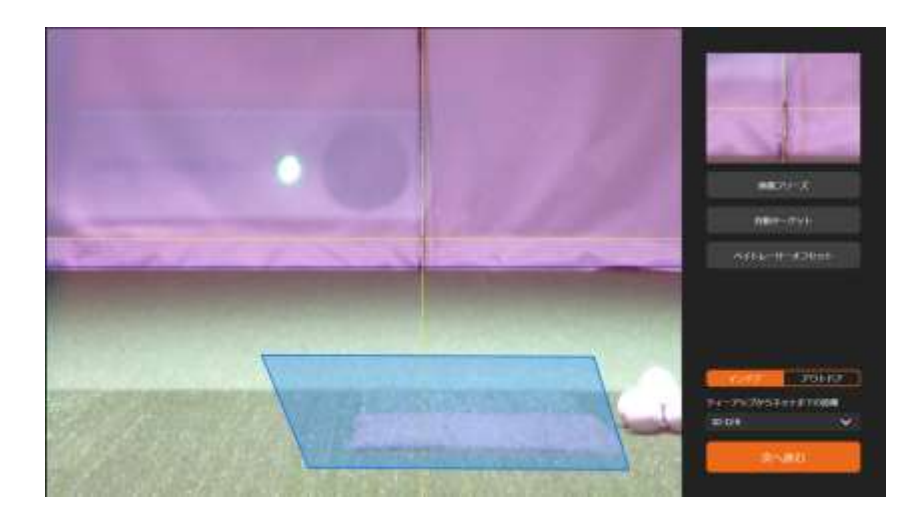

TrackManは実測で弾道測定を行ないます。 そのため、測定値の基準を認識させるター ゲット設定が必要です。

ターゲット設定は、TPSを起動して最初のア クティビティを行なう際に、自動的に左画面 の「ターゲット設定画面」が表示されます。

ターゲット設定では、ボールを置く位置と ターゲット方向を設定します。

#### ターゲット設定は、次の手順で行ないます。

#### ①ボール位置の設定

画面の青い台形部分が、ボールを置く 位置です。Teeアップするドライバー、 芝から直接打つアイアンなどが、この 青い台形の中に収まるように、設定し てください。

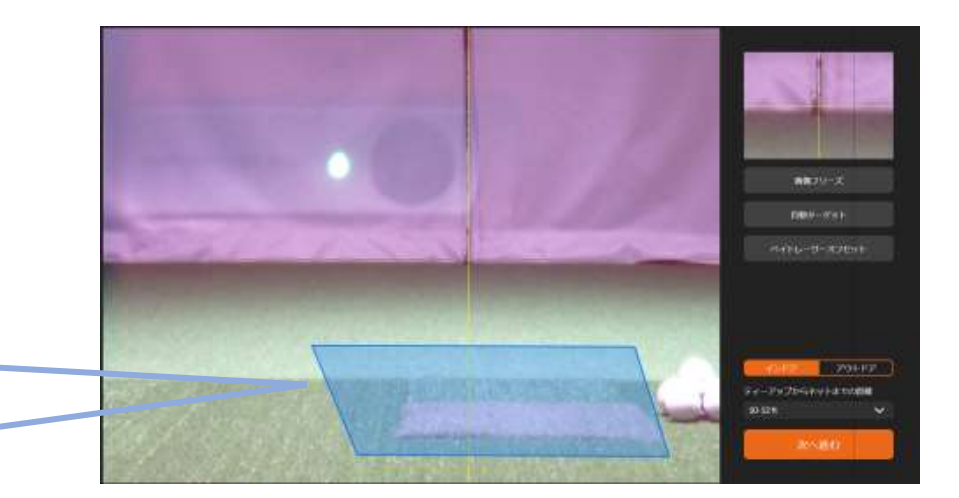

#### ②ターゲット方向の設定

まず右下のアイコンで、「インドア」と 「アウトドア」のタブで、どちらかを選 択します。

ターゲット方向は、黄色いクロスライ ンの中心(交差部分)をドラッグするこ とで、画面内で自由に設定することが できます。

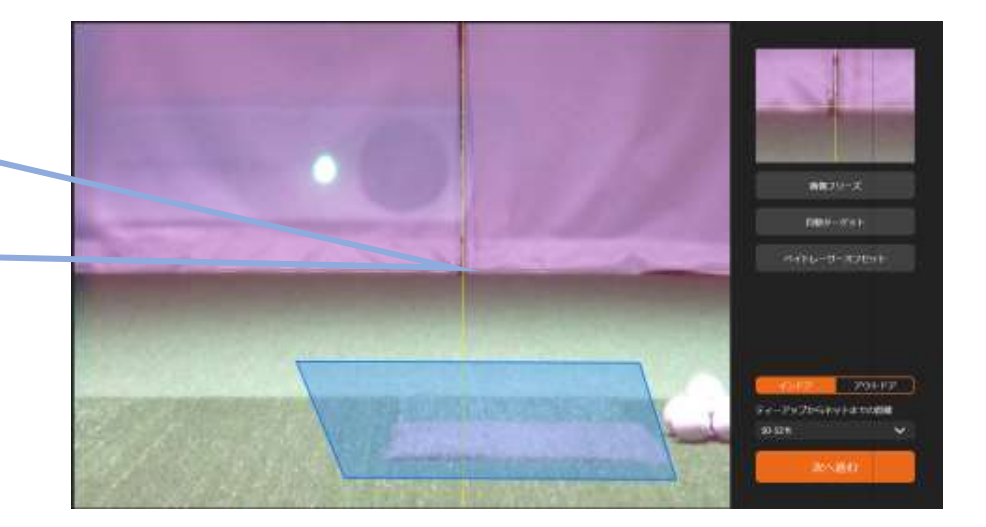

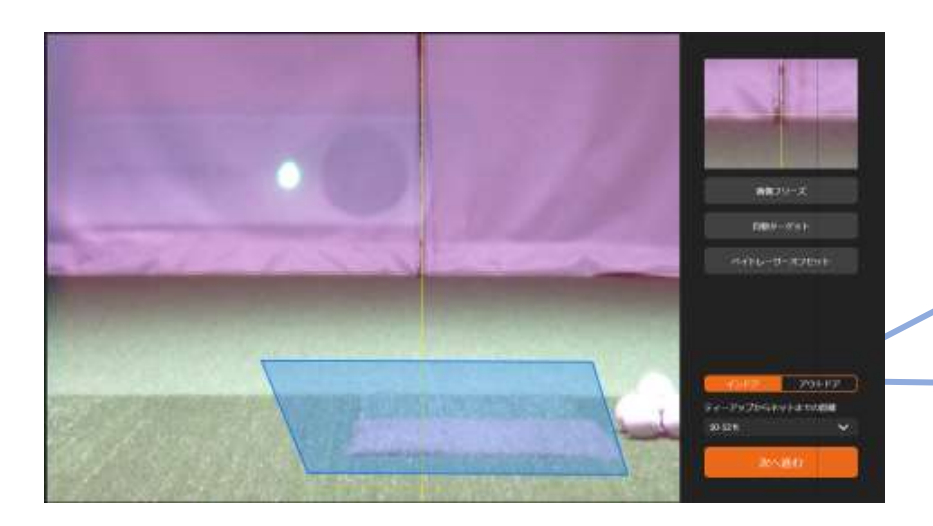

#### ③ターゲット距離の設定

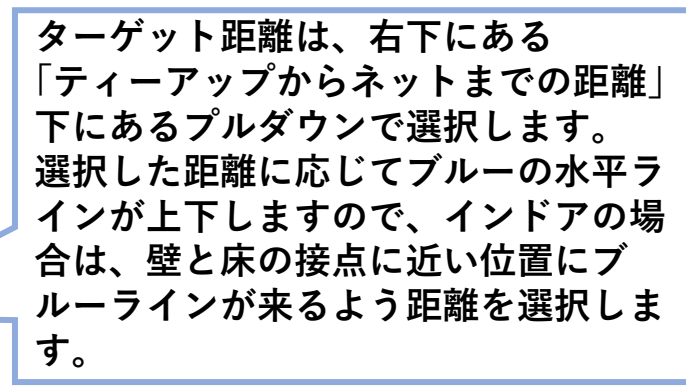

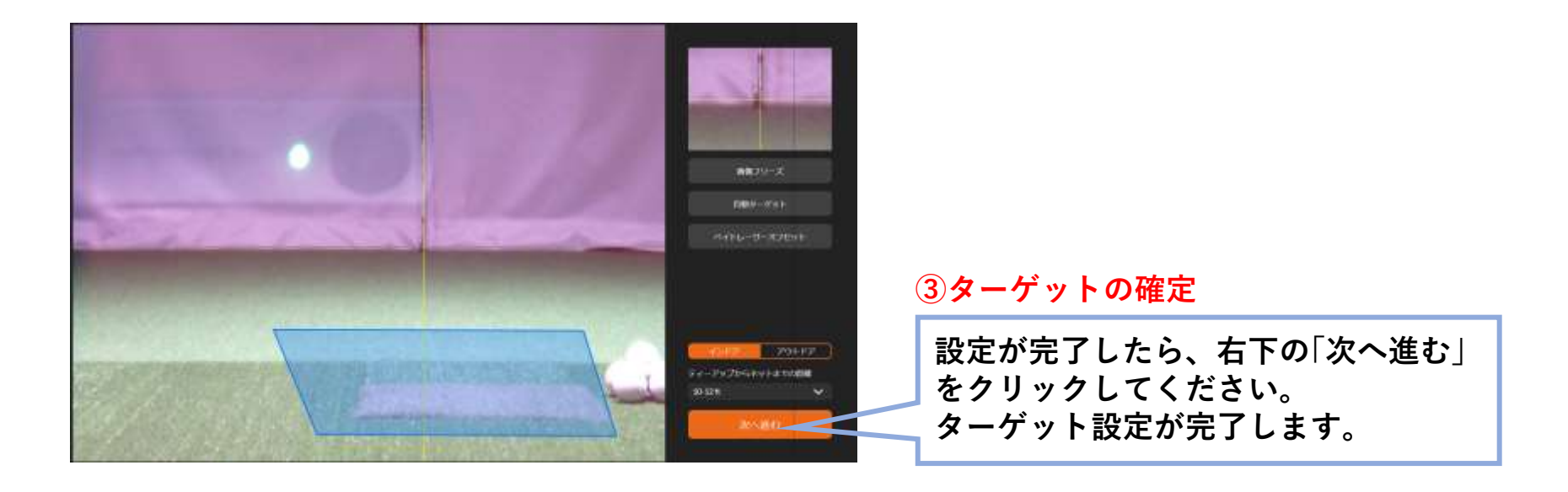

ターゲット位置を設定する際に、インドアの場合はTee位置からスクリーン(あるいはネット)までの距離を正確にあわせることをおすすめします。

#### アクティビティの途中でボールの方向などが気になったら、 次のアクションでターゲット設定にカンタンに移動できます。

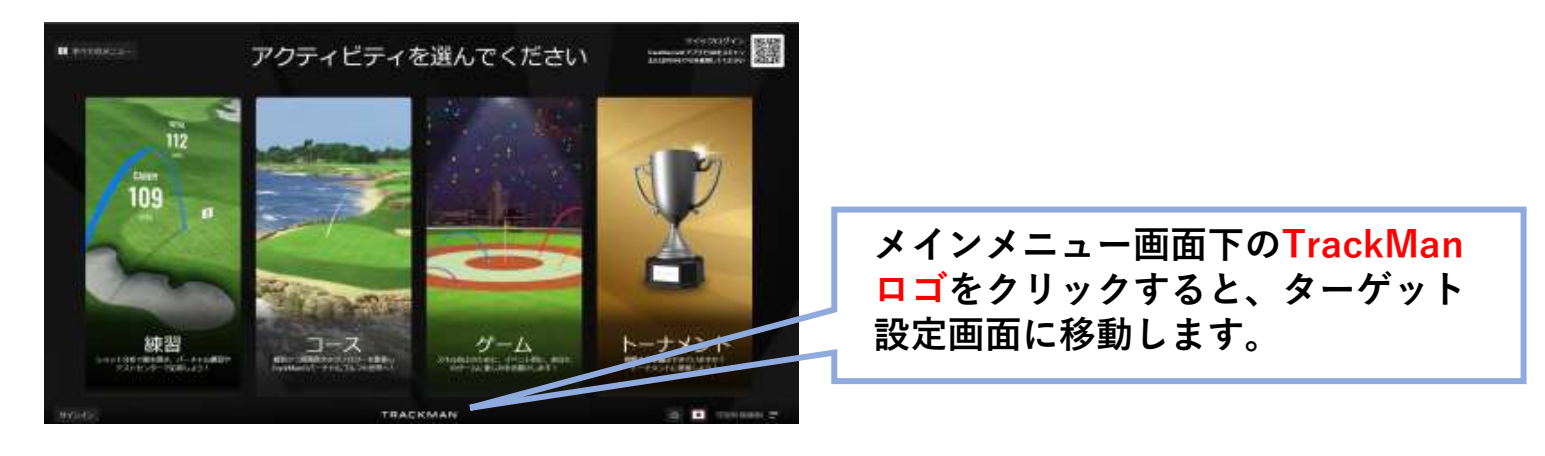

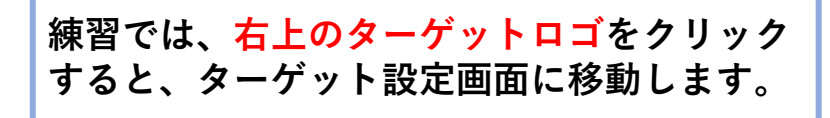

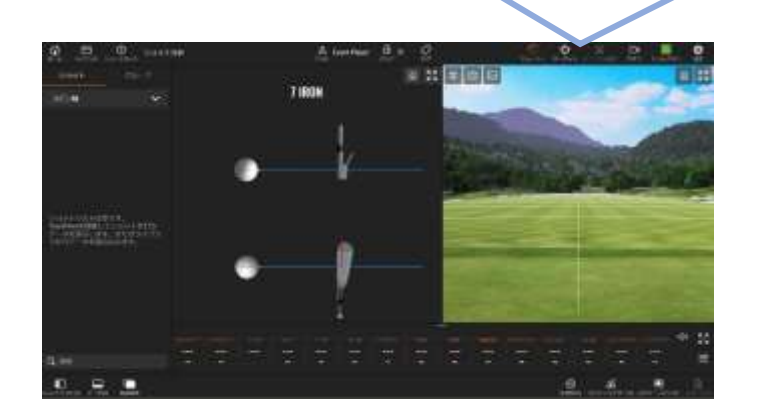

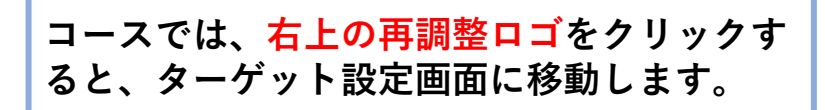

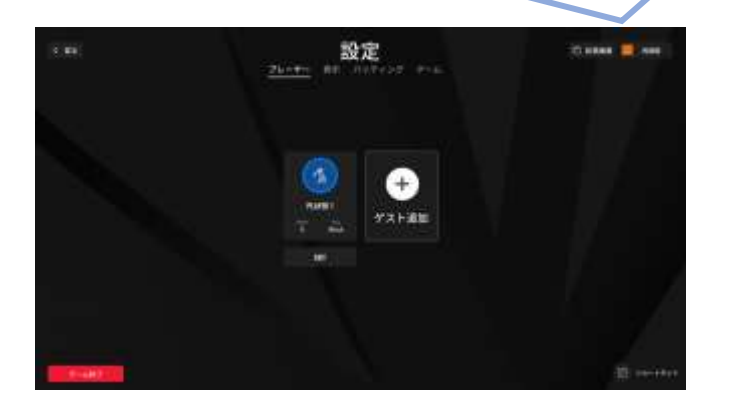

#### 1-4) TrackMan本体とTPSが接続していない

| · All                                 | ネットワークとインターネット                                   |         | 5            |
|---------------------------------------|--------------------------------------------------|---------|--------------|
| NUME CONTRACTOR                       | W-R (COM DEE)                                    | C 2007+ | (9 P-MARKA ) |
| constants     constants     constants | We R 3 (The 2014-4021)<br>Constants, Victor Make | D Auto- | 9            |
| / NORE<br>2 75<br>2 760               | • mt                                             |         | 44 📼 )       |
| 2 2400/00<br>2 2000/00                | C an other an                                    |         |              |
| Dividi                                | Na bride Security                                |         |              |
|                                       | 2 300 million                                    |         | 5            |
|                                       | ap 117671                                        |         |              |

#### Wi-Fiで接続している場合

Wi-Fiで接続している場合は、Windows の「設定」に入り、「ネットワークとイン ターネット」の画面を確認してください。 左画面のようにWi-FiにTM4 0000 0000 とお持ちのTM4にシリアルナンバーが表 示されていることを確認してください。

| 3   |
|-----|
| 2   |
| a 💽 |
|     |
|     |
|     |
|     |
|     |

表示されていない場合は、まずWi-Fiが 「オン」になっているかご確認ください。 次にWi-Fiの右端にある▷をクリックし、 「利用できるネットワークを表示」を開き ます。

お持ちのシリアルナンバーが書かれた TM4を選び、まず「自動的に接続」の選択 し「接続」を選択し、TM4が接続された状 況にしてください。

## 1-4) TrackMan本体とTPSが接続していない

| - H          |                                                                                                    | 10.4   | 8 |
|--------------|----------------------------------------------------------------------------------------------------|--------|---|
| & 1977       | ネットワークとインターネット                                                                                                    |        |   |
| annes        |                                                                                                    | 00     |   |
| 30%.         |                                                                                                    |        |   |
| Ø management | W Will Prove the Internation                                                                                                    | 47 ඟ 4 |   |
| / Autom      | U 1211                                                                                                    | 12     |   |
| 8.25         |                                                                                                    |        |   |
| 2 782.0      | 0. 70-46-28                                                                                                    | 0      |   |
| 3 Hitte      | Here The Section Processing and the Section Processing and the Section Procesing and the Section Processing and the Section Proce | 0.000  |   |
| T STREET     | O MAL                                                                                                    | 1000   |   |
| · Protection | A Discourse of the second second                                                                                                    |        |   |
|              | • MARAT                                                                                                    | 10 A   |   |
|              | 9 Property and the second                                                                                                    | 14°    |   |
|              |                                                                                                    |        | = |

| 6 (4 (4 (R)          | ★=+0+0 >              | <ul> <li>B. 0. apt-cost</li> </ul> |  |
|----------------------|-----------------------|------------------------------------|--|
| <b>1</b> 709H7       | - 2/01-1-1            |                                    |  |
| 1304                 | LATOP-CORRESP         |                                    |  |
| No Carlling          | 1 m                   |                                    |  |
| · Seman · Sarbhite   | include the second    |                                    |  |
| · 🛤 #307++77         | Dires .               |                                    |  |
| E Pristo             | - 1200220112          |                                    |  |
| 1 177Y               | THE 2010-404          |                                    |  |
| · Dr Tacablas        |                       |                                    |  |
| - 1000-1             | = 314-2-2 (333219499) |                                    |  |
| B (77                | CT 4000               |                                    |  |
| Q la-bet             | - 711-0-              |                                    |  |
| 10 m                 | IRSOM/HIDE BWIMSONT   |                                    |  |
| 10 14775             | The sea               |                                    |  |
| B 247-2              | - Filleritit          |                                    |  |
| - 1112-5 ATE         | THENA AND IN MARTIN   |                                    |  |
| 1.724                |                       |                                    |  |
| In the line Division |                       |                                    |  |
|                      |                       |                                    |  |
|                      |                       |                                    |  |
|                      |                       |                                    |  |

#### LANで接続している場合

LANで接続している場合は、Windowsの 「設定」に入り、「ネットワークとインター ネット」の画面を確認してください。 左画面のようにイーサネットが表示され ていることを確認してください。

次にネットワークを開き、 TM4 0000 0000とお持ちのTM4にシリアルナンバー が表示されていることを確認してくださ い。 表示されていない場合は、ルーターや

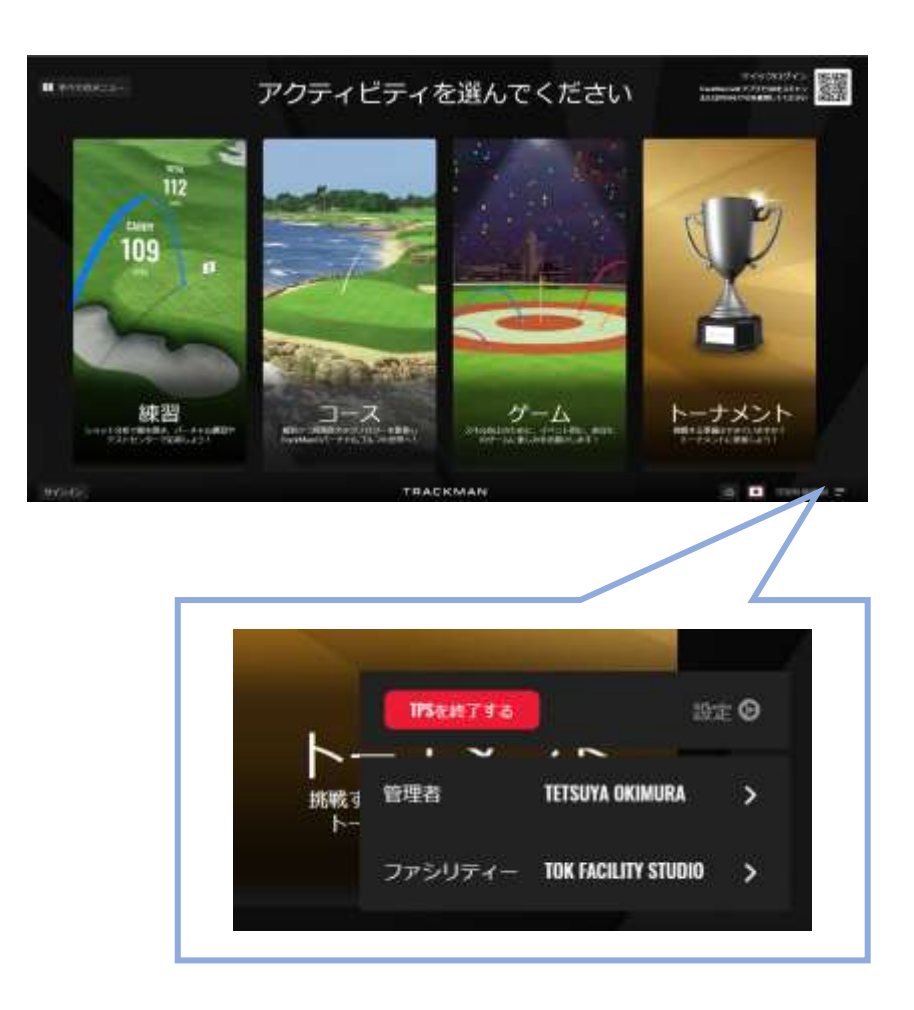

環境設定は、TPSのメインメニュー右下 にある オーナー名称をクリックしてください。

設定画面の右上にある「設定」をクリック してください。 設定画面が開きます。

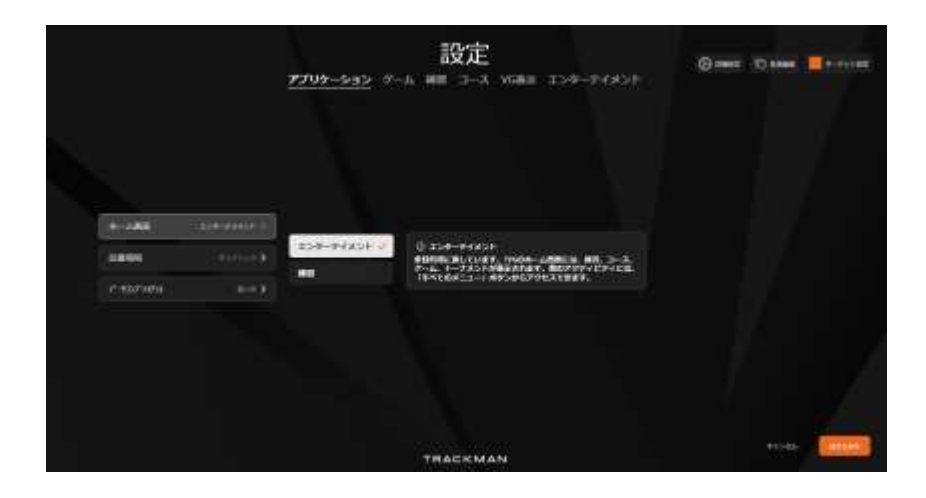

★メインの設定画面では、次の設置が行えます。

#### アプリケーション

→ホーム画面の表示設定、使用環境(アウトドア やインドア使う場合、インドア専用の場合)、 データコンプライアンス。

※データコンプライアンスで商用を利用する場 合は、事前にFacility Modeの登録を TrackManまで、ご連絡ください。

#### ゲーム

→コースゲームの設定を行えます。パッ ティングの有り無し、ピンポジションな ど、ゲームプランを変更できます。

#### 練習

→パッティング時のライン表示の有り無 しが指定できます。

#### コース

→風の強さ、フェアウエイの硬さなど、 コースコンディションを設定できます。

#### VG表示

→画面表示に関する設定が行えます。

#### エンターティメント

→音楽や効果音、操作解説のコメント表示などの設定が行えます。

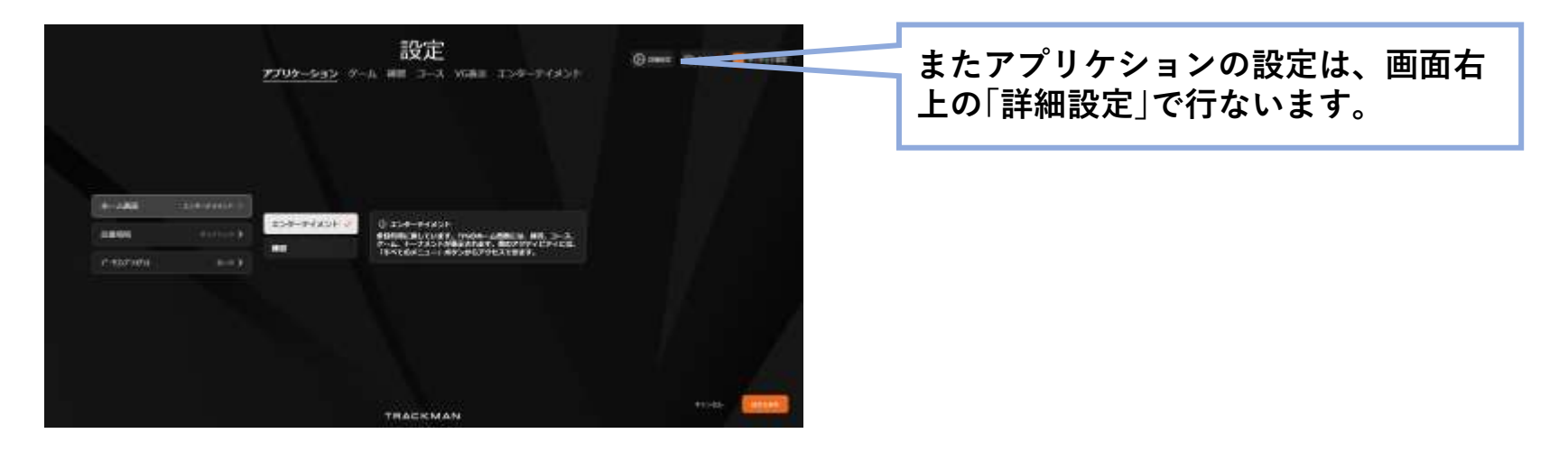

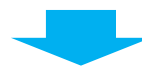

| 83A.1.WQ                                                                                                    |               | (Ref. 1997)                                |           |                |
|----------------------------------------------------------------------------------------------------|---------------|--------------------------------------------|-----------|----------------|
| BEORE DEB.W.)                                                                                                    |               | Jty90-                                     |           |                |
| Second Condition                                                                                                    |               | DOMESTIC: NO.                              | ecke :    |                |
| NO DRAWN                                                                                                    | the first set | Diversion as etc.                          | + HANDRON | 63776.0        |
| ALL PRACTICE DIRES                                                                                                    |               | C CONTRACTOR OF CASE                       |           |                |
| 15 m                                                                                                    |               | una antaria                                |           | 100            |
|                                                                                                    |               | ビデオ                                        |           |                |
| NOVESSATISTICAL AND A STREET AND A STREET    | A SHEAR COOKS | CONTRACTOR NO                              |           |                |
| カプレーヤーのデータを取得                                                                                                    |               | Sap 1-00                                   |           |                |
|                                                                                                    | mante tant    | -CW191-BODREDE                             |           |                |
| 1-590@52-W 🧃                                                                                                    |               | 215 - +                                    |           |                |
| WALLY/F                                                                                                    |               | CW191 BASEARD                              | 15-151    | BAR WAR        |
| ensusana ir-si                                                                                                    | HAVE REAL     | 100 - 11                                   |           | 小島能            |
| 1010/01/-W31499                                                                                                    | EV ITMELTING  | 1974:20                                    |           |                |
| mametry summit                                                                                                    | MILLOLI Y     | INCOMPTONIC ADDRESS                        |           | ACCORD.        |
| NORMAL PROPERTY OF                                                                                                    |               | 101 = 4                                    |           | 12.00          |
| MasterickS (Tellin Outline)                                                                                                    |               | 45/001-84 (IAA)2                           | 454600    | <b>电</b> 化电管用度 |
| The section of the section of the se |               | 99 (m. (m. (m. (m. (m. (m. (m. (m. (m. (m. | .990      | 188            |
|                                                                                                    |               | restauction and the                        |           |                |
| テキストウンド(1)2005/2017ン<br>ポート 11月に13月が25                                                                                                    |               |                                            |           |                |
|                                                                                                    |               | アプリケーションシャ                                 | 070 F     |                |

設定項目は、 一般、プレーヤー、共有、関連に分かれ ています。

| 834:940                                                                                                    |                                                                                                    | ane .                   |          |          |
|----------------------------------------------------------------------------------------------------|----------------------------------------------------------------------------------------------------|-------------------------|----------|----------|
| BECORD-                                                                                                    | 1048.50                                                                                                    | Jtg910-                 |          |          |
| 📋 Ser SHELLINGHTAN                                                                                              |                                                                                                    | RENDER WERE             |          |          |
| NO DIMENSIO                                                                                                    | the law of                                                                                                    | C Descretering and      |          | 2018 B   |
| An example and the second second second second second second second second second second second second second s |                                                                                                    | C amproxity - 247       |          |          |
|                                                                                                    |                                                                                                    | Unit-Detector           | 안        | 101      |
| 2 Concernence                                                                                                   |                                                                                                    | 12734                   |          |          |
| Novecovabilities/                                                                                               | BLOCK S-B-BLOC (DIGHT)                                                                                         | BRANSTHINK              |          |          |
| カブレーヤーロデータギル                                                                                                    | ŵ                                                                                                    | Sayton                  |          |          |
|                                                                                                    | to amonthe case                                                                                                | -CW101-BODIeRUE         | 10/0914  | ARCES.   |
| 1-590952-M                                                                                                    | 1                                                                                                    | 216                     |          | . 🗆 🖲    |
| MALE/7                                                                                                    | la contra contra de la contra de la contra de la contra de la contra de la contra de la contra de la contra de | CONTRACTOR OF THE OWNER | 1540010  | OR UNIT  |
| enisasiere tr-                                                                                                  | 549401 R.M.I.                                                                                                  | 10 = (†                 |          | 188      |
| Henason-worke                                                                                                   | anality (thep://www.i                                                                                          | 1974:50                 |          |          |
| BRURSHOW BR                                                                                                    | MILLOLA . WY                                                                                                   | CONTRACTOR NO.          | 458910   | ORIVALE. |
| SHORT FILTER                                                                                                    |                                                                                                    | 101 - +                 |          |          |
| InflactMaximul.265 (1)                                                                                          | w#file Oast, si#1111                                                                                           | 40/101-80(IIIM/02       | 404004-8 | CRUINE   |
| TROSANT TO B                                                                                                    |                                                                                                    | 95 (F (#)               |          | 8.8      |
|                                                                                                    |                                                                                                    | rowardsman.com          |          |          |
| R-1 161130900                                                                                                   |                                                                                                    |                         |          |          |
|                                                                                                    |                                                                                                    | アプリオーションショ              | 0.61     |          |

#### 正規化

#### 初期設定のボールタイプ

→ご使用のボールタイプをお選びください。

※上記以外の他の項目を変更されますと、 測定値の精度やデータの保存容量に影響 を与える項目があります。ご注意ください。

#### ★一般では、主に次の項目をご確認ください。

#### 言語と単位

#### 既定の言語

→アプリケーションの表示を日本語で行なう場合は、プルダウンメニューで日本語をお選びください。

#### 距離と速度の単位

→練習時のヤード表示やバーチャルゴルフの風 速などを設定してください。

| e                                     | Series announces O                                                                               |
|---------------------------------------|--------------------------------------------------------------------------------------------------|
| e e e e e e e e e e e e e e e e e e e | Q. 41                                                                                            |
| -                                     | E EFF INSTITUTE                                                                                  |
|                                       | T<br>TF HIS FLATS TO HISSA COMMAN T INCOMPANIES<br>Incompanies the material and the second state |
|                                       |                                                                                                  |
|                                       |                                                                                                  |
|                                       |                                                                                                  |

#### プレーヤー

プレーヤーでは、登録したプレーヤーの 編集や消去などが行えます。

| 717'9-F'1j- 🗧 YadModad 🖓 X                        | in Laff-t-                                                                                                    |
|---------------------------------------------------|----------------------------------------------------------------------------------------------------|
| Vehaul Gall Maxima = 0003-13-00<br>177-198        | Hereiten auf der Bestehn der Bestehn der Bestehen der Bestehen der |
| What Gel/Scenari (2003-13-00)<br>577-58           | 7113 c - 8 C 200 5 155 B (199 B - 6 C 20 C - 7 C 20 C 20 C 20 C 20 C 20 C 20 C 20 C                                                                                                    |
| What Gel bernard (IRC) (# 23)<br>ICT 100          | HTMANAAAAAA EFTER                                                                                                    |
| Broke Vide= (8) (2002 (19:17)<br>1) [ : : : : = : | 209-5492107557450<br>#######                                                                                                    |
| bruise Video Chapata (** 1.1)<br>(* 7. z 148      |                                                                                                    |
| Strate Valencii IIIII III III<br>117 Juli         | THACKMAN                                                                                                    |
| Mouter Video (5) (2022 (77-17)<br>(117-114)       | -16-01-001                                                                                                    |
| Arrane Video (1) (203 (10-17)<br>(10-7) (10-      | Atcharen?                                                                                                    |
| Barrier Video (21) (000 00-12)                    | 329-544004074314-6-64                                                                                                    |
| 1000F5070-FF                                      |                                                                                                    |
| 41144 F1/70-F                                     | 10 399-347 XHO32 MIR                                                                                                    |

#### 共有

共有では、データを送信した履歴の管理 や使用できるロゴデータの管理などを確 認できます。

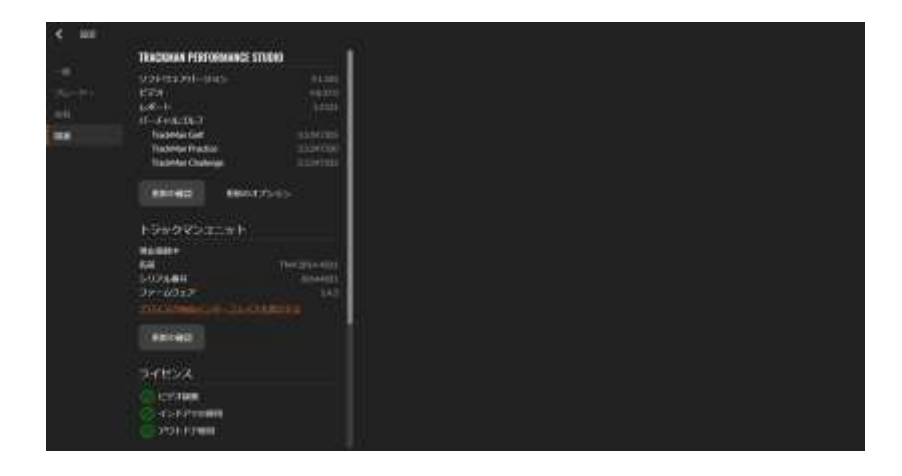

#### 関連

関連では、お使いのTPSバージョンや TM4のシリアル番号が確認できます。

TM4(デバイス)のファームウエアをアッ プデートする際は、「トラックマンユニッ ト」の「更新の確認」をクリックしてください。

## 1-6)データ更新

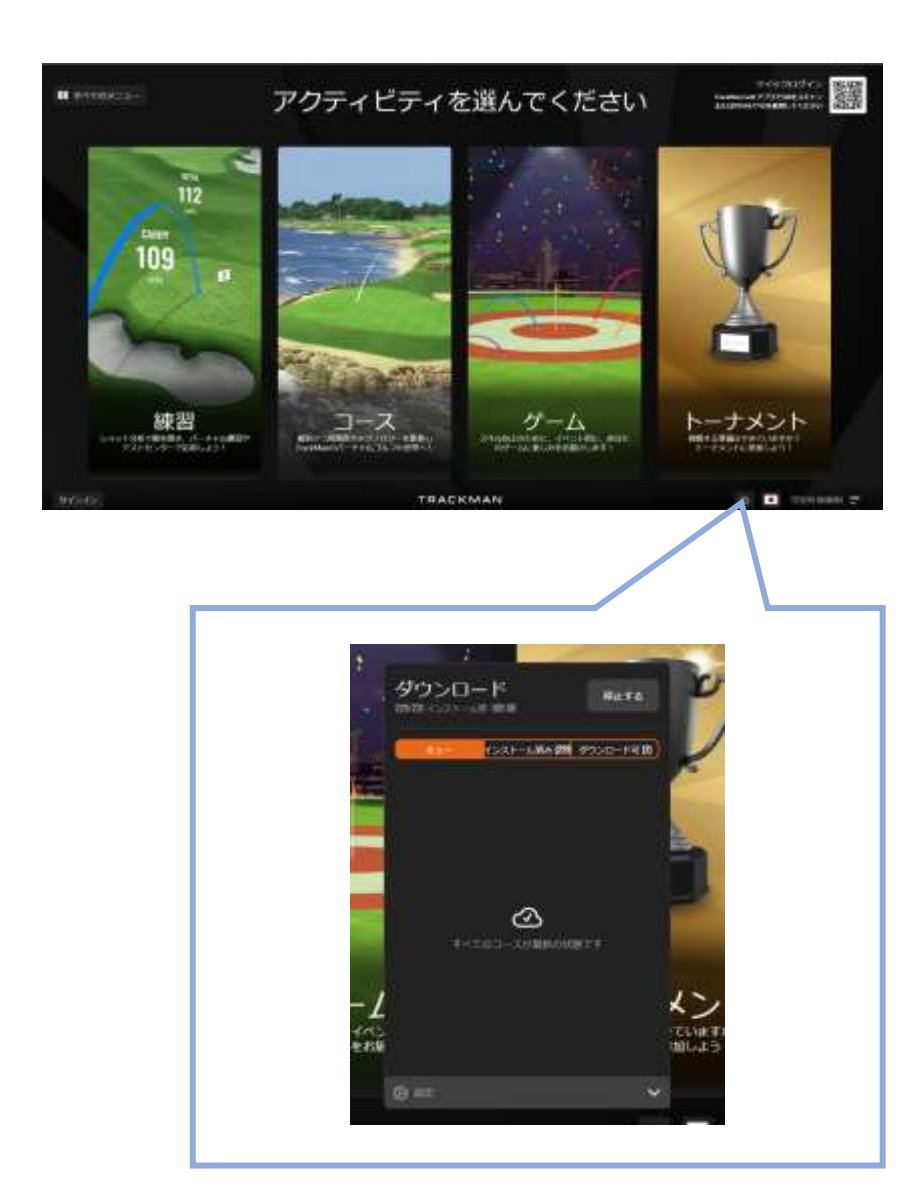

毎月のコースデータ更新など、定期的な データの更新は、TPSを起動した際に自 動的に行なわれます。

データ更新の有無は、メインメニュー画 面の右下にあるクラウドマークをクリッ クするとご確認いただけます。

※各種のデータ更新は、管理者で使用されているときのみ行なわれます。Facility Modeで使用されている際は、データ更新 が行なわれませんので、管理者にモード 変更してデータ更新を行なってください。

※コースデータの更新は、ソフトウエア サブスクリプション利用期間のみとなり ます。 TRACKMAN

# PRACTICES

ALC: NO

#### STEP-2 practices 練習

## 2-1) 練習する

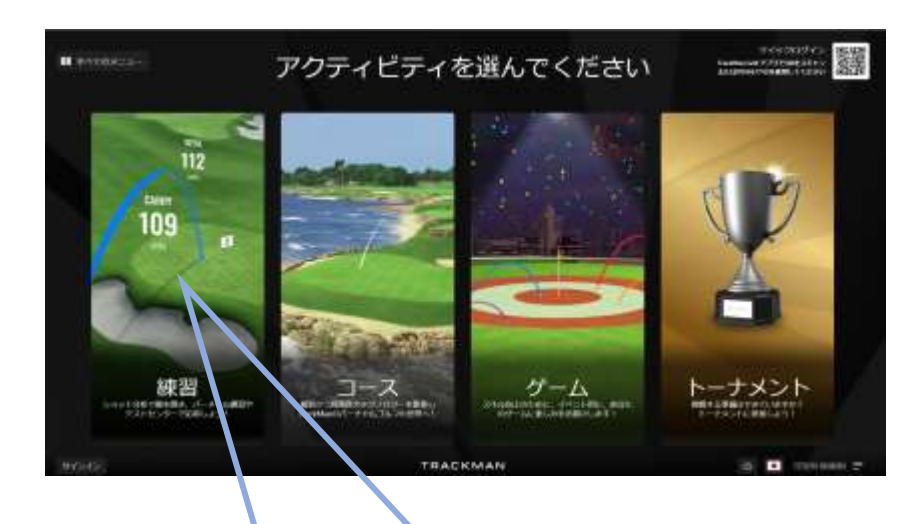

まずメインメニュー画面の左端にある「練 習」をクリックしていただくと、「練習メ ニュー」が現れます。

練習は、いくつかの練習メニューがあり ます。

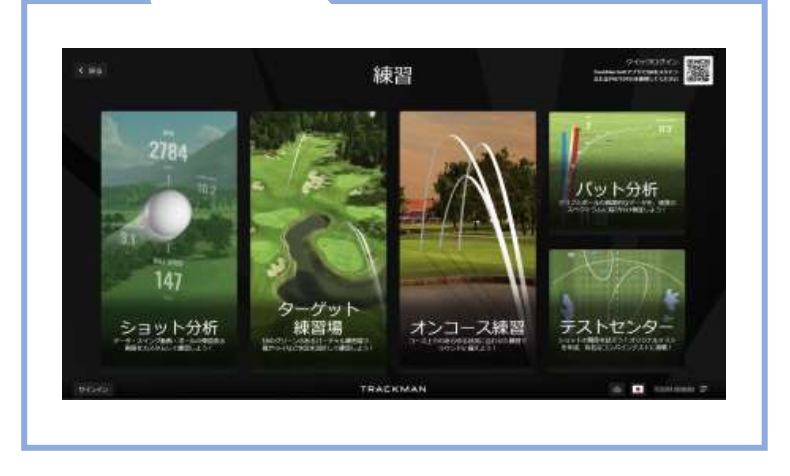

## 2-1) 練習メニュー

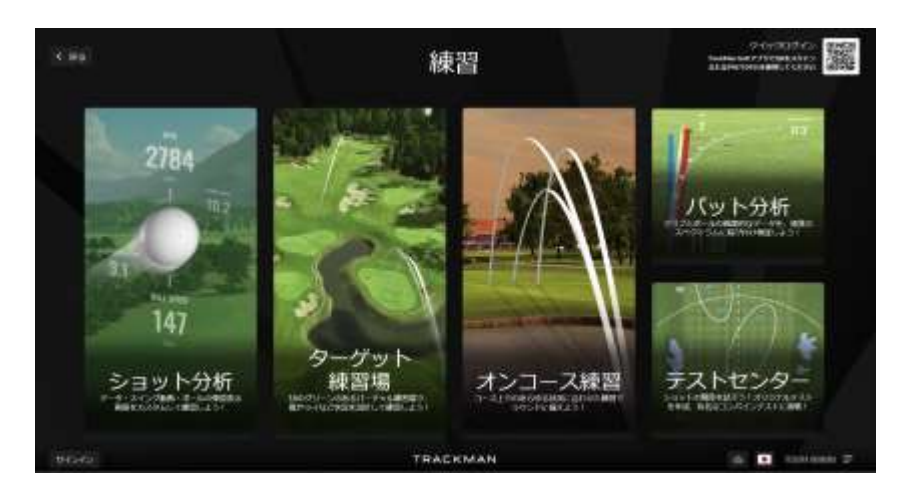

#### ショット分析

→ショットのデータ分析やボールの弾道、ス イング動画など、お好みの画面構成で練習す ることができます。

#### ターゲット練習場

→18のグリーンのあるバーチャル練習場で、 風やハザードやライなどの状況をデザインし て練習できます。

#### オンコース練習

→収録されている実際のコースを使って練習 することができます。

#### パット分析

→繊細なパットをスイング分析することができます。

#### テストセンター

→オリジナルの練習メニューを作り練習する、 あるいはプロゴルファーが試合前の確認に使 用したり、アメリカの大学ゴルフ部の入部試 験に使われている「コンバインテスト」を使う ことができます。

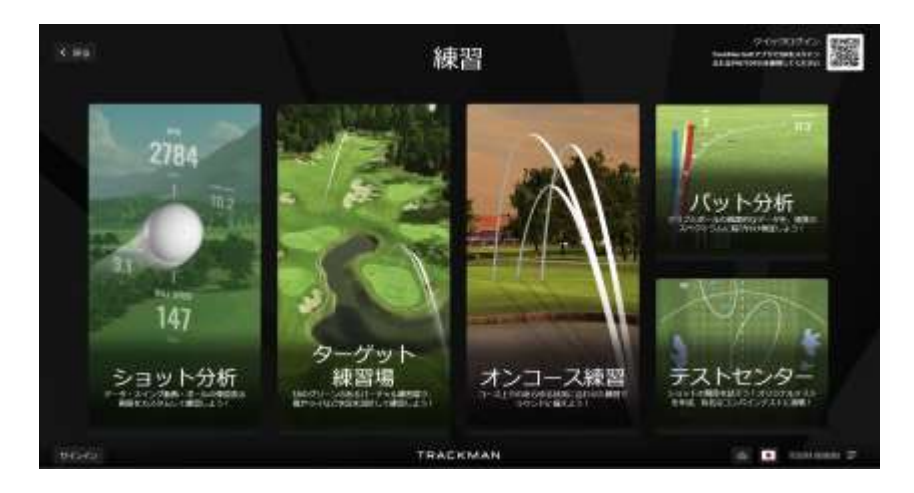

#### メインメニュー画面の左端にある「ショット 分析」をクリックします。

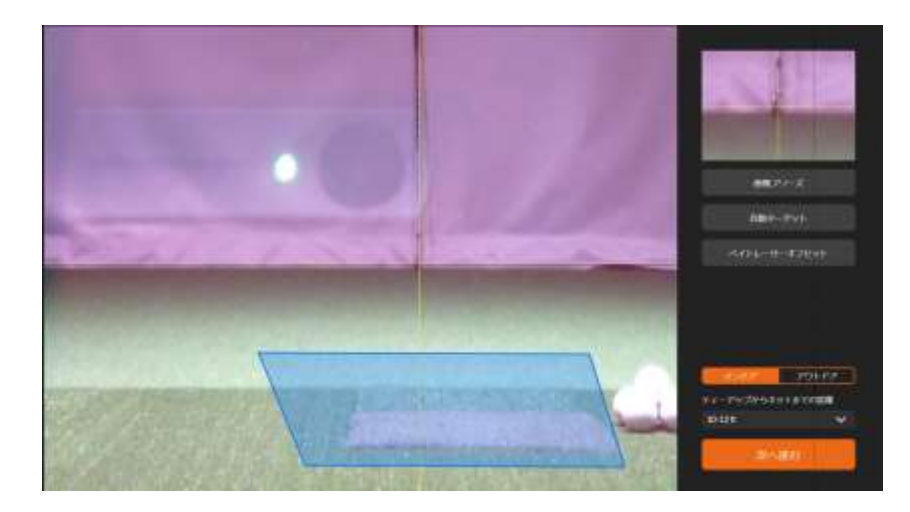

#### ターゲット設定の画面が現れますので、ター ゲット設定を行なってください。

※ターゲット設定の方法は、6ページ~8ペー ジを参照ください。

#### 設定を終えたら、画面右下の「次へ進む」をク リックしてください。

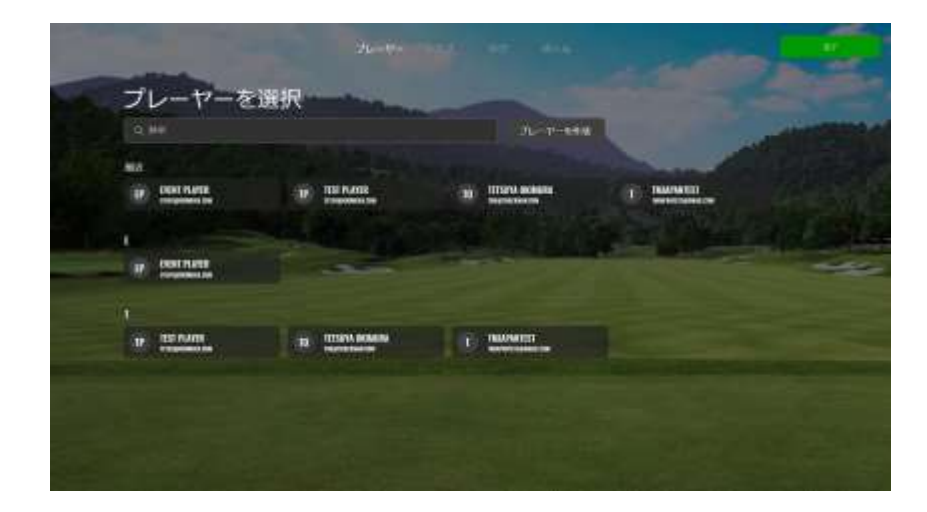

#### プレーヤーリストから任意のプレーヤーを選 択し、右上の「完了」をクリックします。

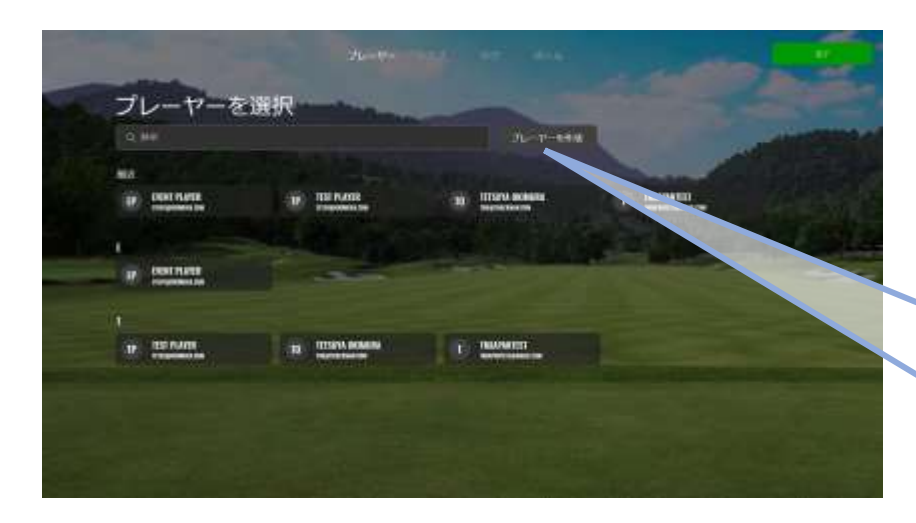

#### 新規登録する場合

プレヤーを新規登録する場合は、「プレヤー を作成」をクリックし、名前とメールアドレ スを登録し、「保存」をクリックします。

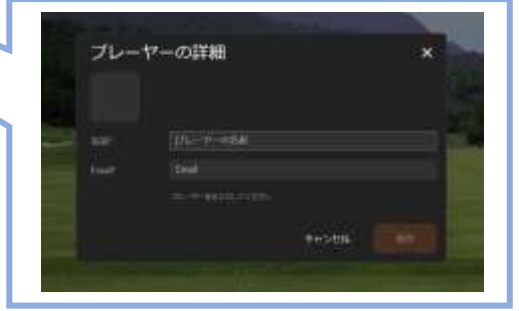

| -        | #1X      |              |              |
|----------|----------|--------------|--------------|
| ウッド      | ユーディリティ  | アイアン         | ウェッジ         |
| 19-01-   | 10 W     | 1 1000       | m Everyanity |
| 28 2900  | 10 IV    | (R) 1898     | I TOPOLOS    |
| ()       | 111 au   | (B) 1mm      | 10 0251-91   |
|          |          |              | 10. IF.      |
|          | aut sor  | 10 1 1 100 T | ar ar        |
|          |          |              | er er        |
| 10 7 HOR | 30 IN    | (A) Tees     | 187 SP       |
|          |          | B. 188       | 81.W         |
|          | 900 A.M. | NIC BROK     | line and the |

次に使用するクラブを選択します。

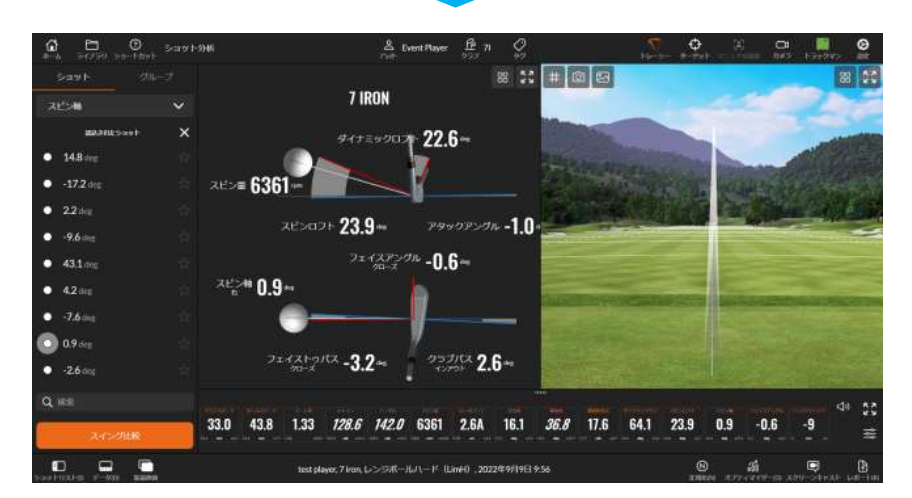

#### クラブ選択を「完了」するとショット分析の画 面に移動します。

ショット画面は、4つのパートで構成されています。

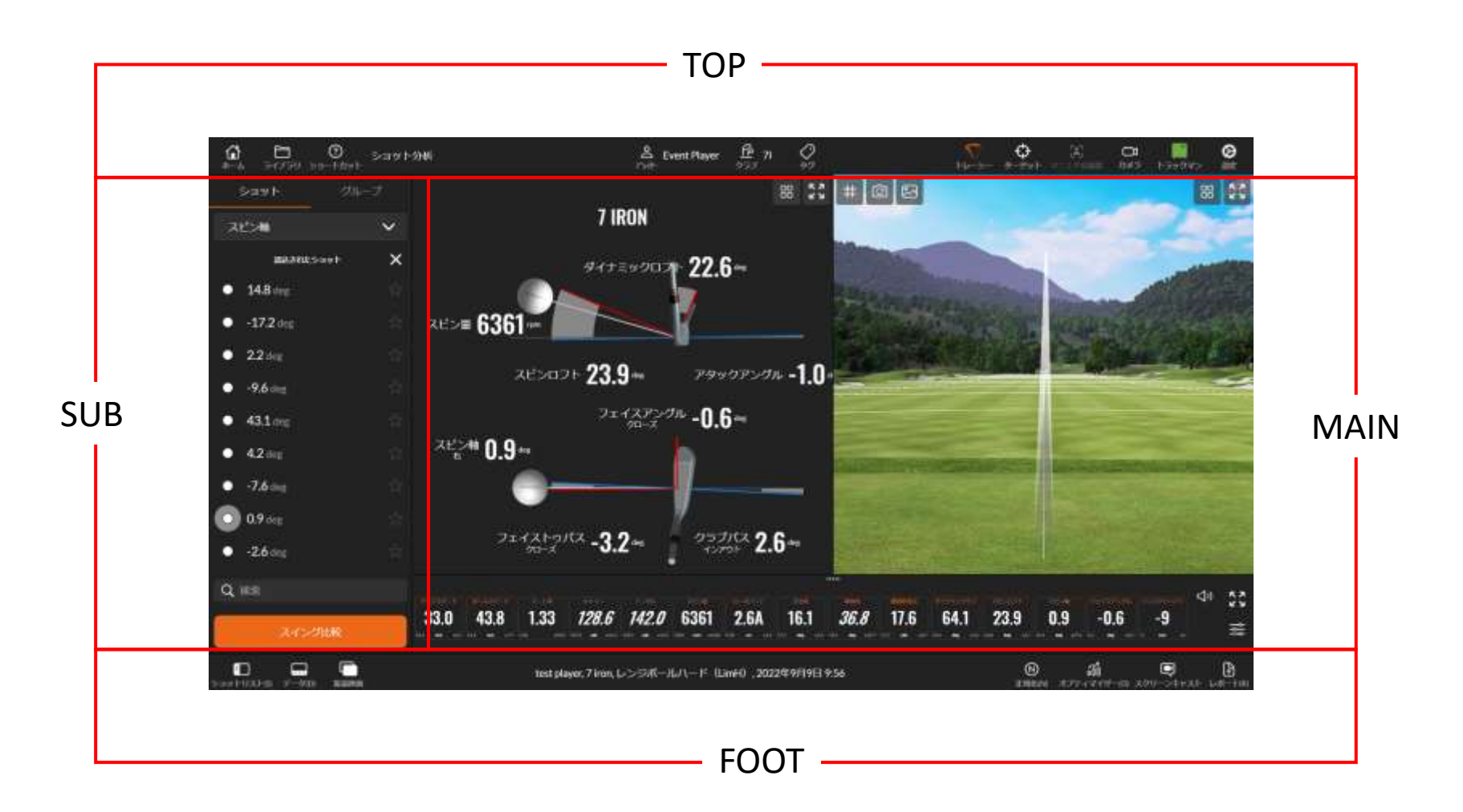

## ショット分析 メイン画面

#### メイン画面は、9つのメニューがあり、メイン画面を1画面にする、あるいは左右2画面にする ことができます。

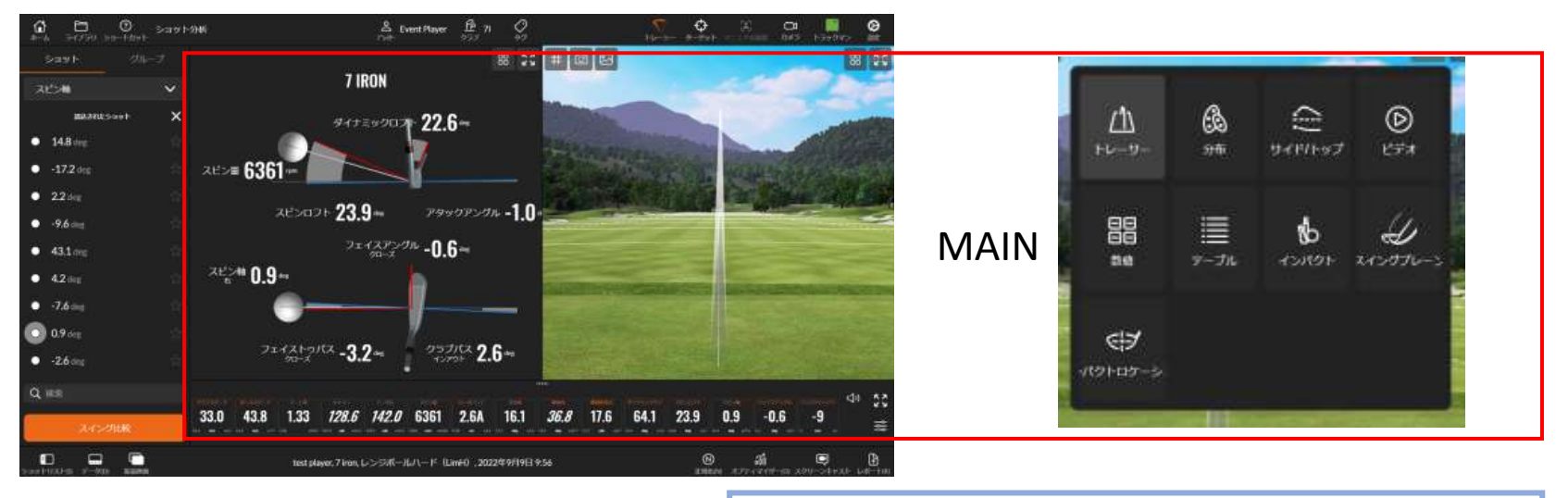

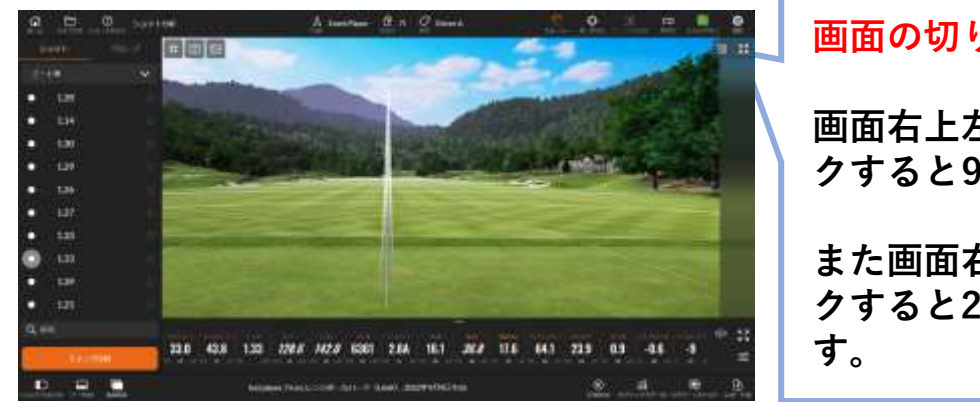

## 画面の切り替え 画面右上左の4つの四角アイコンをクリッ クすると9のメニューが切り替えできます。 また画面右上右の矢印アイコンをクリッ クすると2画面と1画面を切り替えできま す。

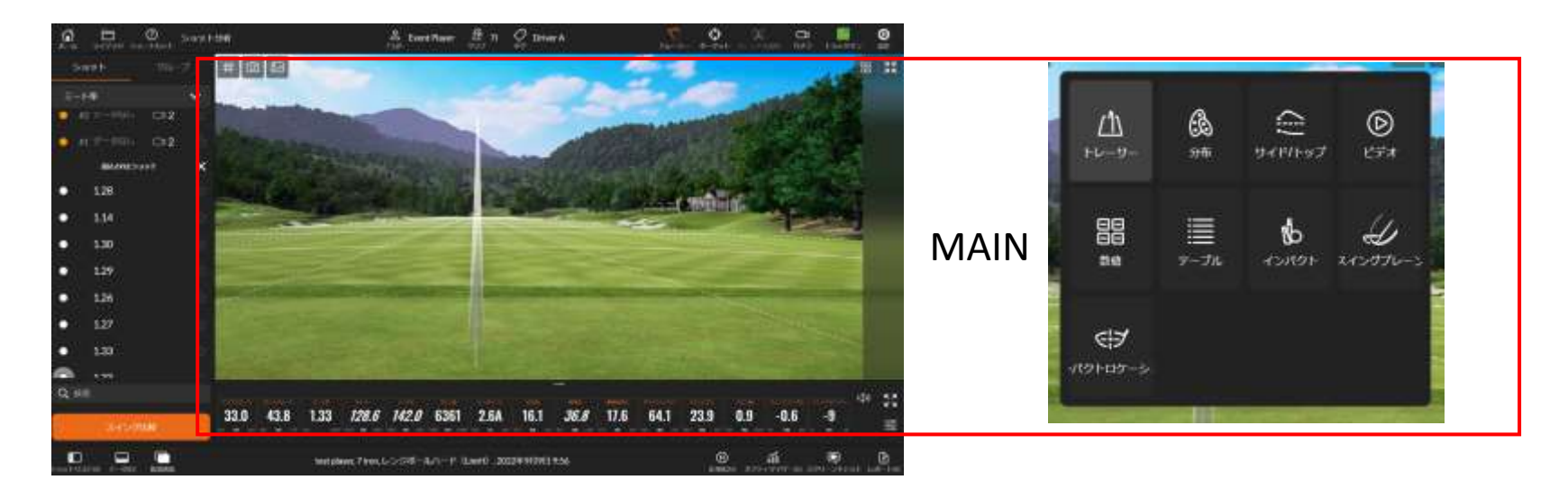

#### MAINの設定

トレーサー

→トレーサーは飛球線を表示する画面です。

インドアで、打席で設定したターゲット位置とスクリーン から打ち出されるボールの位置を合わせたい場合は、次の 設定を行なってください。

「ターゲット」のアイコンをクリックし、ターゲット画面に 移動します。右中央あたりにある「ベイトレーサーオフセッ ト」をクリックし、ボールの打出し位置を変更します。

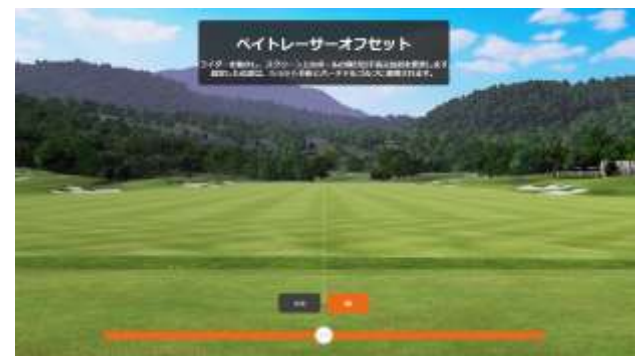

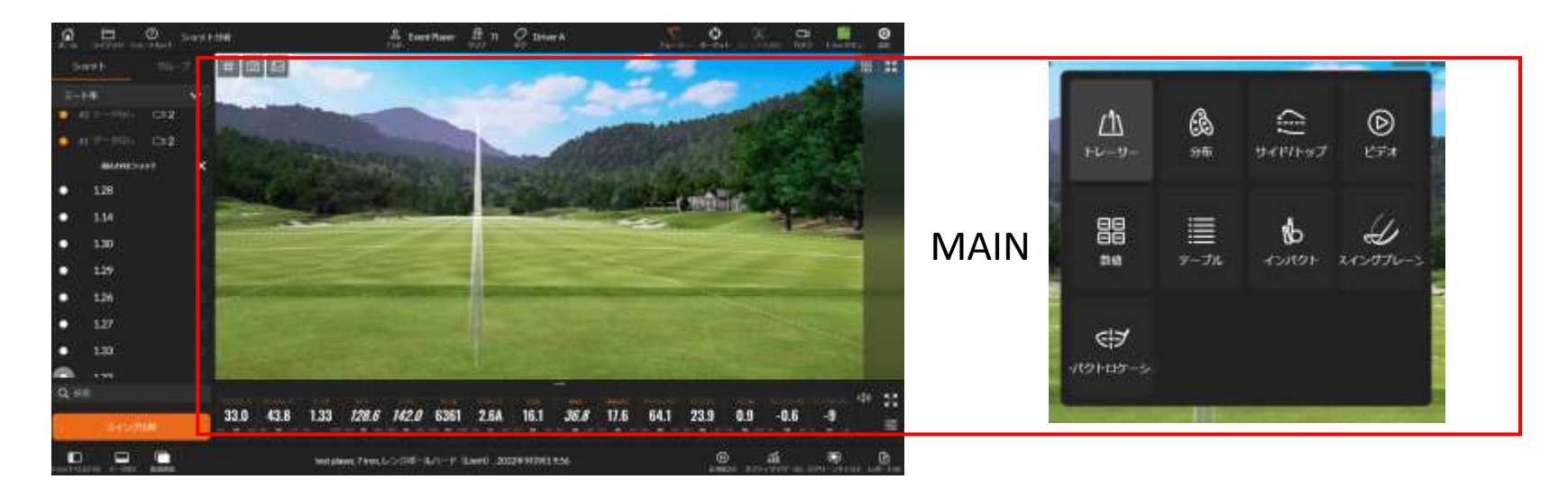

#### MAINの設定

トレーサー

→トレーサーに表示させる背景を切り替える場合は、画面 左上のアイコンをクリックします。

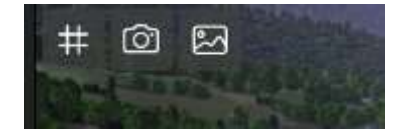

右の風景 →背景を切り替える 真ん中のカメラ →アングルを切り替える 左の井形 →表示グリットを切り替える

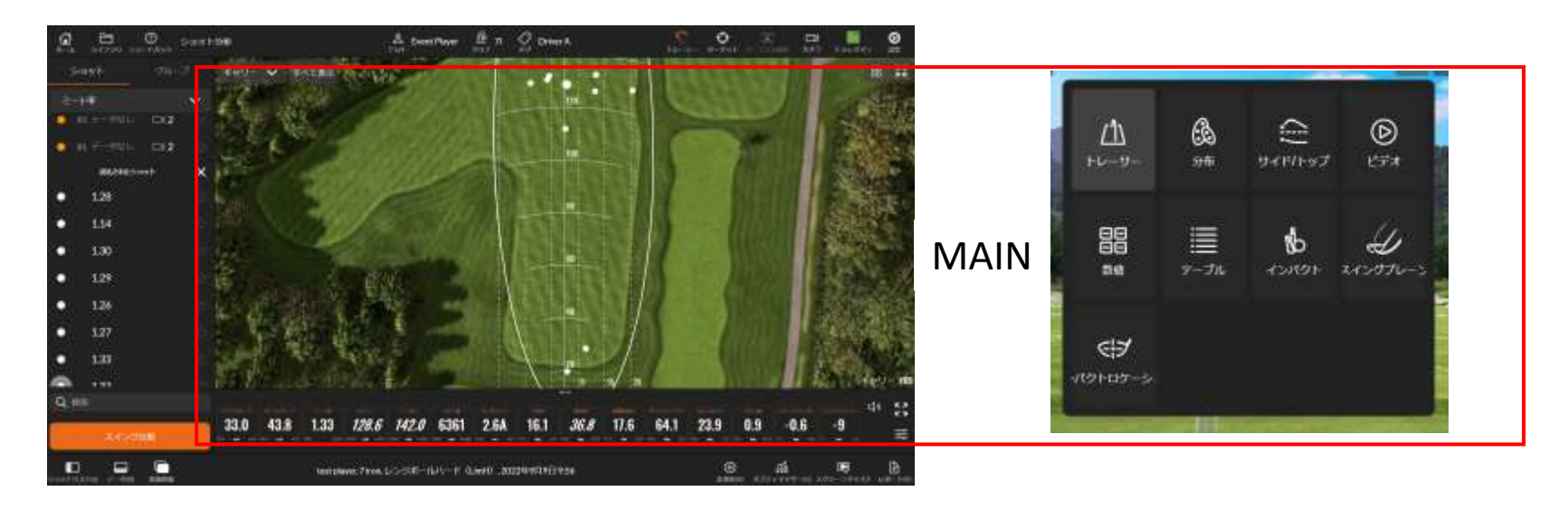

#### MAINの設定

#### 分布

→同一番手の複数の打球の分布を表示します。

左上のプルダウンメニューで、キャリーとトータルを切り 替えできます。

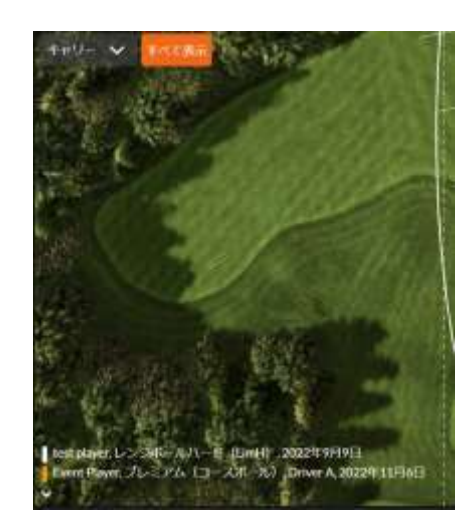

#### STEP-2 practices 練習

## 2-2)ショット分析

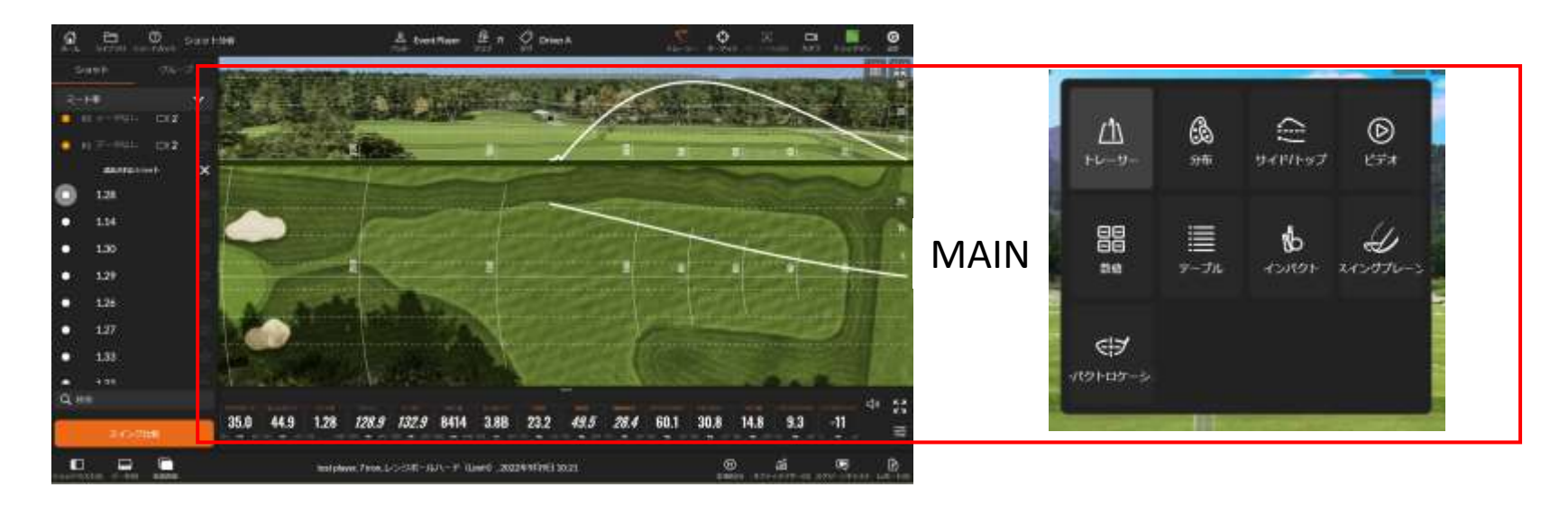

#### MAINの設定

#### サイド/トップ

→飛球線の側面と俯瞰を表示します。最高到達点の位置や ボールの曲がり幅が画像で確認できます。

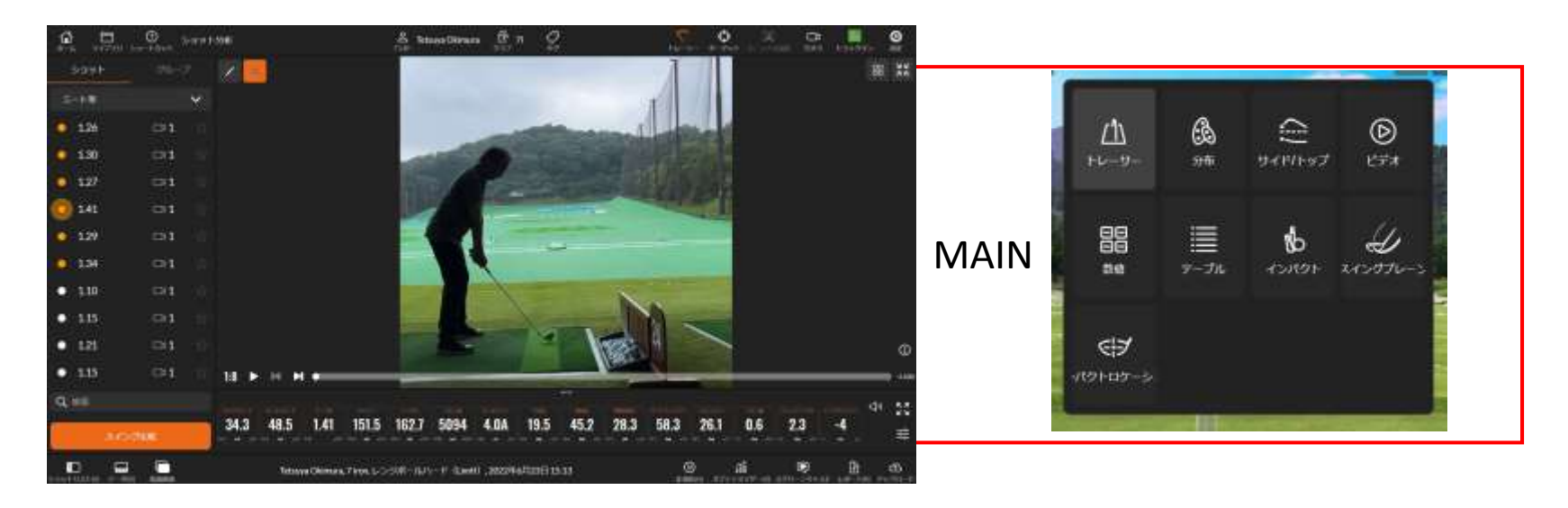

#### MAINの設定

#### ビデオ

→接続したカメラ動画を表示します。 動画の再生は左下のアイコンで、コントロールします。

数字 →再生速度を1:1から1:8まで4段階で変更できます。 矢印 →動画のスタート、ストップをコントロールします。 スクロールバー →再生位置や制止が行えます。

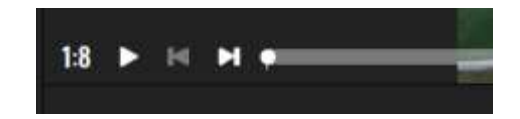

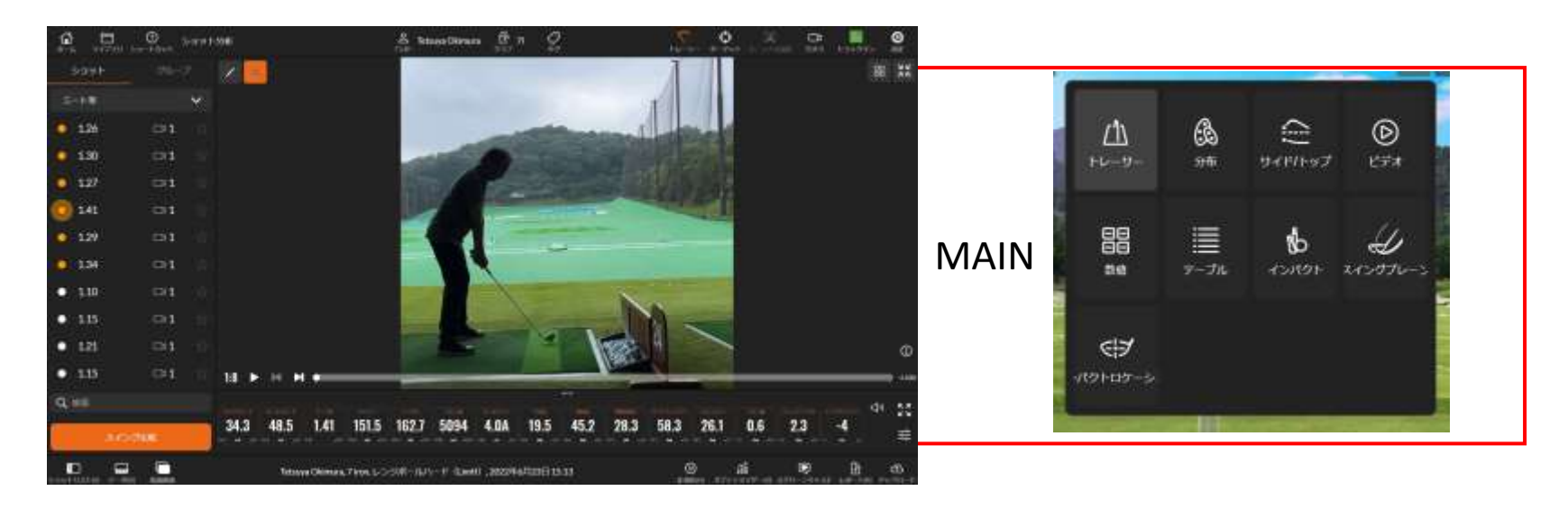

#### MAINの設定

#### ビデオ

→画面左のペンアイコンをクリックすると、ドローイング ツールが現れます。ツールを使って画像に線や図形を描く ことができます。

線などを消す場合は、ゴミ箱のアイコンをクリックします。

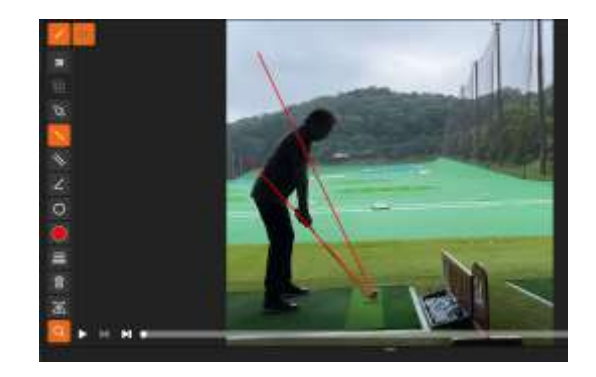

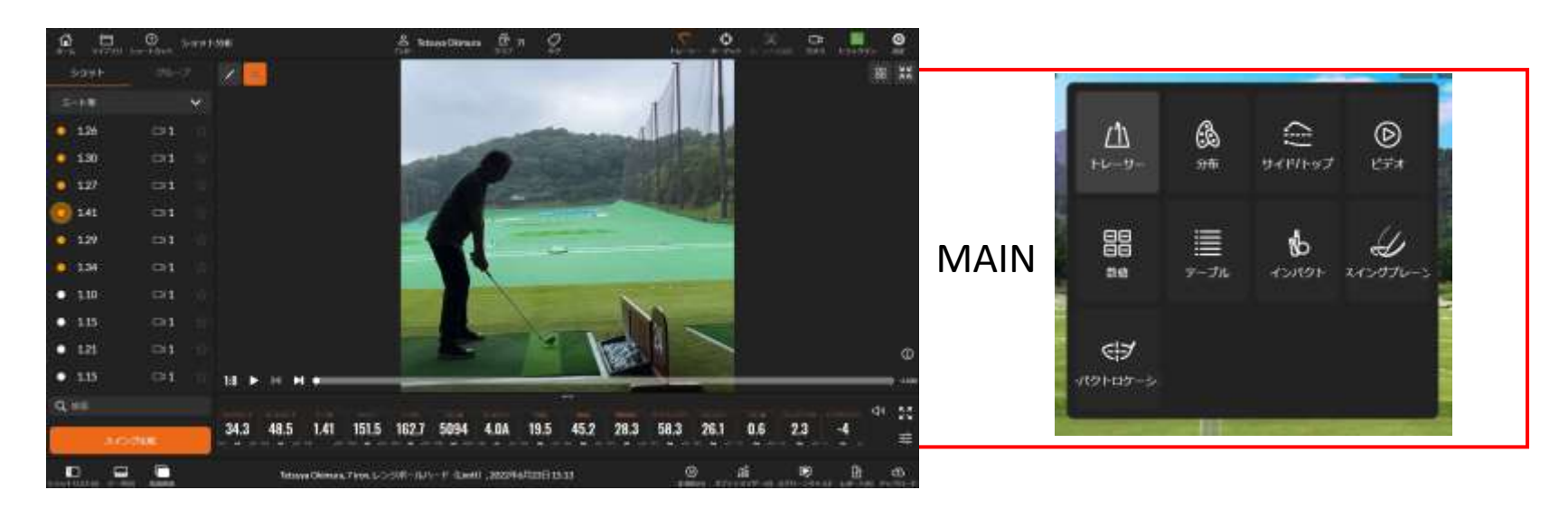

#### MAINの設定

#### ビデオ

→またTPSのビデオでは、撮影した動画に飛球線を表示す る表示することができます。

ドローイングツールの「3D」をクリックすると、表示する ラインの種類が選択できます。

※動画に飛球線を表示するためには、外部カメラとTM4の 内蔵カメラをキャリブレーションする必要があります。 キャリブレーションの方法は次のページにあります。

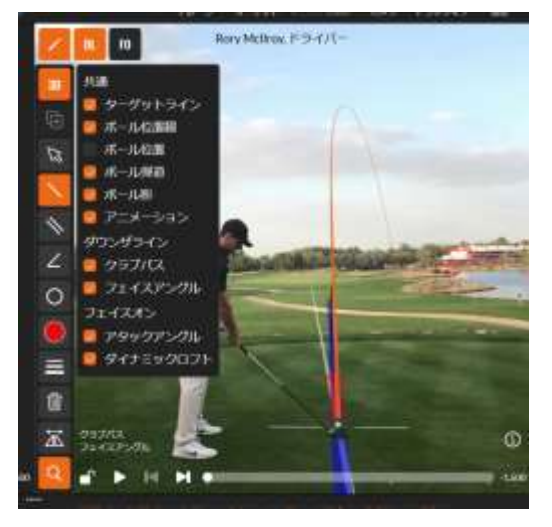

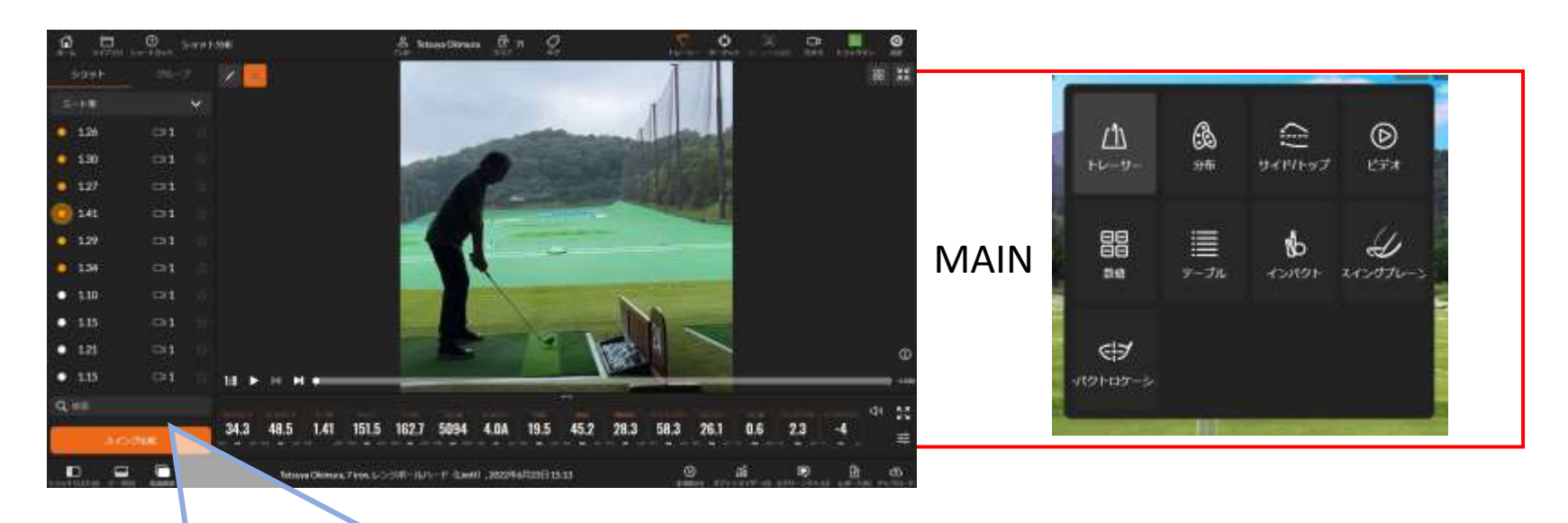

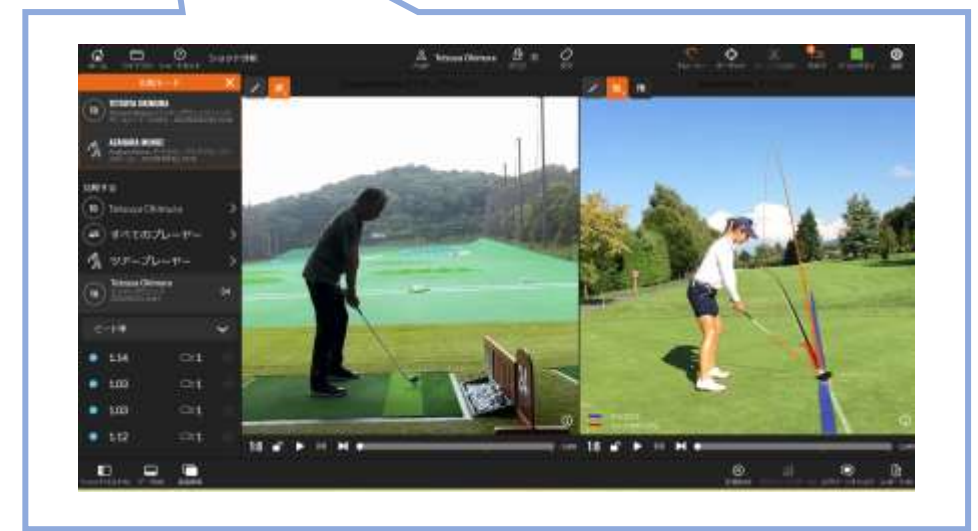

#### **MAINの設定**

ビデオ

→またサブ画面にある「スイング比 較」をクリックすると、収録されてい るツアープロのスイング動画やデー タを参照したり、ご自身や他のプ レーヤーのスイングと比較すること ができます。

#### 外部カメラとTM4の内蔵カメラをキャリブレーションする

①ショット画面のカメラをプルダウンし、キャリブレーションを行ないたい外部カメラの「校正」をクリックします。

②TM4の内蔵カメラと外部カメラの画像が映し出されます。

③画像を見て、4つのボールを画像の中に置きます。

④各カメラのボール1から4のマーカー番号を付け、ボール がマーカーのターゲットセンターに来るよう調整します。

⑤ TM4の内蔵カメラと外部カメラのマーカー位置を調整し おえたら、画面右下にある「校正」をクリックし、キャリブ レーションを行ないます。

⑥ショット分析のメイン画面にキャリブレーションを行 なったビデオを出し、ボールを打ってください。 キャリブレーションが正しく行なわれていれば、動画に飛 球線が表示されます。

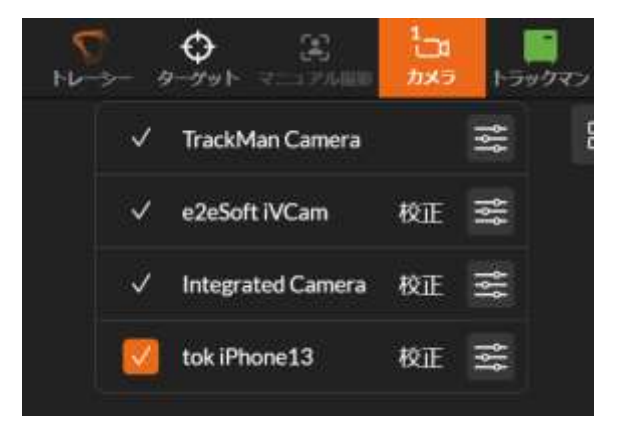

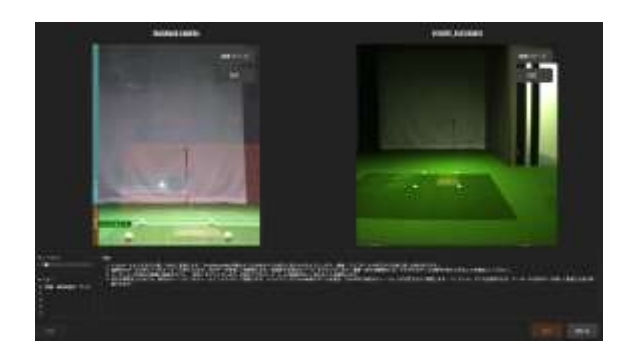
### 2-2)ショット分析

| G            |                         |               |         | $\underset{\substack{i \neq j}{i \neq j}}{\underline{B}} \text{ Triage Otimers } \underset{\substack{i \neq j}{j \neq j}}{\underline{B}}  \overrightarrow{p} = \underset{\substack{i \neq j}{j \neq j}}{\underline{O}}$ |                                |                           |             |                       |      |       |
|--------------|-------------------------|---------------|---------|----------------------------------------------------------------------------------------------------|--------------------------------|---------------------------|-------------|-----------------------|------|-------|
| 1 (F         | att                     | *:*<br>*<br>* | 34.3    | 48.5                                                                                                    | 1.41                           | 151.5                     | 162.7       | 5094                  | 4.0A | ₩ ₩ ₩ |
| •            | LM                      |               | 19.5    | 45.2                                                                                                    | 28.3                           | 58.3                      | 26.1        | 0.6                   | 2.3  |       |
| • 1          | uz o<br>128 o<br>145 o  |               | -4      | -1.6                                                                                                    | 1.6                            | 24.3                      | 0.7         | 57.1                  | 0.3  |       |
| •            | 200 0<br>200 0<br>200 0 |               | -4      | 2.2                                                                                                    | 0.5左                           | 5.2右                      | 5.6右        | 143.9                 | 5.64 |       |
| <b>4</b> +   | 2<br>340.910            |               |         | 343 485 1.41<br>-4 -15 1.6                                                                                                    | 1515 1627 5094<br>243 0.7 57,1 | 41M 1915 452<br>113 -4 22 | 263 583 283 | 1 0.6 23<br>1419 5.64 | 4    | 22 H  |
| E CONTRACTOR |                         | 1             | Tettaya | Chimes, Tenn, 5-504                                                                                                    | -767-15 North 200              | 241447206735618           |             |                       | B B  | -     |

 Image: Main
 Image: Main
 Image: Main
 Image: Main
 Image: Main
 Image: Main
 Image: Main
 Image: Main
 Image: Main
 Image: Main
 Image: Main
 Image: Main
 Image: Main
 Image: Main
 Image: Main
 Image: Main
 Image: Main
 Image: Main
 Image: Main
 Image: Main
 Image: Main
 Image: Main
 Image: Main
 Image: Main
 Image: Main
 Image: Main
 Image: Main
 Image: Main
 Image: Main
 Image: Main
 Image: Main
 Image: Main
 Image: Main
 Image: Main
 Image: Main
 Image: Main
 Image: Main
 Image: Main
 Image: Main
 Image: Main
 Image: Main
 Image: Main
 Image: Main
 Image: Main
 Image: Main
 Image: Main
 Image: Main
 Image: Main
 Image: Main
 Image: Main
 Image: Main
 Image: Main
 Image: Main
 Image: Main
 Image: Main
 Image: Main
 Image: Main
 Image: Main
 Image: Main
 Image: Main
 Image: Main
 Image: Main
 Image: Main
 Image: Main
 Image: Main
 Image: Main
 Image: Main
 Image: Main
 Image: Main
 Image: Main
 Image: Main
 Image: Main
 Image: Main
 Image: Main
 Image: Main
 Image: Main
 Image: Main
 Image: Main
 Image: Main
 Image: Main
 Image: Main
 Ima

### MAINの設定

#### 数値

→数値をクリックすれば、数値データが表示されます。 表示したい数値の選択は、画面右上の三本線のアイコンを クリックして行ないます。

クリックすると数値選択画面が現れますので、表示したい 数値を選択し、オレンジの罫線で囲まれた状態にします。 オレンジの罫線で囲まれていない数値は、メイン画面では 表示されません。

またメイン画面で表示する数値の入れ替えは、入れ替えた い数値をドラックすれば自由に移動できます。 →数値のアウトラインは次ページにあります。

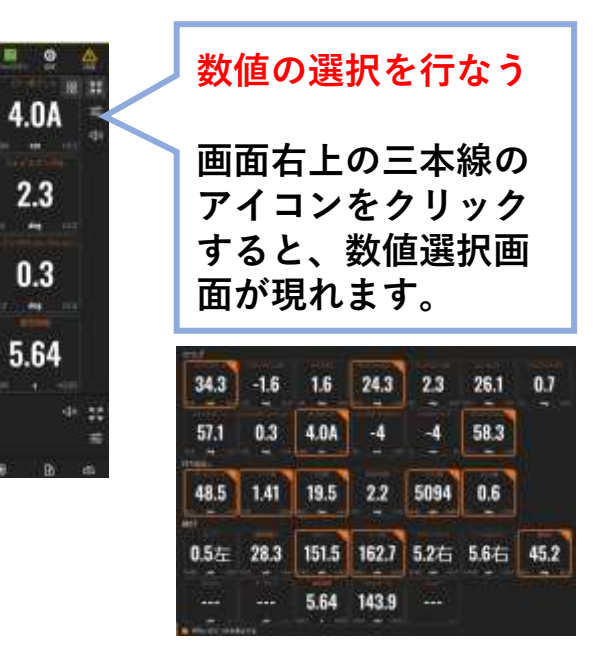

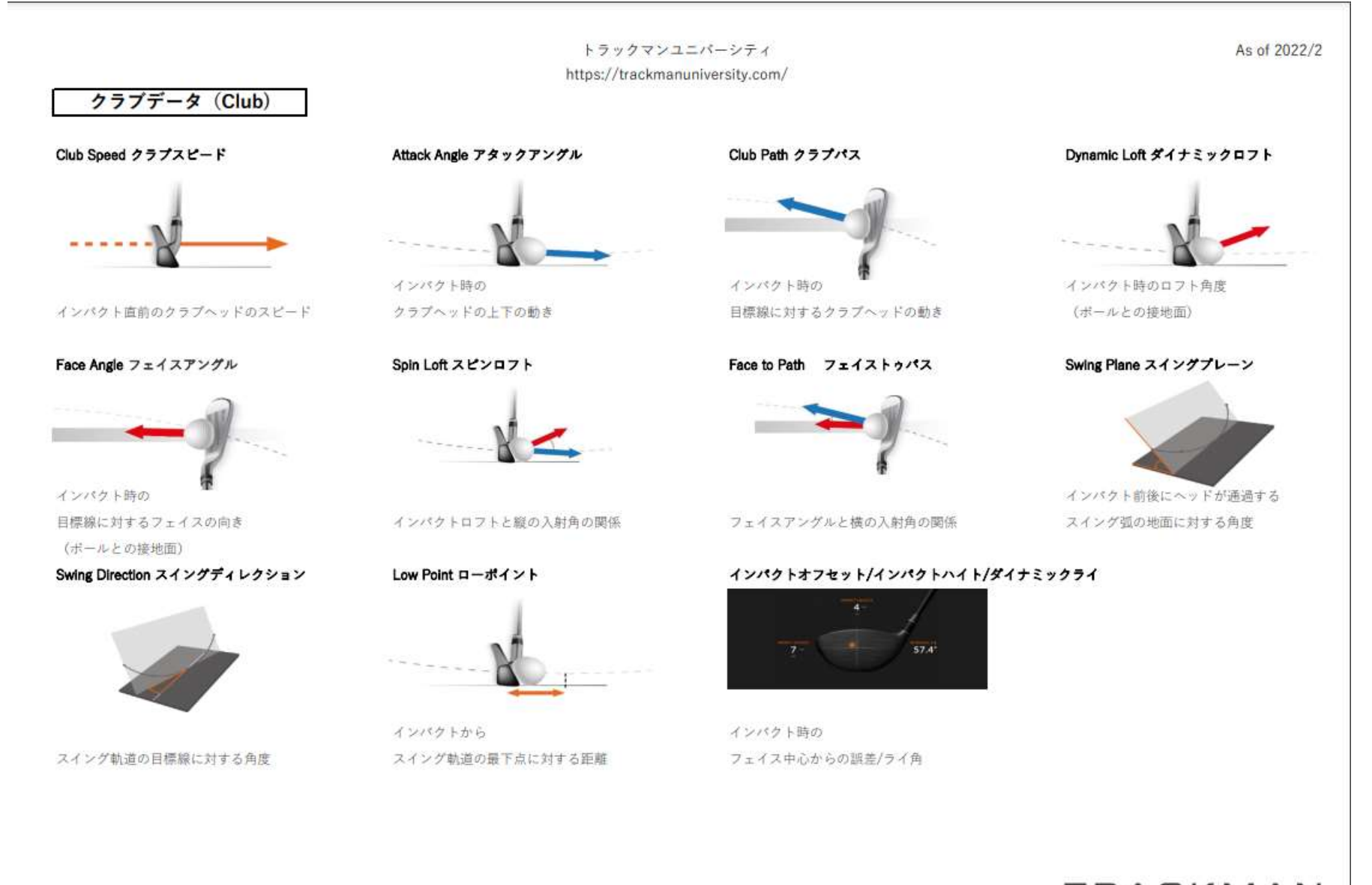

TRACKMAN

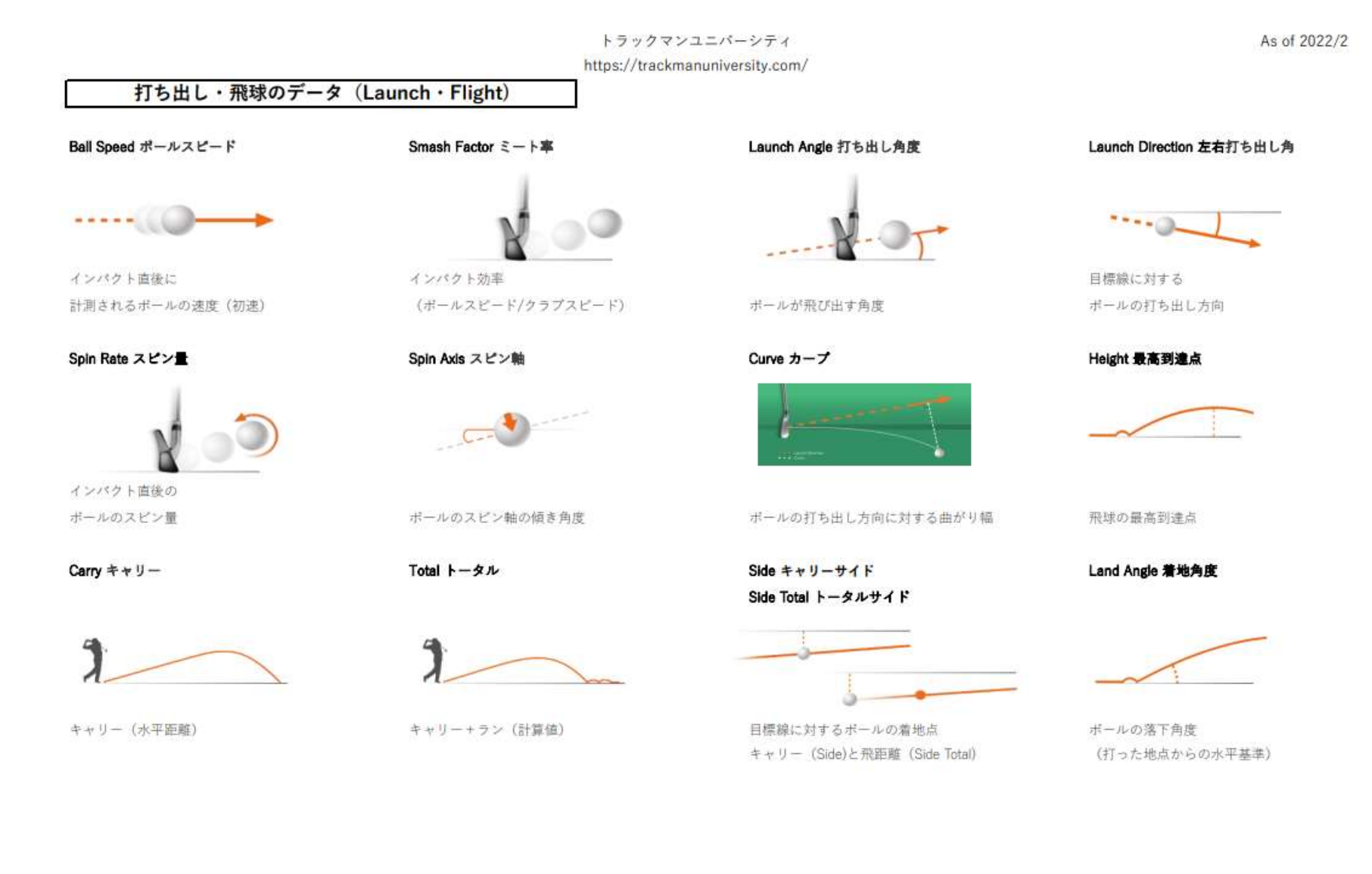

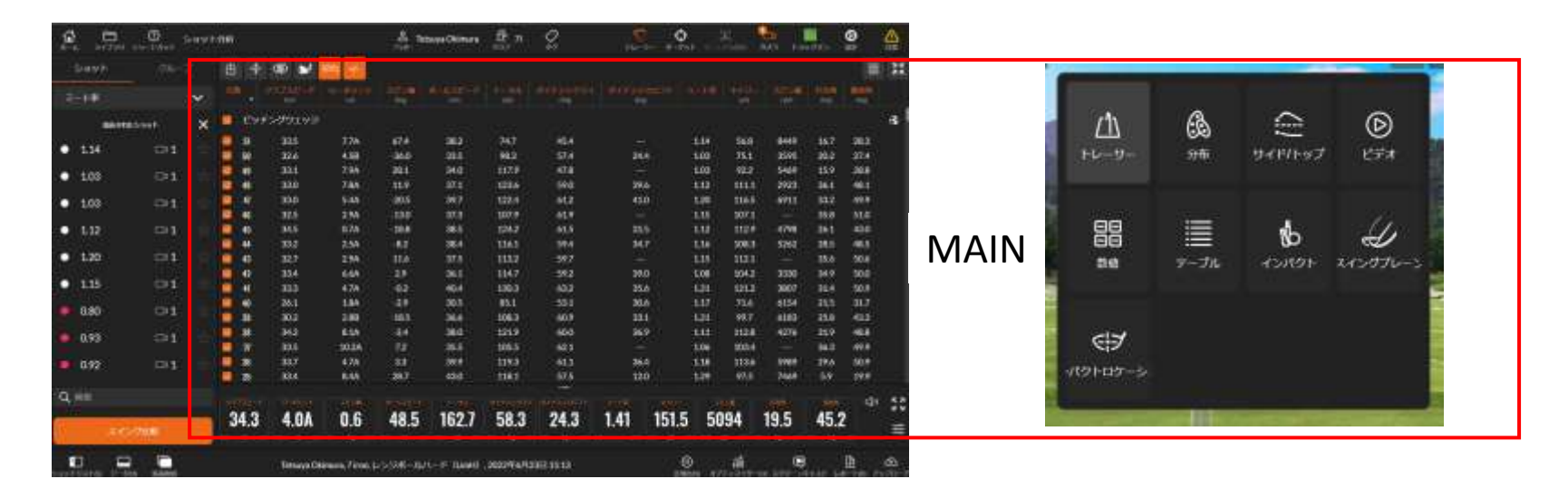

### MAINの設定

#### テーブル

→テーブルをクリックすれば、データリストが表示されま す。データリストに表示されるデータは「数値」で選択して いる数値のみとなります。

そのため、まず「数値」の選択画面で必要なデータを選択し てください。

またテーブルのデータを出力する場合は、画面左上のダウ ンロードアイコンをクリックしてください。EXCELファイ ルやCSVファイルなど様々なデータ形式で出力できます。

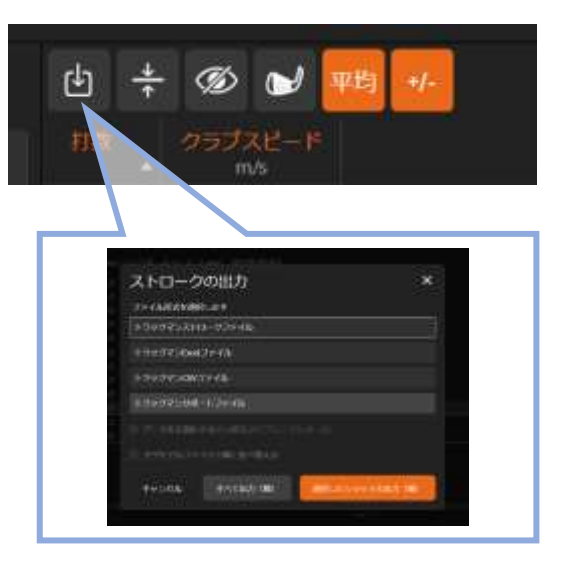

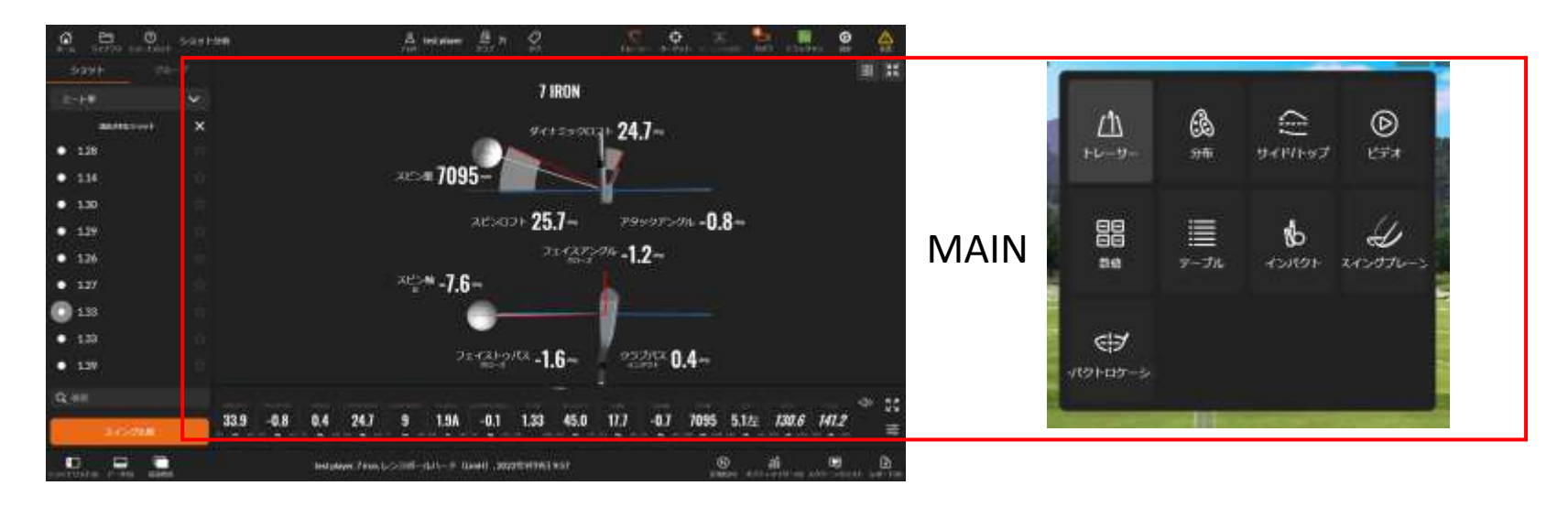

### MAINの設定

### インパクト

→インパクトの瞬間の数値をグラフィックで可視化させた 画面です。画面は側面と俯瞰で表現されています。

#### 見方の基本

青い線 →カラダで作られたエネルギーのベクトル 赤い線 →インパクト時のクラブの状況 プラスの数値の方向 →上もしくは右方向のベクトル マイナスの数値の方向 →下もしくは左方向のベクトル

#### MAINの設定

#### インパクトの分析

#### 側面の分析

まず「アタックアングル」を確認します。数値がプラスであればアッ パーブロー、マイナスであればダウンブローです。

次に「ダイナミックロフト」を見ます。使用した番手を何度でインパク トしたか、確認できます。

「スピンロフト」は、物理的にスピンを作った角度です。

ダイナミックロフトとアタックアングルの差がスピンロフトとなりま す。

そのため、アッパーブローで打てばスピンロフトは減り、ダウンブ ローで打てばスピンロフトは増える傾向になります。

スピン量は数値が大きくなればなるほど直進性が増しますが、ボール が高く上がるので、飛距離は出ません。またスピン量を減らせば飛距 離は出ますが、直進性は低くなりボールが左右に曲がる可能性が増え ます。

ティーチングで、アイアンやウエッジではダウンブローで打ち、ウッ ドでは逆にアッパーブローで打つことを推奨する場合が多いのは、こ のスピン量をうまく活用するためです。

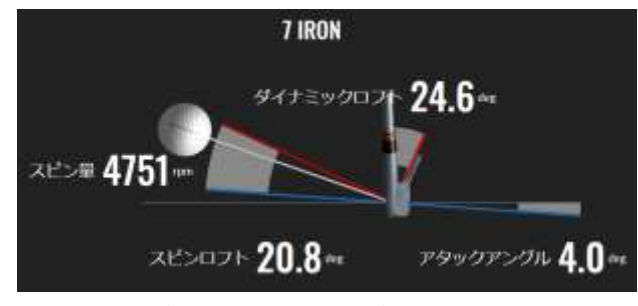

アッパーブローのスイングデータ(7)

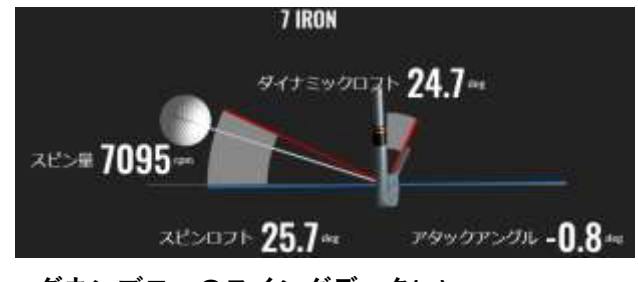

ダウンブローのスイングデータ(フ៲)

#### 最適なスピン量

過去には「番手×1000」を推奨していた時代がありましたが、現在はクラブやボールの飛距離性能が高くなり、以前の推奨値より低くなる場合が多いです。

またスピン量はボール性能で大きく変わりますので、同一ボールで比較することをお薦めします。

### MAINの設定

### インパクトの分析

#### 俯瞰の分析

まず「クラブパス」を確認、スイングがインサイドアウトであ るかアウトサイドインであるか、確認します。 次「フェイスアングル」を確認し、オープンあるいはクローズ でインパクトを迎えたのか、確認します。 「フェイストゥパス」はクラブパスに対してフェイスアングル の開閉度合いを示す数字です。 クローズ(マイナス)か、スクェア(ゼロ)か、オープン(プラ ス)かで、球筋に大きな影響を与えます。

Dプレーンの発見により、ボールはスイングプレーン方向で は無く、フェイス面の方向に飛ぶことが判りました。

インテンショナルを作る 場合は、クラブパスと フェィスアングルに差を 作り、その差を大きくする ことで、ボールを曲げる ことができます。

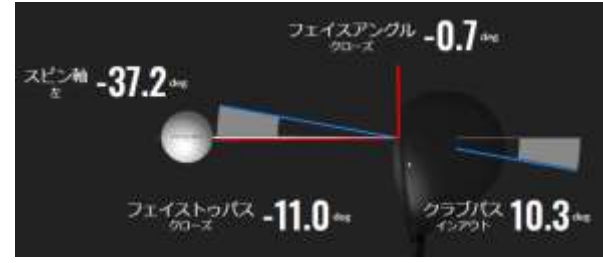

インテンショナルスイングのスイングデータ(Dr)

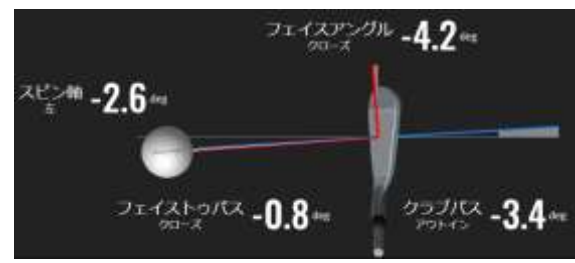

アウトサイドインのスイングデータ(71)

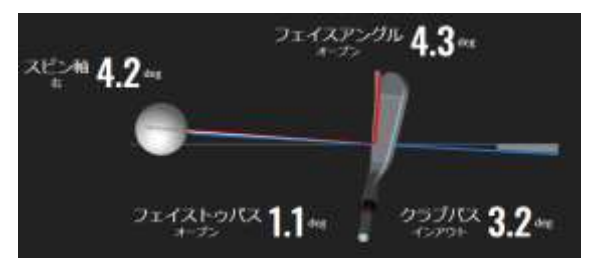

インサイドアウトのスイングデータ(フ៲)

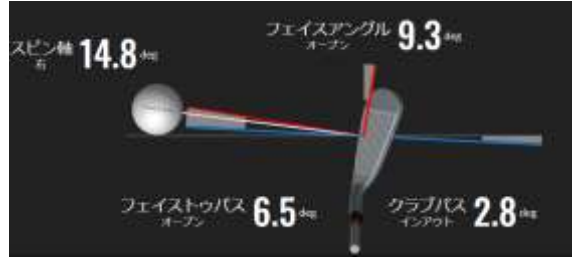

カラダとクラブが同期していないスイングデータ(フ៲)

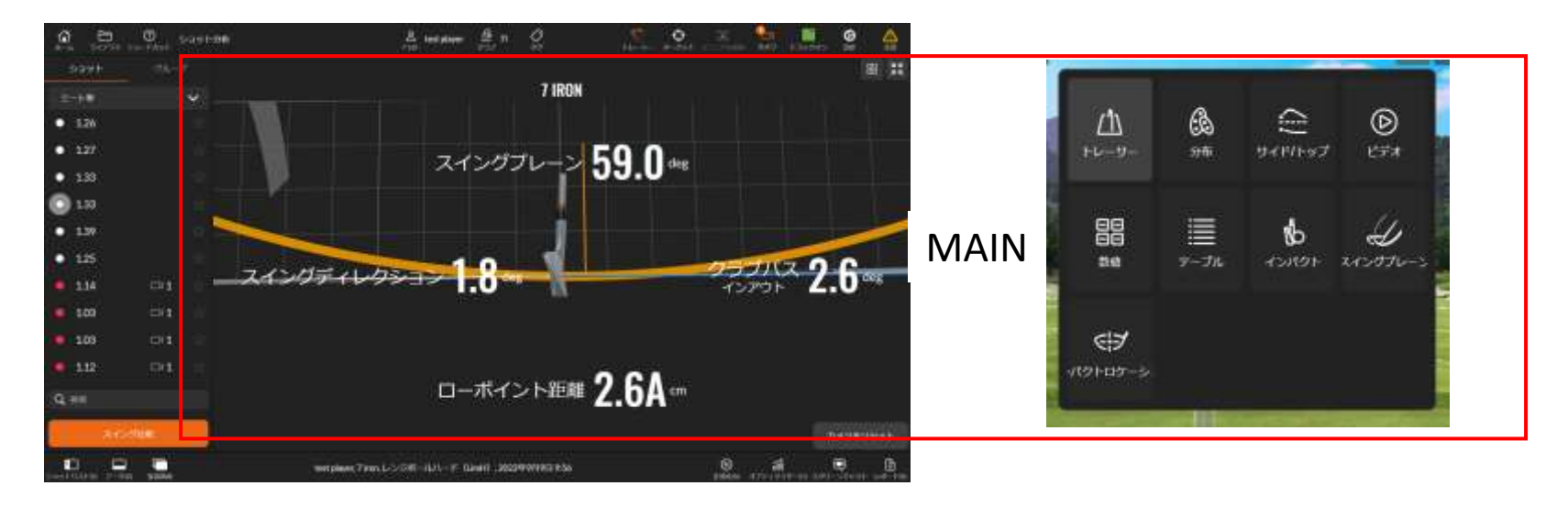

### MAINの設定

#### スイングプレーン

→スイングプレーンは、インパクト時のボールとスイング とクラブ軌道を可視化した画面です。

このスイングプレーンでは、スイングのローポイント(最下 点)の位置が判ります。

ローポイントがボールより前にあるダウンブローであれば A(アフター)、ローポイントがボールより後ろにあるアッ パーブローであればB(ビフェー)の数値となります。 「スイングディレクション」は、スイングプレーンとター ゲットラインの角度差です。

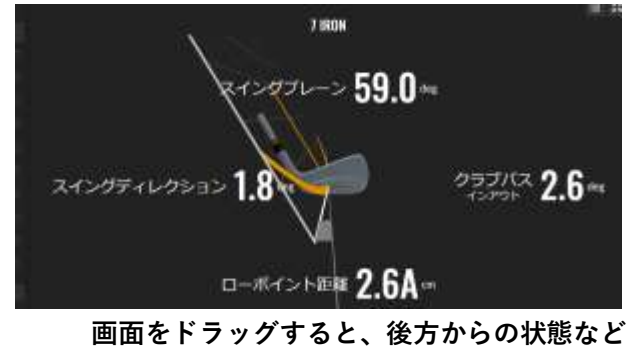

画面をトラッショると、後方がらの状態など 様々な角度から確認することができます。

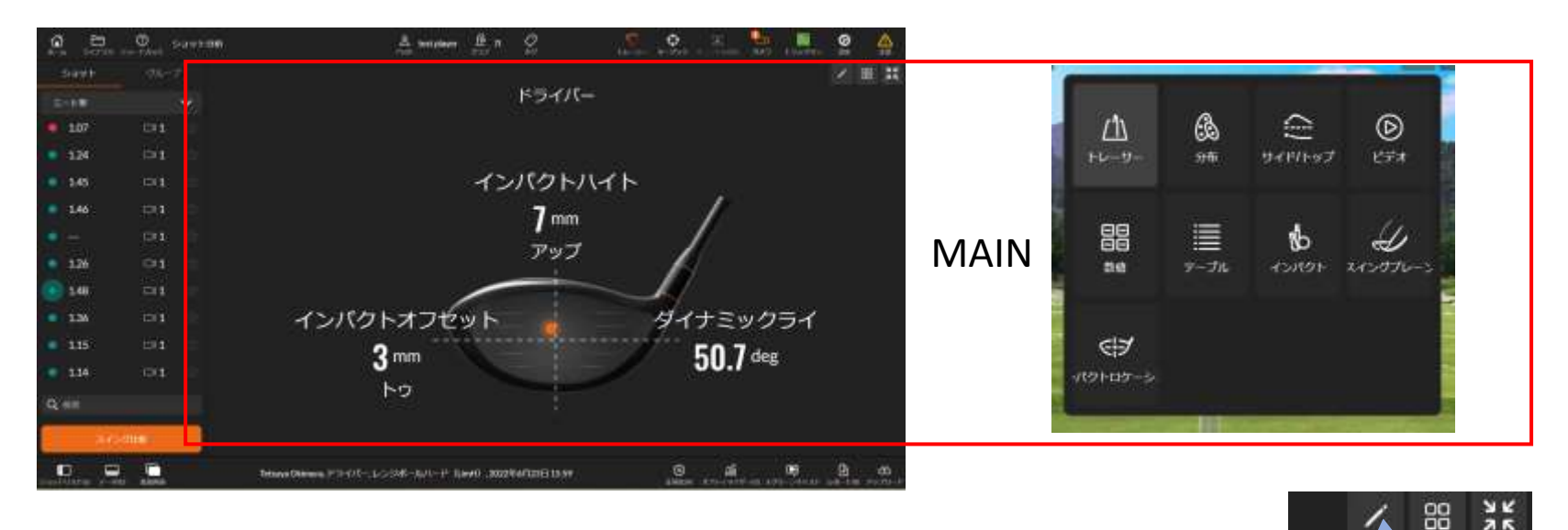

### MAINの設定

#### インパクトロケーション

→インパクトロケーションは、打点位置を可視化した画面です。クラブ フェィスのどこでボールを捉えたのか判ります。 またインストールされているクラブは、標準的なクラブスペックのため、 より正確に測定したい場合は、クラブの設定を変更します。

#### クラブヘッドの設定

画面右上のペンアイコンをクリックして「クラブヘッド設定」画面を開き、 スラブのスペックを入力します。

変更した場合は、必ず「新しいクラブとして保存」をクリックし、名前を 登録してください。クラブヘッドのスペックをご自身で測定される場合 は、「クラブヘッド設定」画面の左上にある「測定方法」をご参照ください。

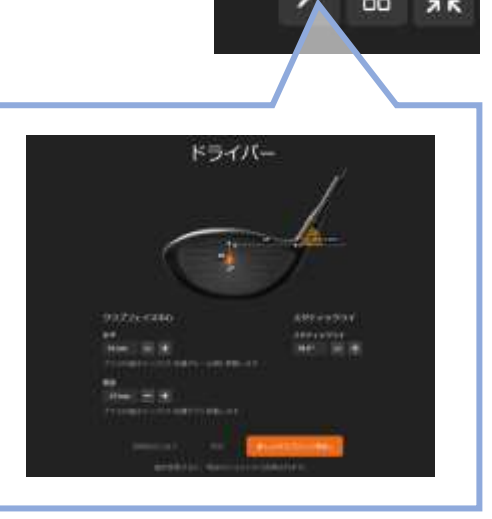

クラブヘッド設定の画面

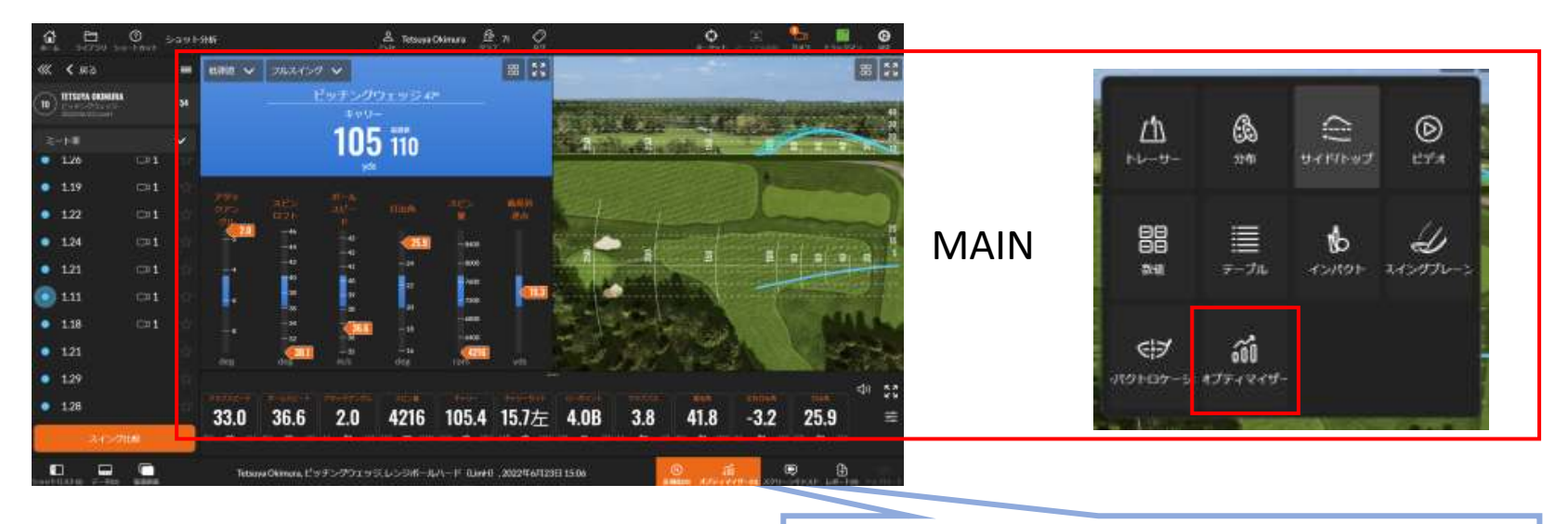

MAINの設定

右下にある「オプティマイザー」をクリックすると、 メインメニューに「オプティマイザー」が追加されます。

### オプティマイザー

→オプティマイザーは、TrackManが 保有するゴルフのビッグデータとあなたの数値を比較する機能です。 使用するビッグデータは1日に200万球以上のデータで、 コースボールに換算し比較します。 比較は距離を分析する際の数値(アタックアングル、スピンロフト、 ボーススピード、打出角、スピン量、最高到達点)で行なわれます。

# ショット分析 サブ画面

### サブ画面は、フット画面の「ショットリスト」をクリックすることで、 表示をオン・オフできます。

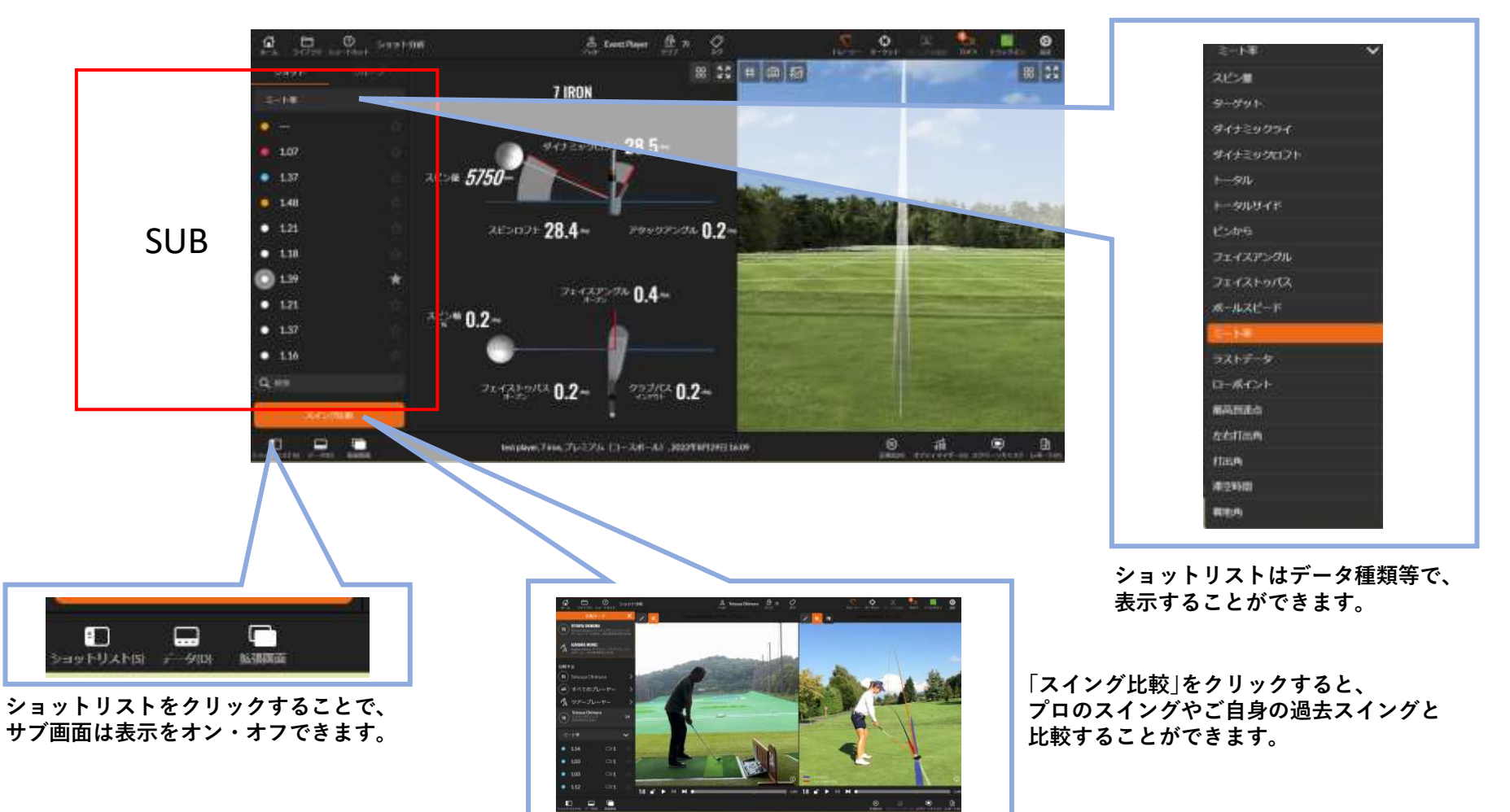

# ショット分析 トップ画面

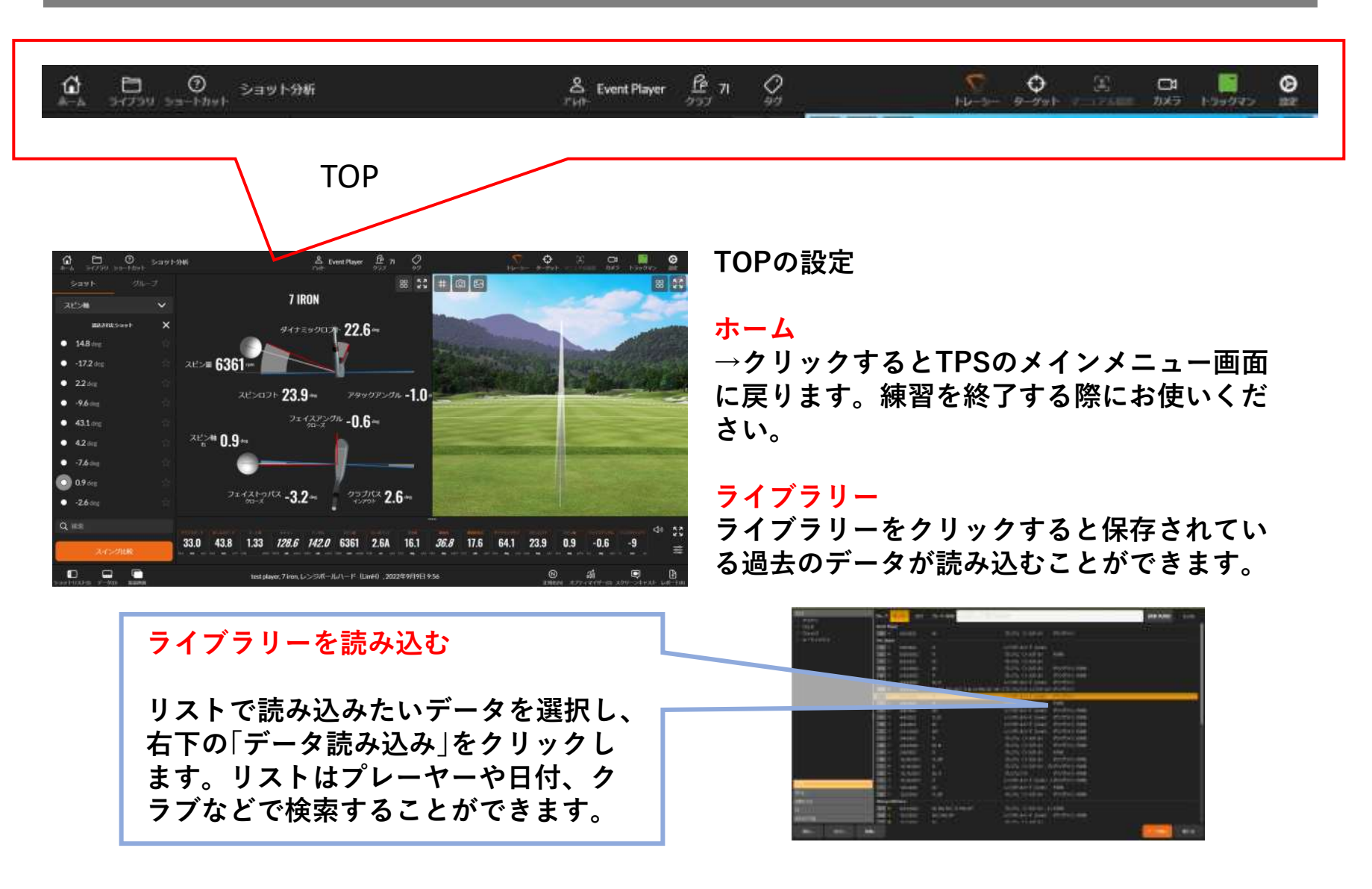

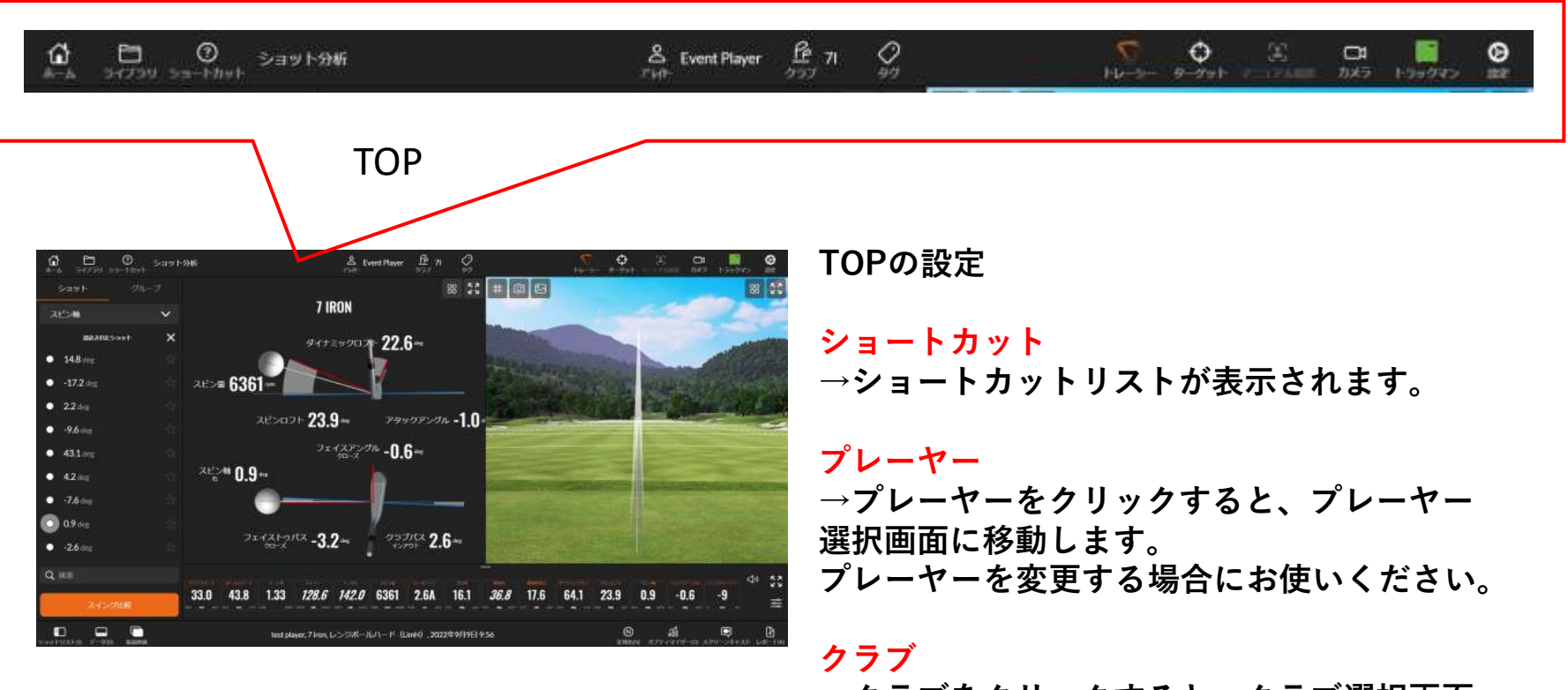

→クラブをクリックすると、クラブ選択画面に移動します。
クラブを変更する場合にお使いください。

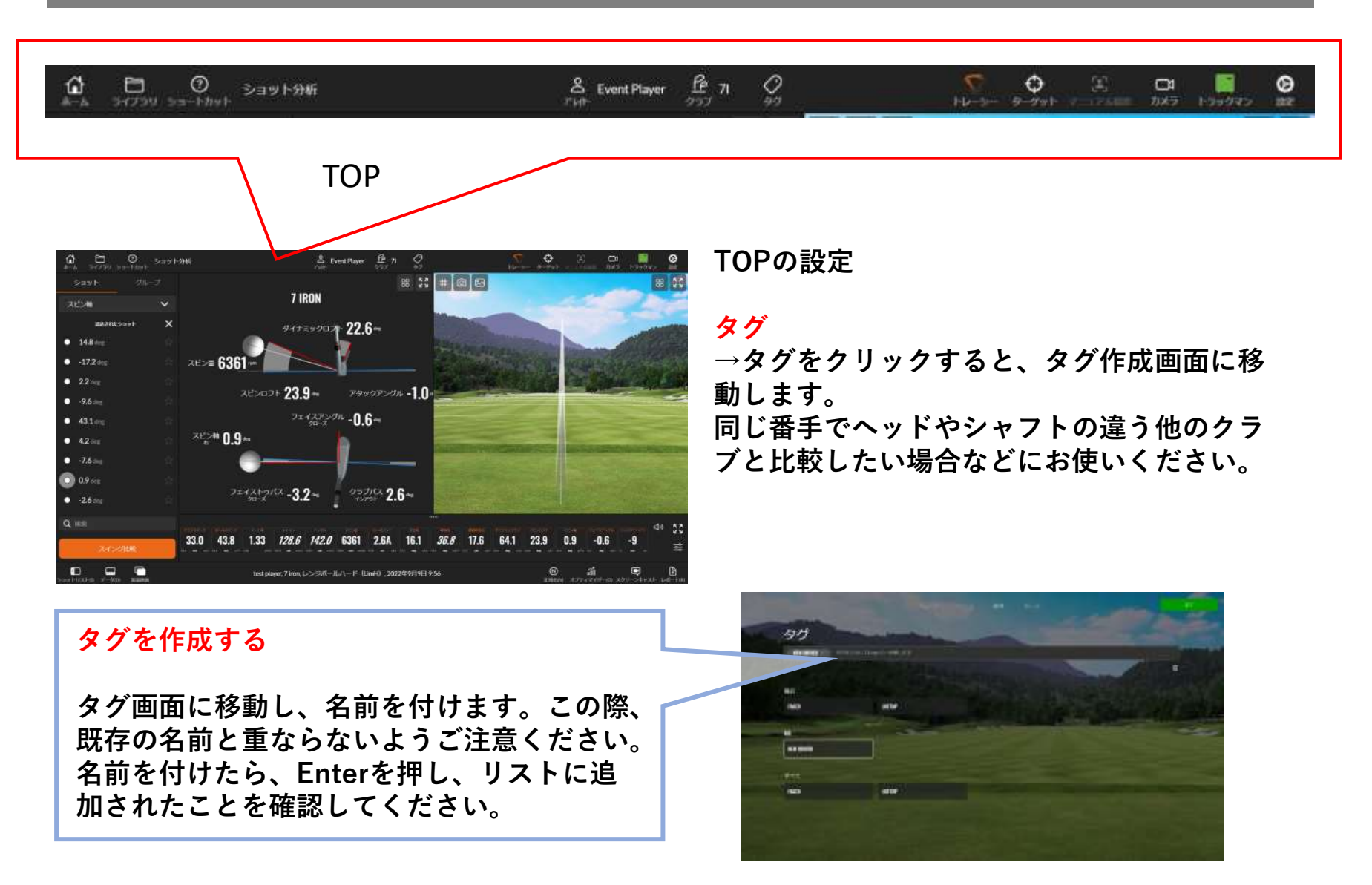

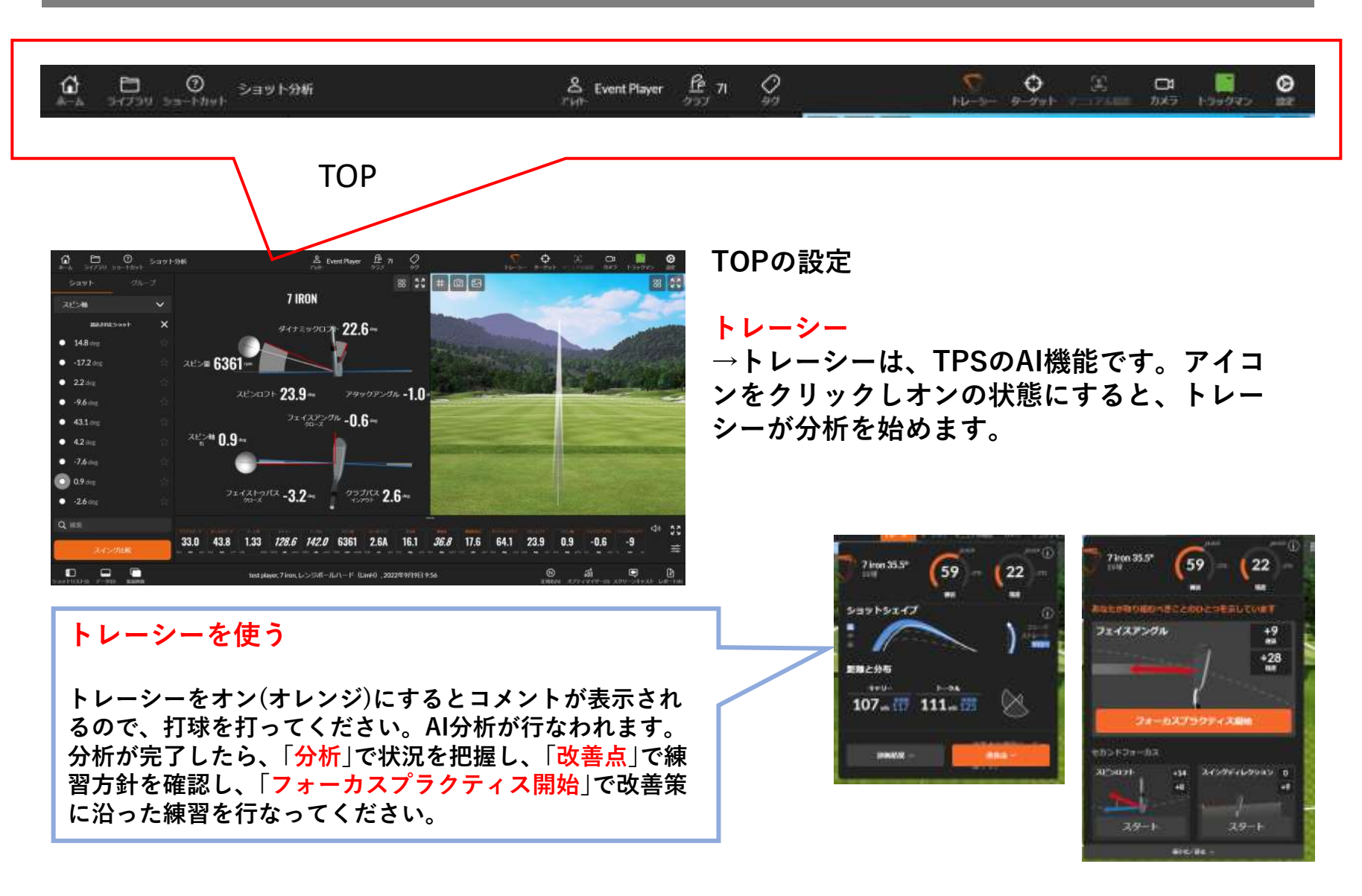

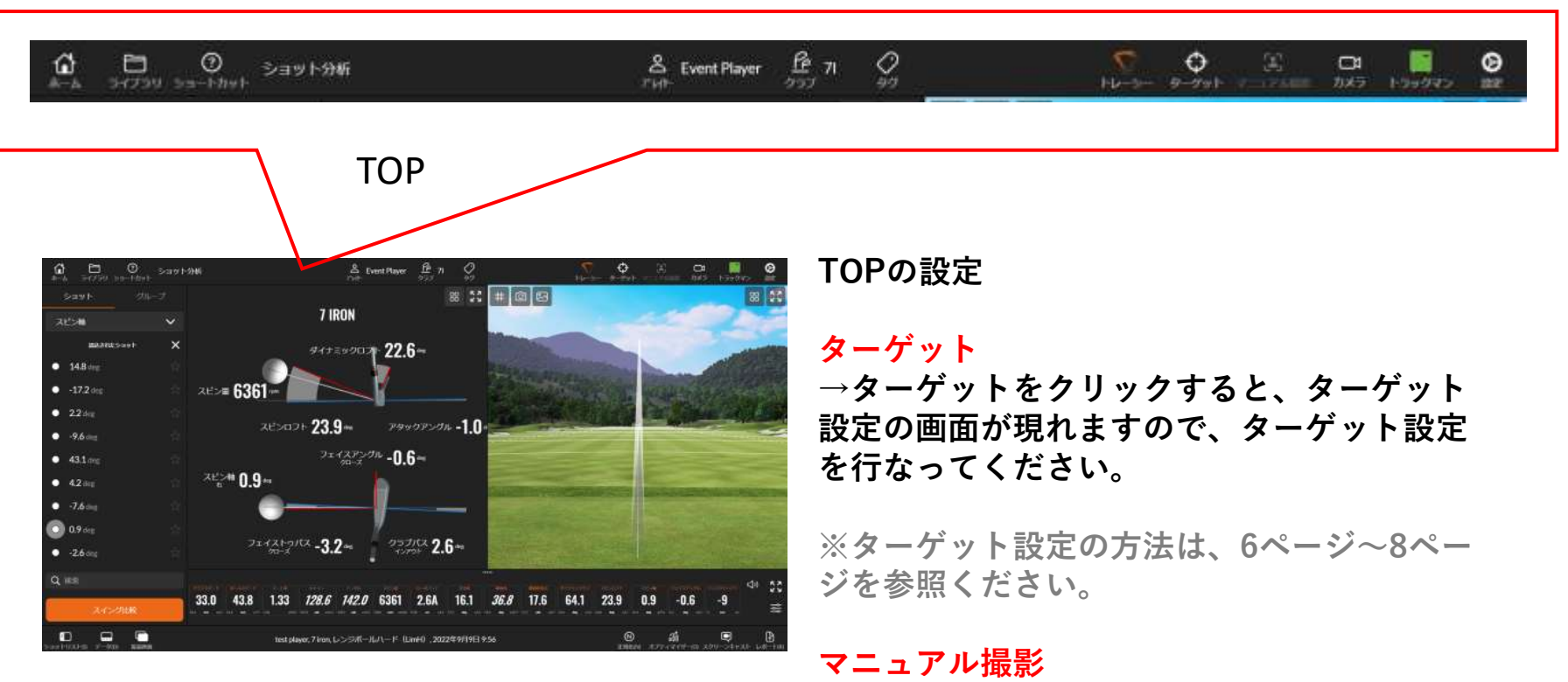

→動画撮影は、通常はショットを打つたびに 行なわれますが、この「マニュアル撮影」をク リックすると、ショットを打たなくても撮影 することができます。

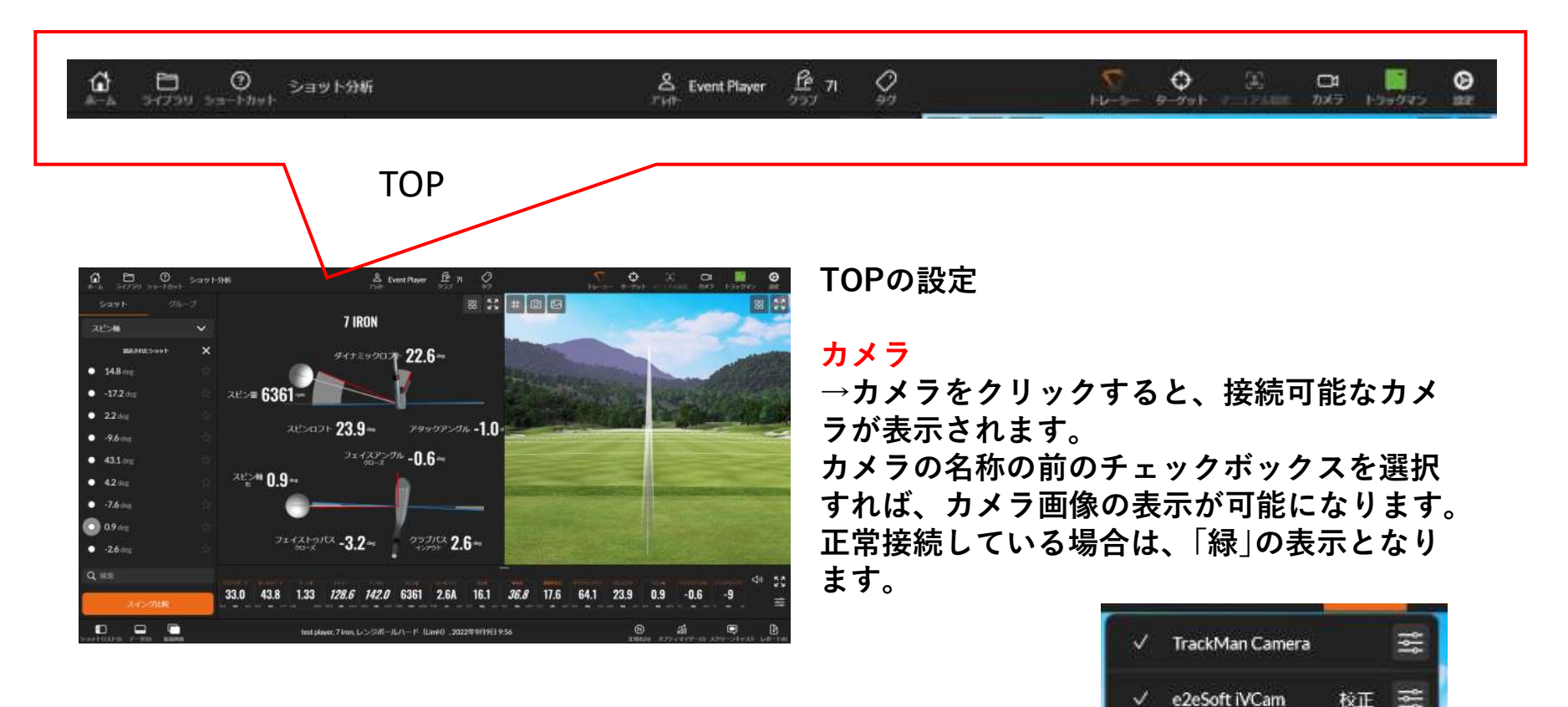

✓ Integrated Camera

tok iPhone13

iPhone

校正

校正 🚉

校正 三

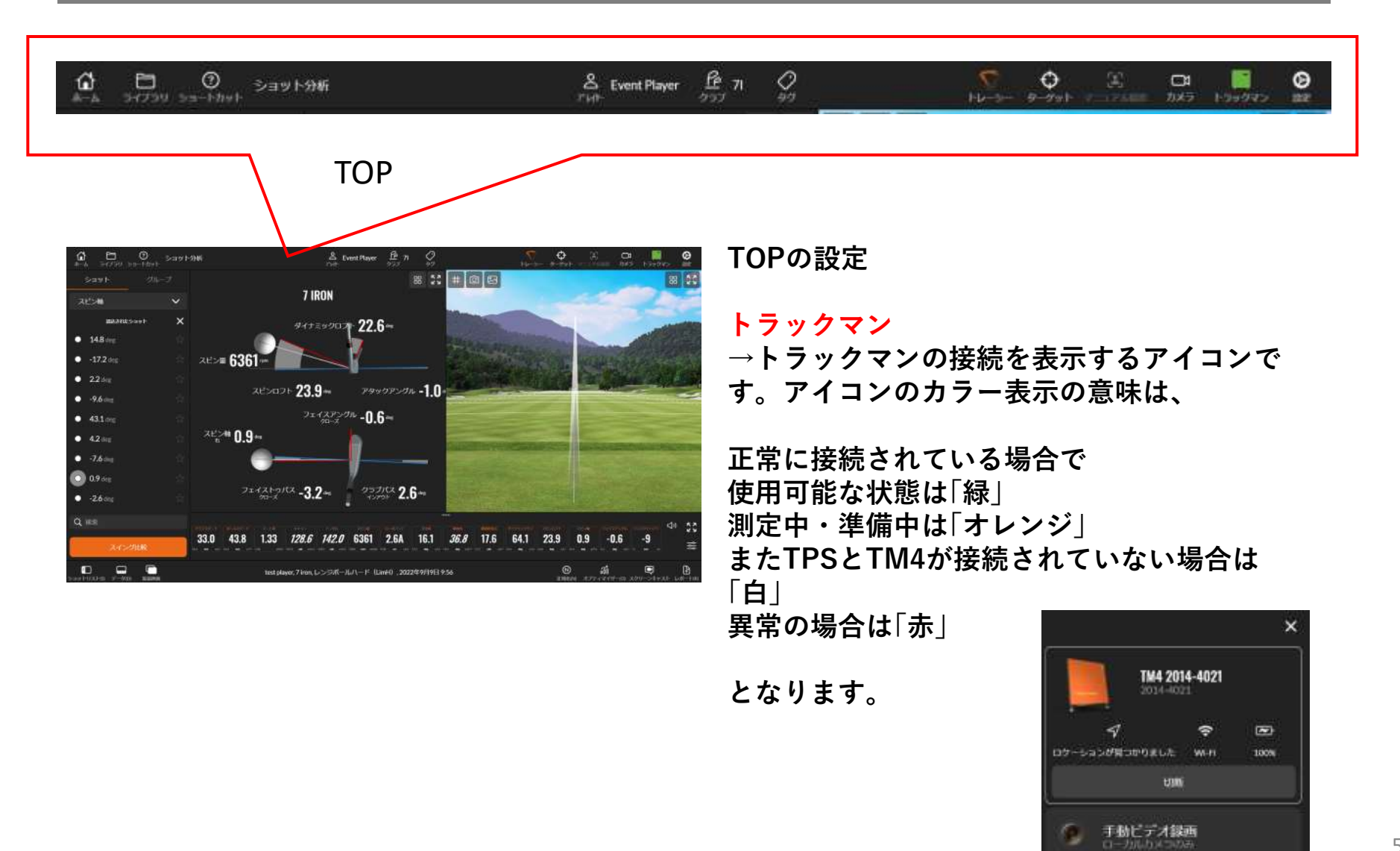

56

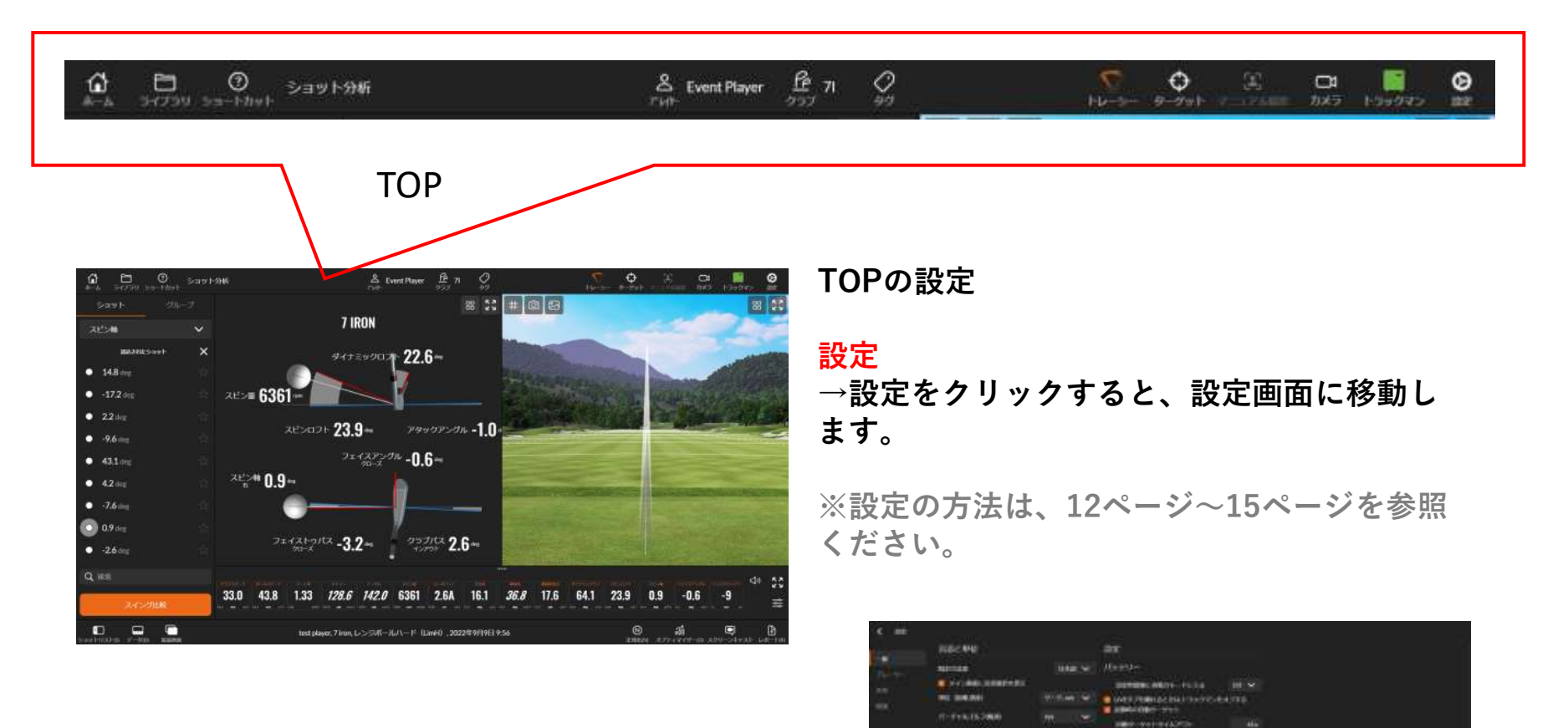

BRLATTION BRA

Colorest designed in

CONTRACTOR OF TAXABLE

- -

10,001000000000 111 E # 111 E # CONTRACTOR CONTRACTOR

ICO/2010/08/18/18

3.

# Au-th-mil-weight

MARCHARD, NO.

Children and The Institute

THAT DO MANDROWNERS

I THE PARTY AND ADDRESS COMPANY NYM 25-12 BIR

Conception 1

# ショット分析 フット画面

### フット画面には、様々なオプション機能が組み込まれています。

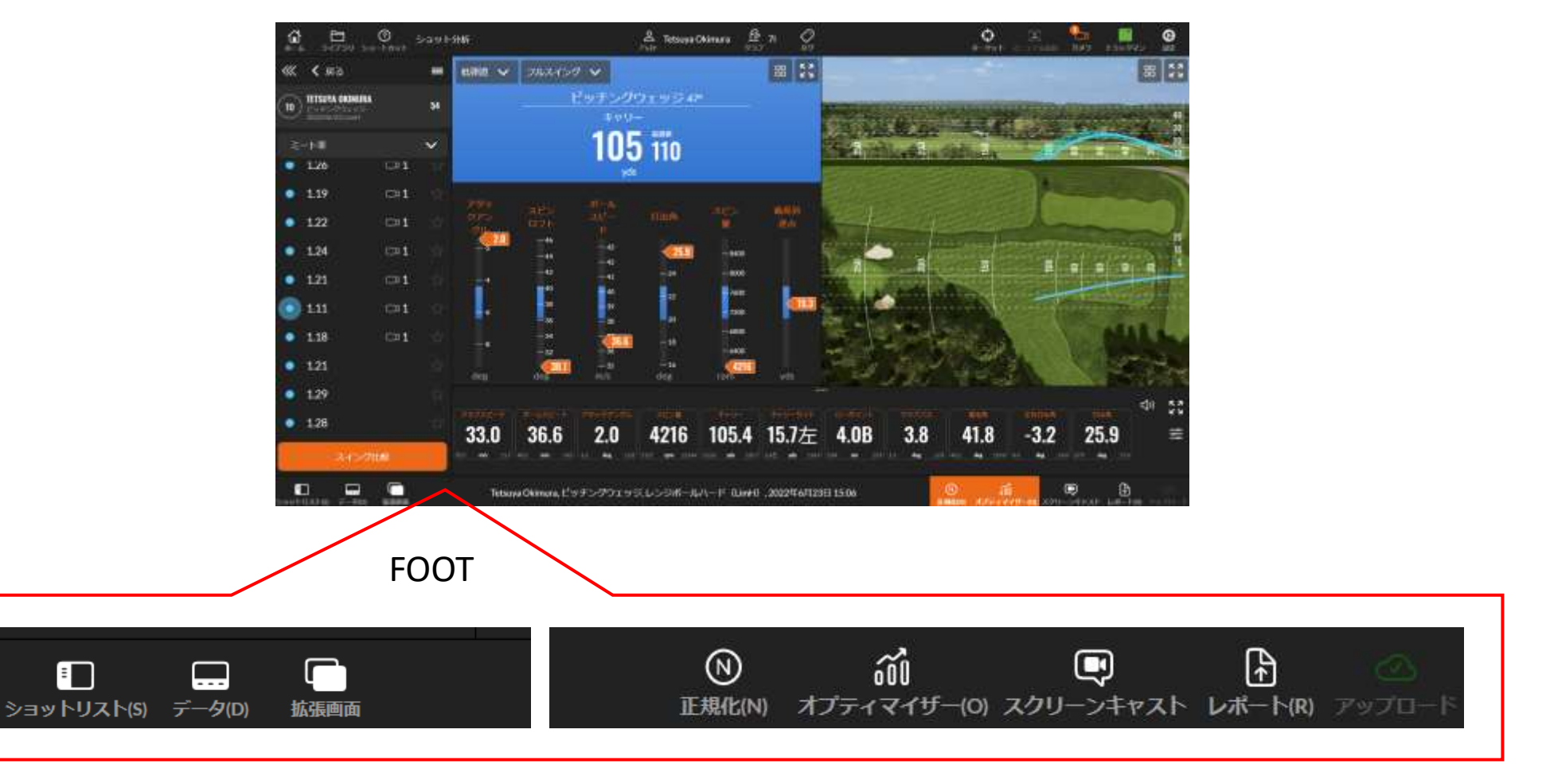

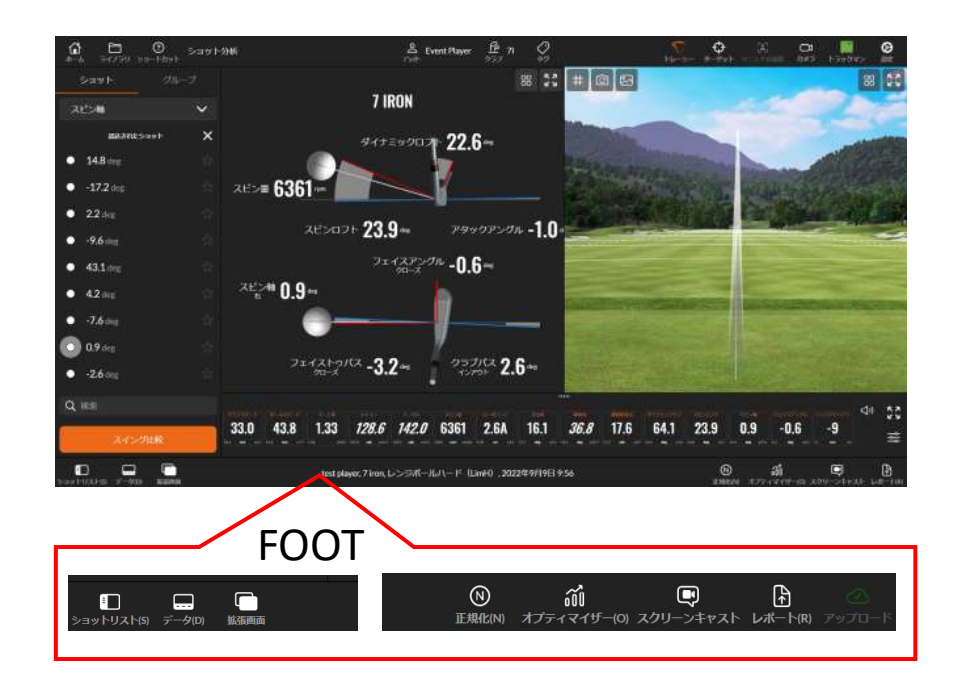

FOOTの設定

#### ショットリスト

→「ショットリスト」をクリックすることで、 左のサブ画面をオン・オフすることができま す。

### データ

→「データ」をクリックすることで、保存され ている過去のデータを呼び出すことができま す。

#### 拡張画面

→「拡張画面」をクリックすることで、接続さ れているディスプレイに表示する画面を設定 できます。

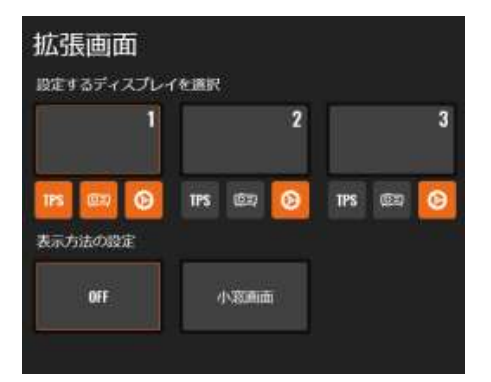

### FOOTの設定

#### 拡張画面の設定方法

①まず「拡張画面」をクリックし、接続されているディスプレイ に表示する画面番号を確認してください。

②設定したいディスプレイ番号を選択し、「表示方法の選択」と 「ビュー選択」を行ないます。

表示方法は、選択したディスプレイを1画面表示で使用するか、 左右分割の画面表示にするか選択できます。

ビュー選択は、メインメニューの画面表示からお選びください。

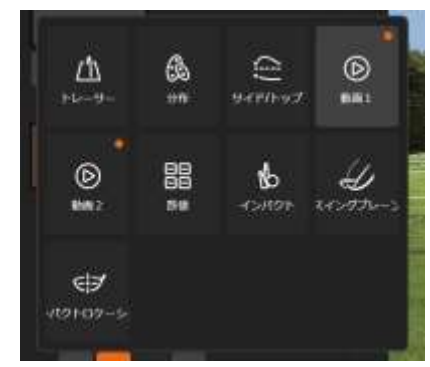

ビュー再生をクリックすると、 表示可能な画面が現れる

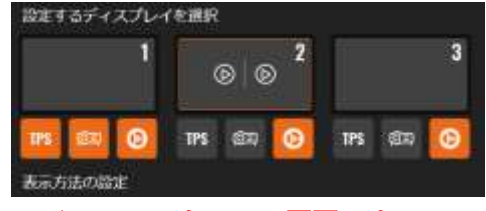

メインのコントロール画面にする ディスプレイは、必ずTPSロゴを オレンジの状態にしてください

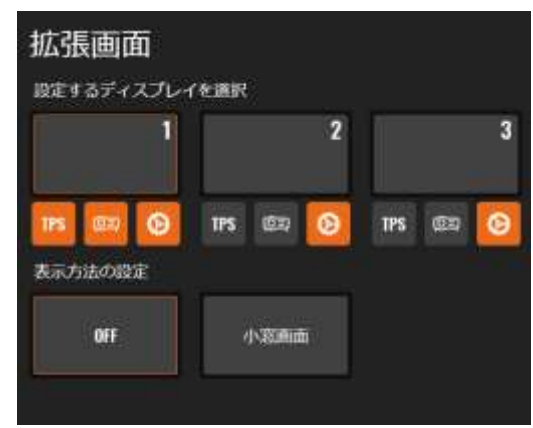

3つのディスプレイを接続した場合

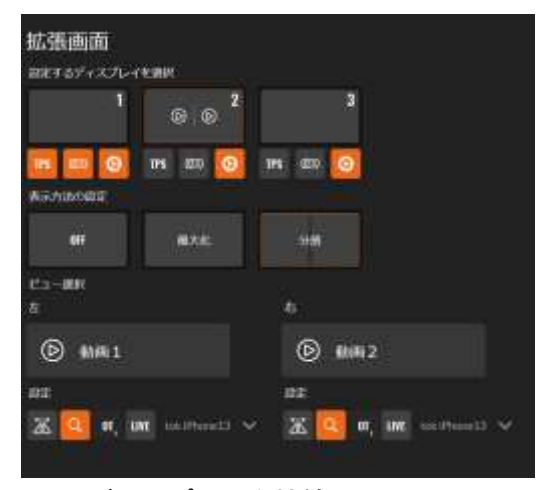

3つのディスプレイを接続し、コントロール 画面とし、2をビデオ再生画面にした場合

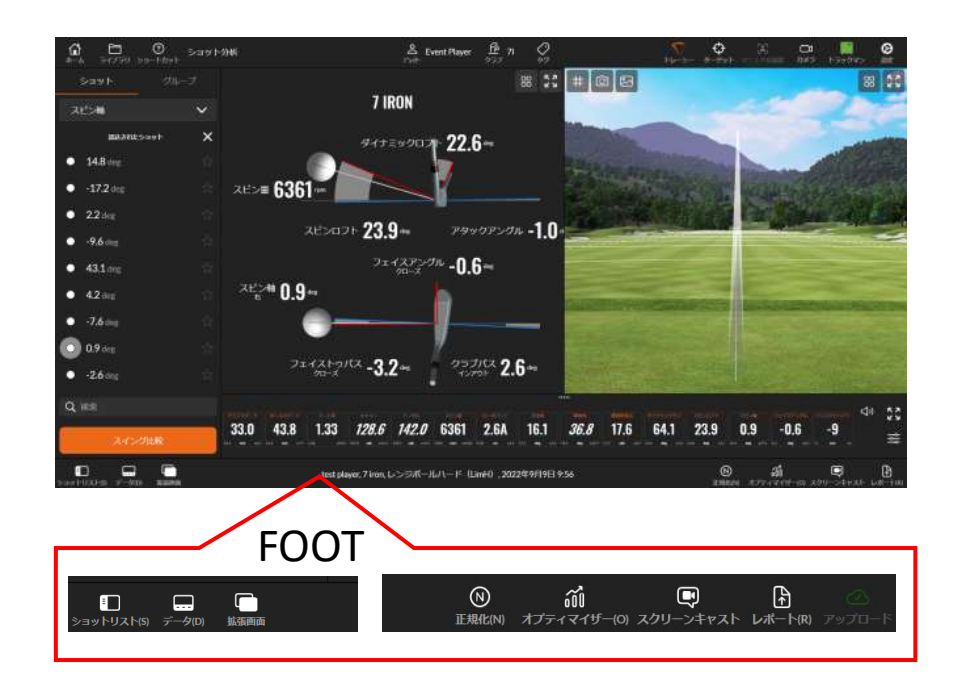

FOOTの設定

#### 正規化

→正規化をクリックすると、数値をコース ボールで打った場合に換算します。 レンジボールなどのボールを使っている場合 は、オフの場合は実数値、オンの場合はコー スボール換算値となります。

### オプティマイザー

→「オプティマイザー」の使い方は、36ページ を参照してください。

### スクリーンキャスト

→「スクリーンキャスト」は、画面を使った解 説を録画する機能で、主にティーチングプロ の方などがご利用されている機能です。 録画した動画をメール送信することができま

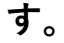

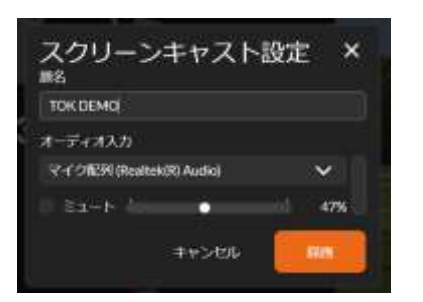

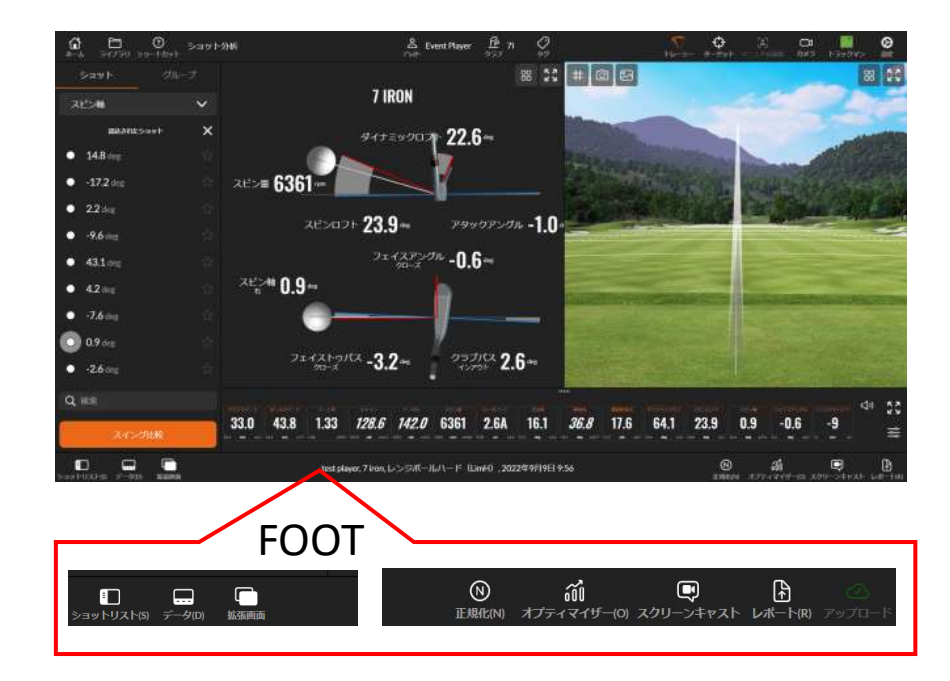

### FOOTの設定

#### レポート

→レポートは、測定したデータや画像をメー ル送信する機能です。

### レポート送信の手順

レポートタイプを選択します。
 1打球か、あるいは複数の打球か選びます。

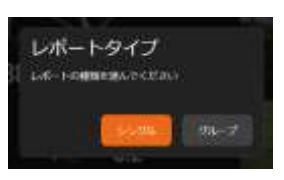

②次に送信項目を選びます。
 ポップアップしたメールひな形の上部にある
 「CHECK HERA TO EDIT THE REPORT
 CONECT」をクリックし、送信する項目を選びます。

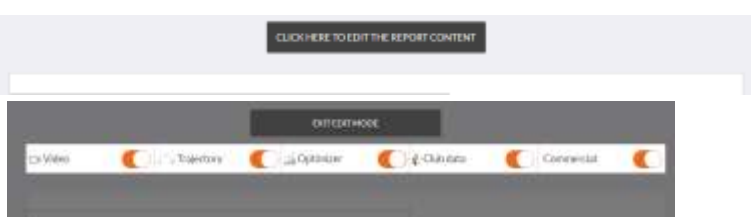

③送信する場合は、画面右下の「共有」をクリックし ます。送信画面が現れますので、メールアドレスを 確認し、コメントを記入し、送信します。

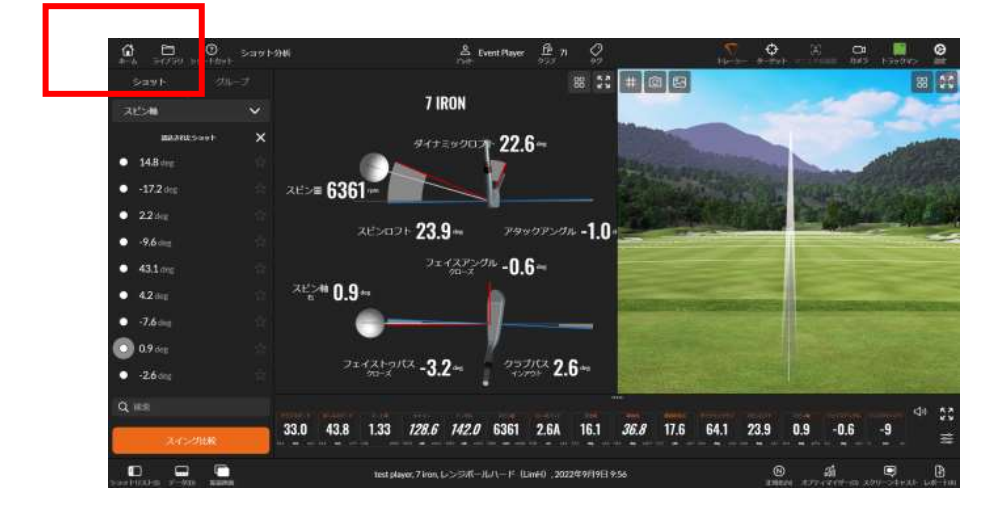

#### ホームアイコンを押して終了します

### 練習を終了する

練習の終了は、画面上の「ホーム」をクリック します。

ポップアップ画面で、計測値などデータを保 存するか選択できますので、ご確認ください。

データの保存について

# ターゲット練習場

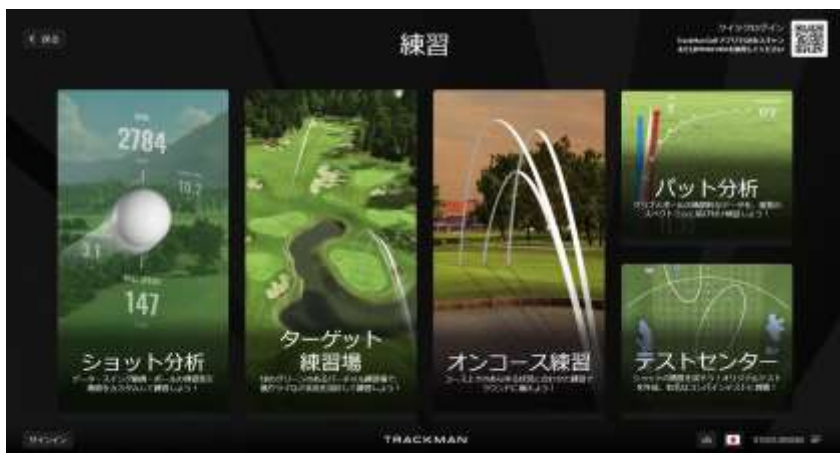

練習のメインメニュー画面

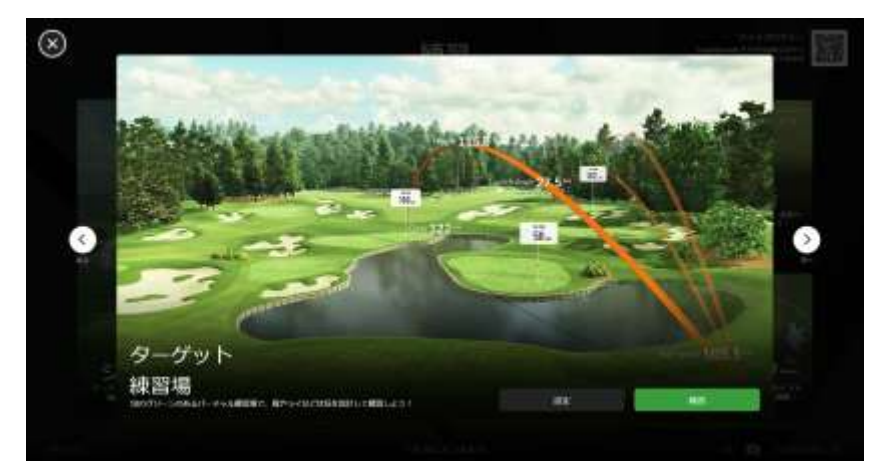

### ターゲット練習場

練習のメインメニュー画面をクリックすると、 「ターゲット練習場」は表示されます。

ターゲット練習場の設定を確認する際は、 「設定」をクリックします。 設定画面が現れますので、設定してくだい。

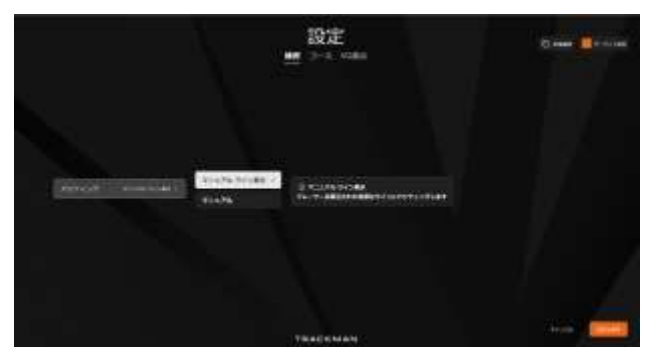

練習を行なう場合は、「練習」をクリックしま す。

#### ターゲット練習場の画面

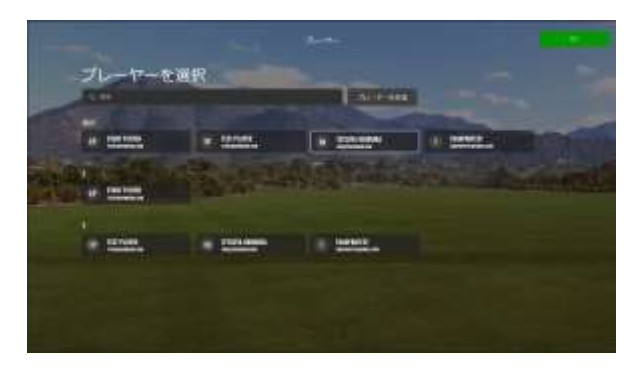

プレイヤーの選択画面

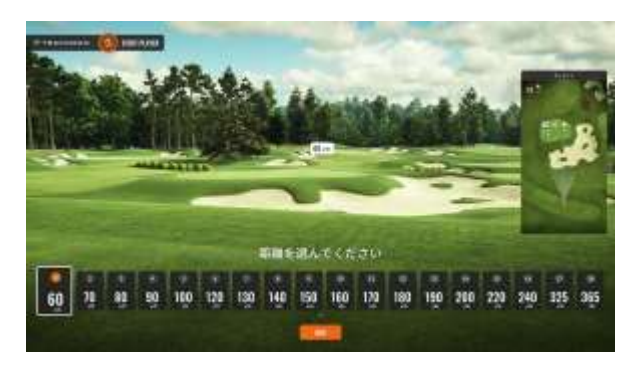

練習場の選択画面

### ターゲット練習場

「プレイヤーの選択画面」が表示されますので、 プレイヤーを選択します。

「練習場の選択画面」が表示されたら、希望の 距離を選んでください。 (ご希望の距離を選び、「選択」をクリックして ください)

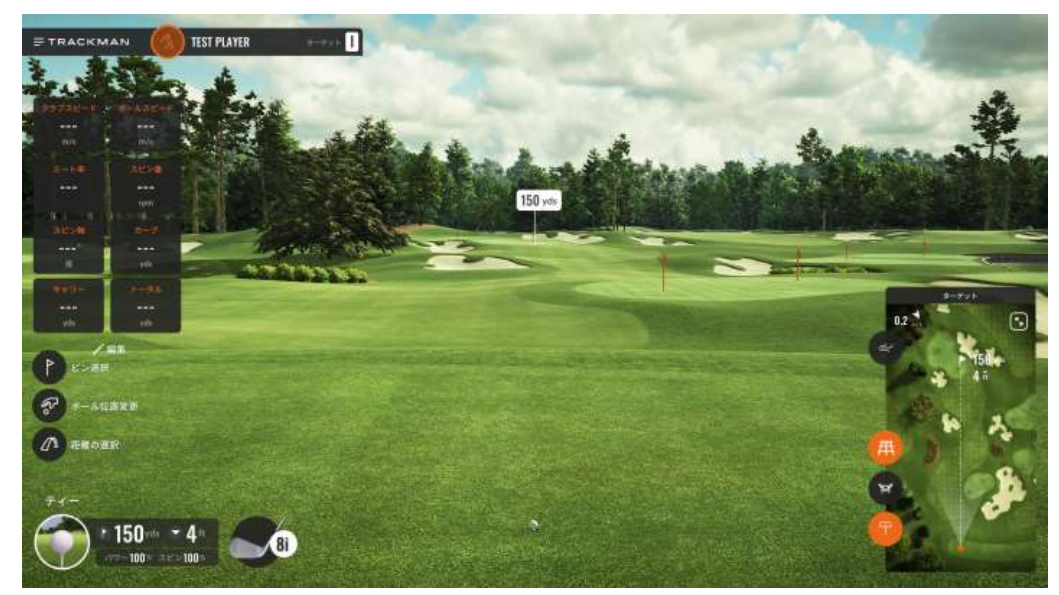

ターゲット練習場のプレー画面

### ターゲット練習場のプレー画面、操作パネルは4つのパートで構成されています。

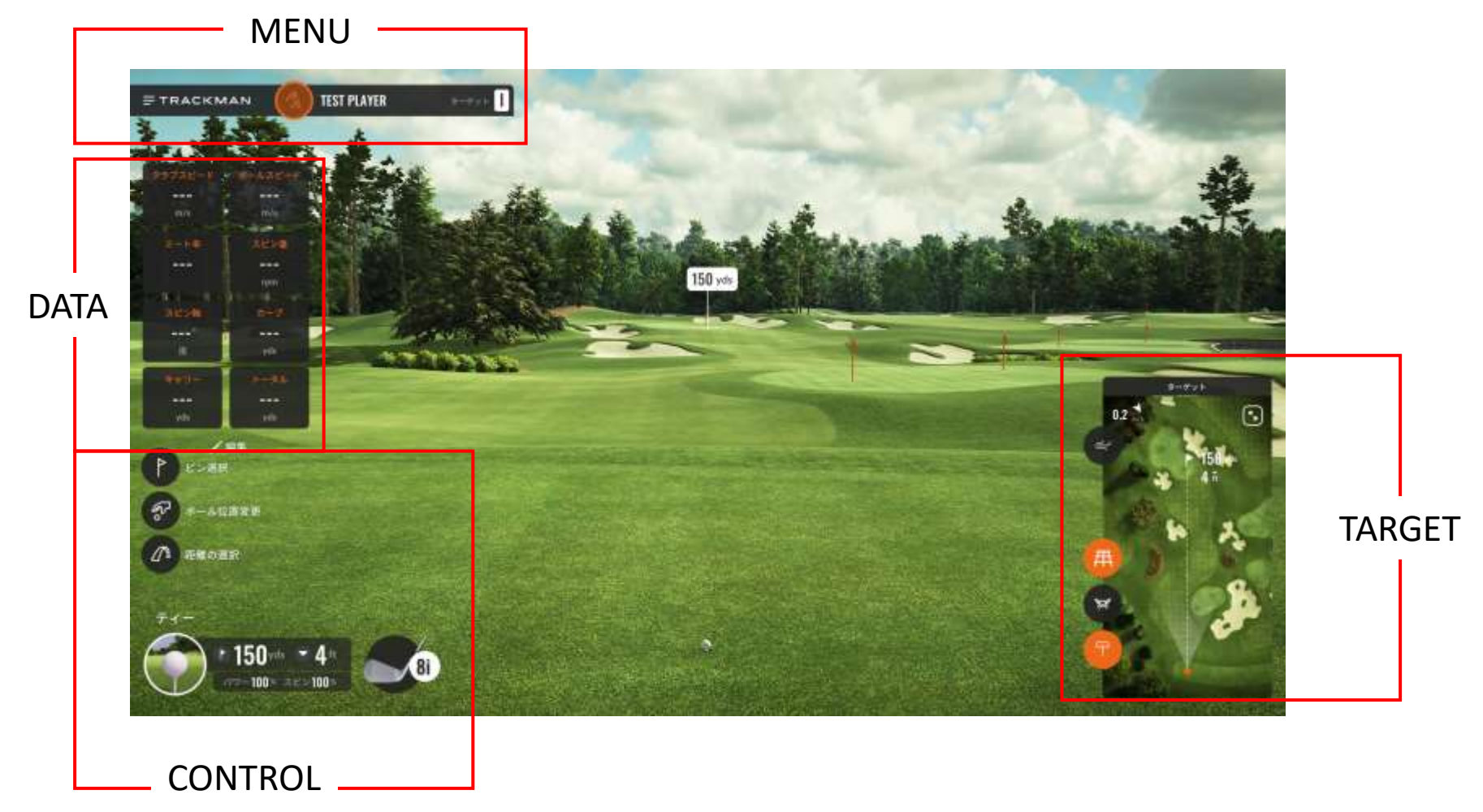

### 2-3)ターゲット練習場

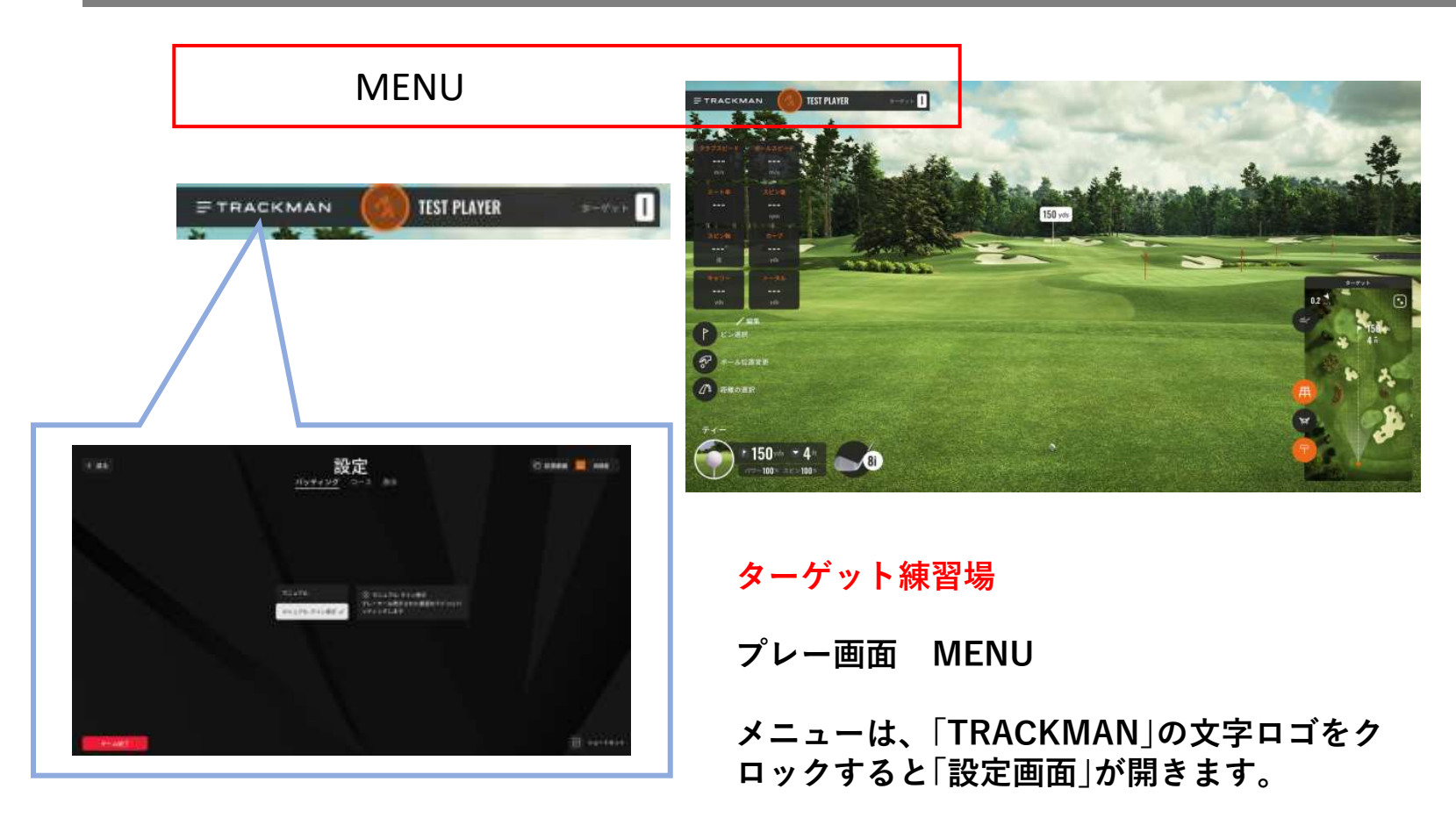

設定画面からプレー画面に戻る場合は、左上の「戻る」のアイコンを、プレーを終了される 場合は、左下の赤い「ゲーム終了」のアイコン をクリックしてください。

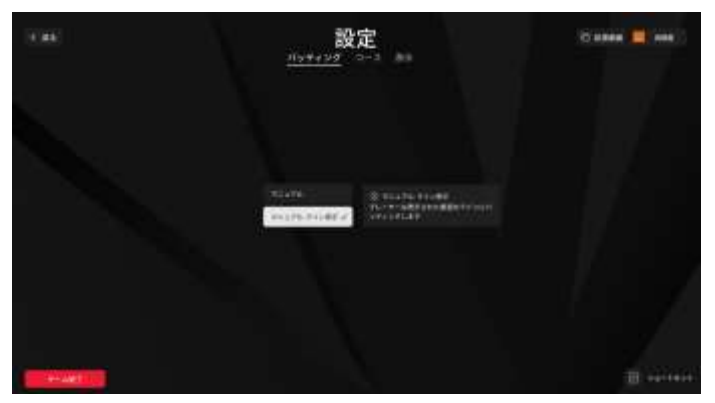

設定画面の全体

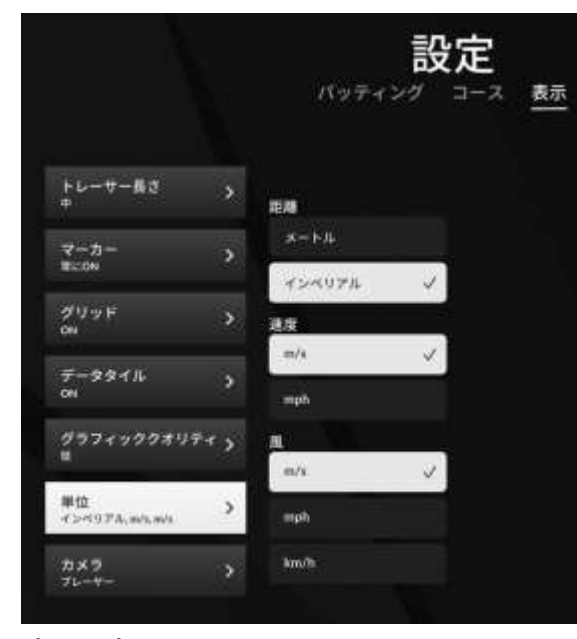

表示設定の画面

### ターゲット練習場

プレー画面 MENU 設定画面

#### パッティング設定

→マニュアルの場合、最適ラインを表示するかしないか、 選択できます。

#### コース設定

→ターゲット練習では、使えない設定となっています。

#### 表示設定

→グリッドやデータタイルの表示、カメラアングルなど
 をコントロールできます。

#### 拡張画面

→サブモニターを接続されている場合は、サブ画面に表示する画面を指定することができます。

#### 再調整

→ターゲット設定を調整するアイコンです。

※拡張画面や再調整を行なう場合変更した内容は他の練 習やコースモードの設定にも引き継がれます。予めご了 承ください。

# 2-3)ターゲット練習場

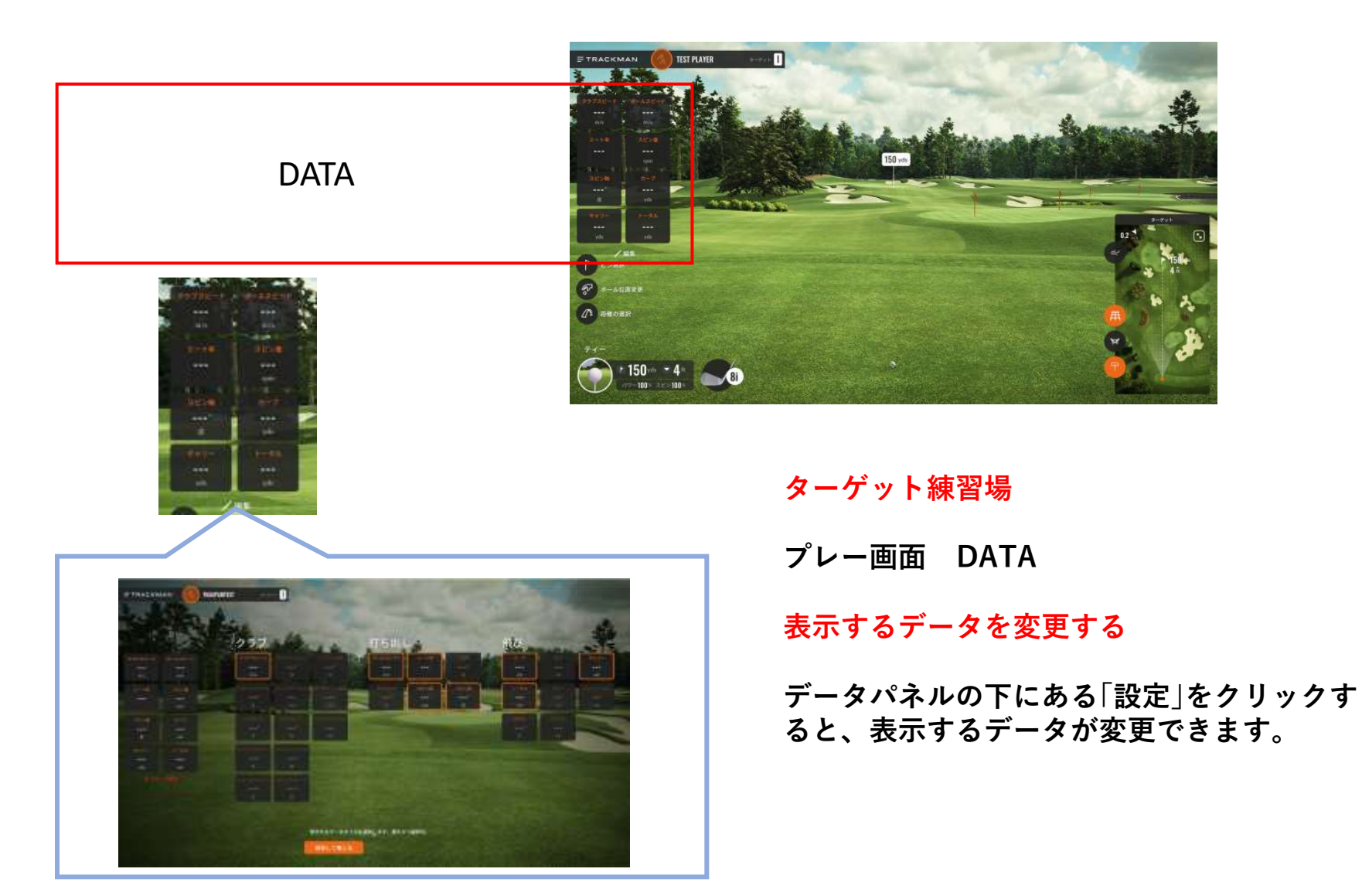

# 2-3)ターゲット練習場

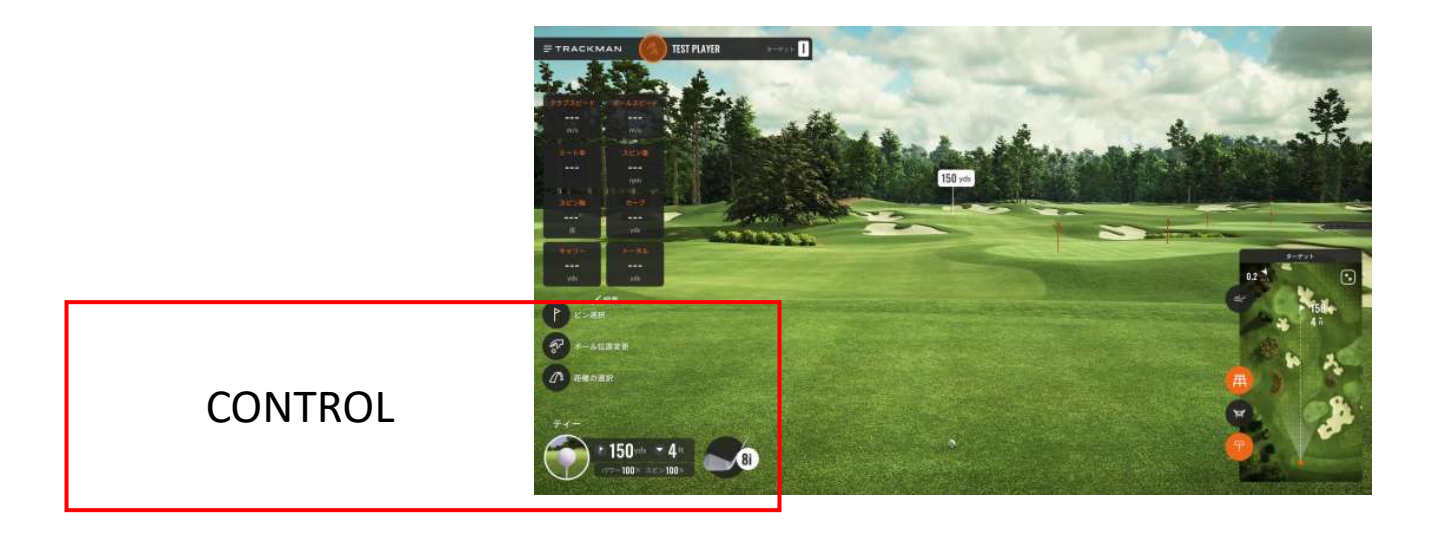

ターゲット練習場

### プレー画面 CONTROL

### 練習する環境を変更する

コントロールの各アイコンをクリックすると 練習環境を変更することができます。
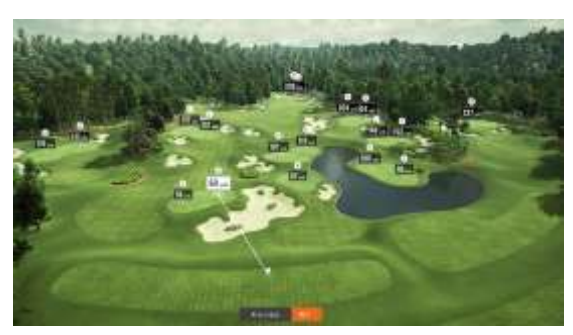

ピン選択の画面

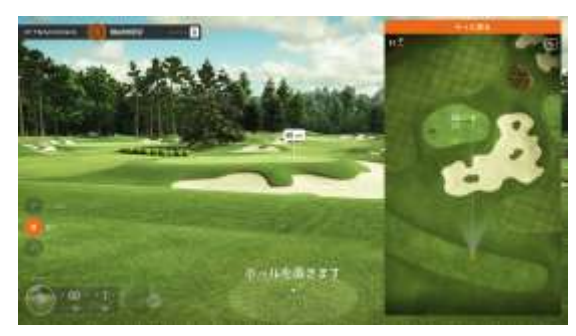

ボール位置変更の画面

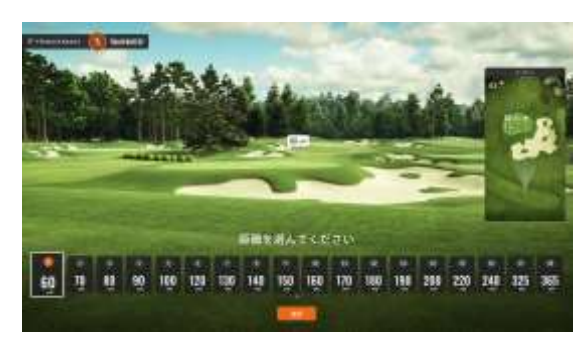

距離の選択の画面

ターゲット練習場

プレー画面 CONTROL

#### ピン選択

→ピン位置を変更できます。

#### ボール位置変更

→「ボール位置変更」をクリックし、設定画面を出します。 ボール位置を拡大した右画面の「オレンジのボール位置」を ドラッグしえ、自由にボール位置を変更できます。

### 距離の選択

→「距離の選択」をクリックすると、練習場の選択画面に戻 ります。

※距離の選択をクリックした場合、元の距離画面に戻って も、ボール位置などで変更していた変更データはリセット されます。ご注意ください。

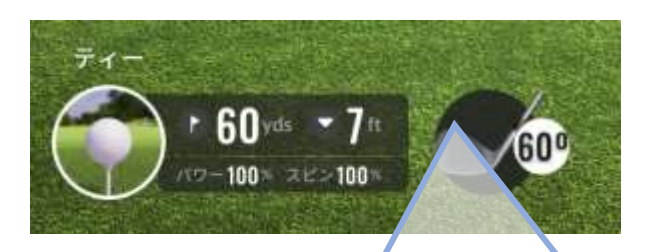

## ターゲット練習場

プレー画面 CONTROL

## ティー

→ティーのクラブアイコンをクリックすると、クラブ選択が可能です。

またTrackManのスマホアプリを登録してい ただいている方は、スマホで登録した「マイ バッグ」を同期されることができます。

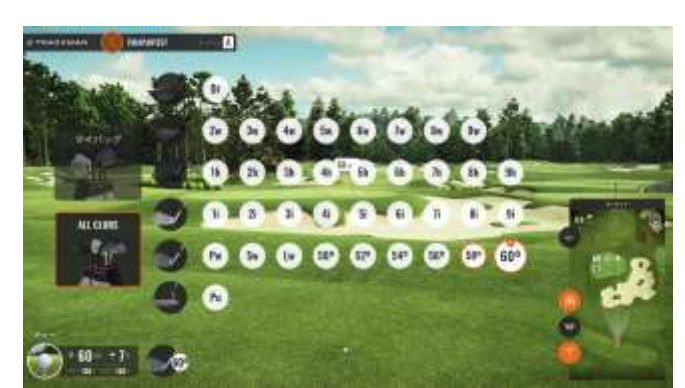

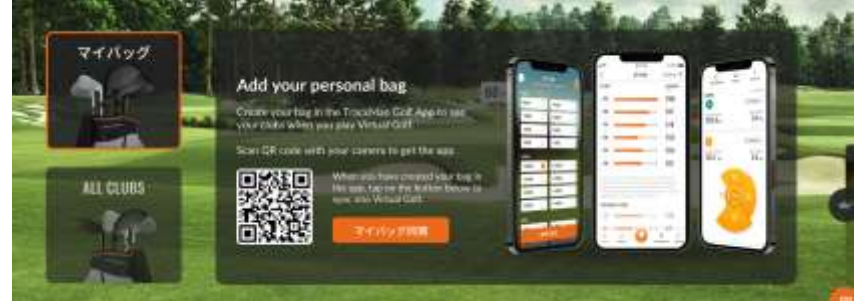

マイバッグの画面 TrackMan APP「TrackMan Golf」をインストールしたスマホで、QR コードをスキャンすると、マイバッグのデータがリンクできます。

オールクラブの画面

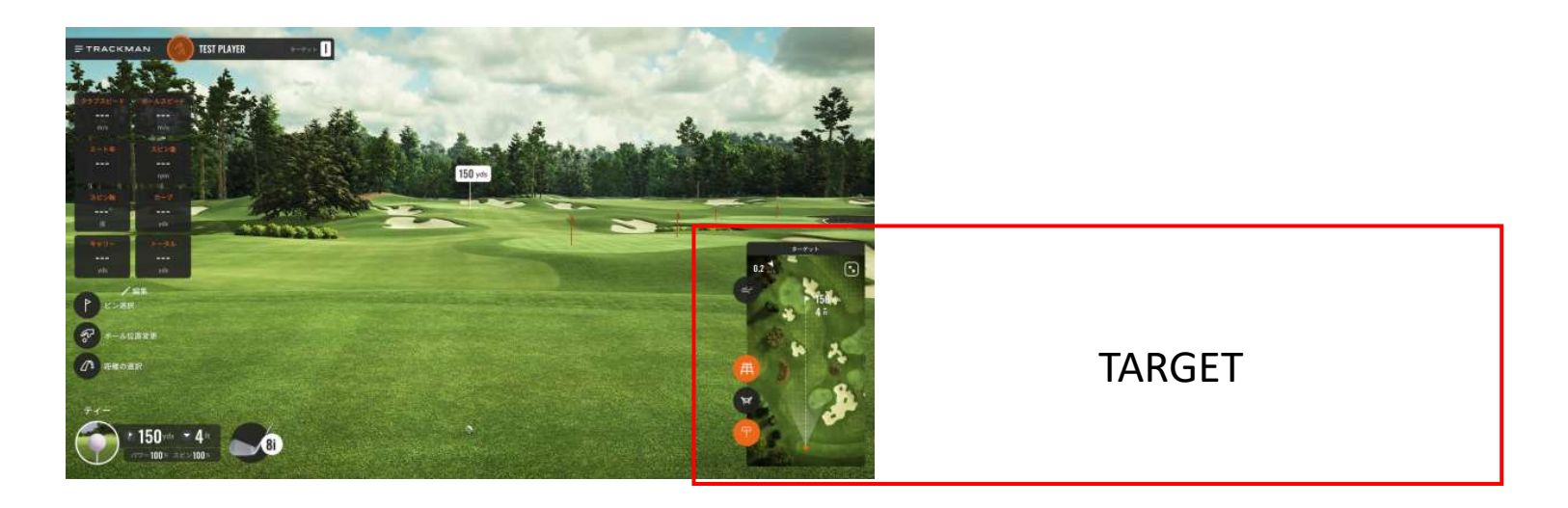

ターゲット練習場

プレー画面 TARGET

ターゲット環境を変更する

ターゲットの確認や環境変更を行なう 画面です。右図のように主に6つのス イッチがあります。

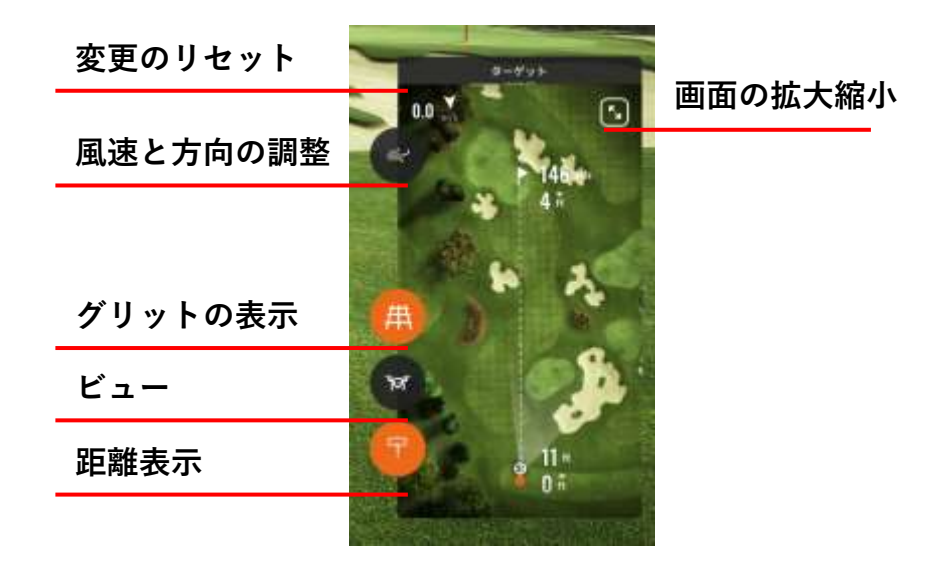

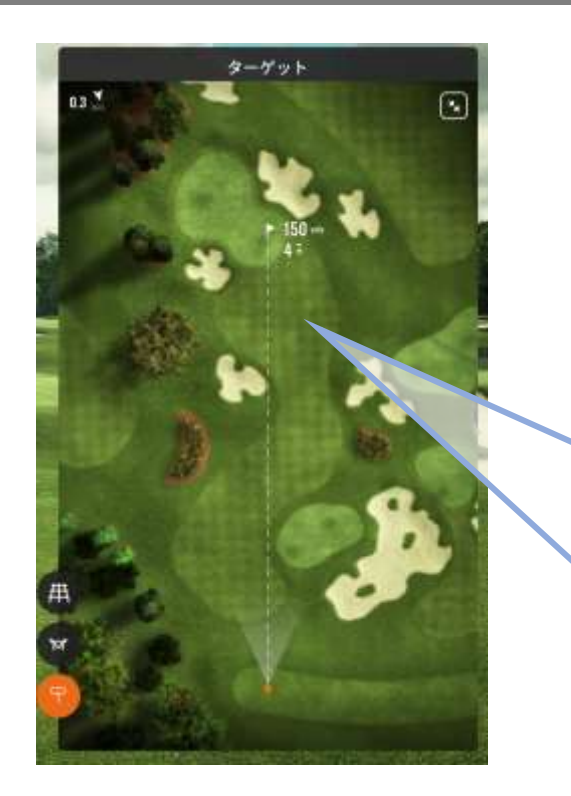

2打でターゲットを狙う場合は、目標 とする1打地点をクリックします。 ボール位置から1打目のターゲット迄 の距離と高低差、また1打目から2打目 までの距離と高低差が表示されます。 ターゲット練習場

プレー画面 TARGET

さらに画面を拡大し、と、2打でターゲットを狙う場合の設定ができます。

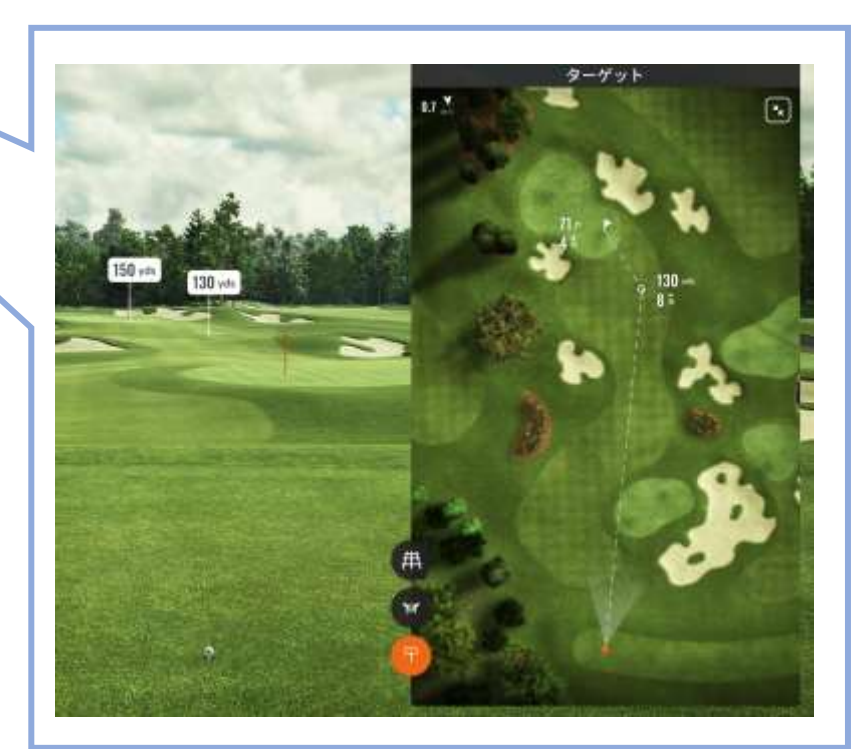

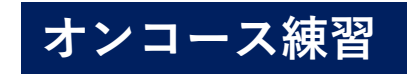

TRACKMAN

# PRACTICES

ALC: NO